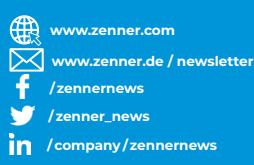

# THERMISCHE ENERGIE INTELLIGENT UND PRÄZISE.

Ganz einfach. Mit Energiemessgeräten von ZENNER.

## zelsius® C5-IUF

| Montage- und Bedienungsanleitung              | 2  |
|-----------------------------------------------|----|
| Installation and operating instructions       | 14 |
| Notice d'installation et d'utilisation        | 26 |
| Instrucciones de instalación y funcionamiento | 38 |
| Istruzioni per il montaggio e l'utilizzo      | 50 |
| Installations- og betjeningsvejledning        | 62 |
| Monterings- och bruksanvisning                | 74 |
| Instrukcja montażu i eksploatacji             | 86 |

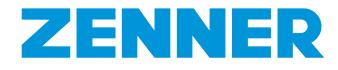

#### Deutsch

## Inhalt

| Verwendungszweck                            | 3  |
|---------------------------------------------|----|
| Technische Daten                            | 3  |
| Konformitätshinweise                        | 4  |
| Sicherheitshinweise                         | 4  |
| Elektromagnetische Störungen                | 4  |
| Pflegehinweise                              | 4  |
| Montageanleitung                            | 4  |
| Sicherheitshinweise zur Montage             | 4  |
| Einbau des Durchflusssensors (DFS)          | 5  |
| Einbau des Kugelhahns                       | 5  |
| Montage Wärme-/Kältezähler                  | 5  |
| Montage Temperaturfühler                    | 5  |
| Einbau in Bestandstauchhülsen               | 6  |
| Inbetriebnahme                              | 6  |
| Impulsein- und -ausgänge (optional)         | 7  |
| M-Bus (optional)                            | 8  |
| Programmierung der M-Bus-Adresse (optional) | 8  |
| Funk (optional)                             | 8  |
| Einfaches Beispiel der Menüführung          | 10 |
| Legende                                     | 11 |
| Statusanzeigen / Fehlercodes                | 12 |
| Entsorgung                                  | 13 |

Lesen Sie unbedingt die Montage- und Bedienungsanleitung vor der Installation / Inbetriebnahme vollständig durch. Dadurch schützen Sie sich vor möglichen Verletzungen und vermeiden eventuelle Sachschäden. Prüfen Sie den Inhalt der Verpackung vor Montage auf Vollständigkeit. Diese Montage- und Bedienungsanleitung ist dem Endanwender auszuhändigen.

## Verwendungszweck

Verbrauchserfassung von thermischer Energie in Heiz- und/oder Kühlanlagen (je nach Ausführung) mit geschlossenem Wärmetauscher-Kreislaufsystem und Wasser als Wärmeträger. Zusätzlich können sog. Anlagenwerte (thermische Leistung, Durchfluss des Wärmeträgers, Temperaturen) abgelesen werden.

## Lieferumfang

- Thermisches Energiemessgerät zelsius<sup>®</sup> C5-IUF
- Zwei Dichtungen
- Plombiermaterial
- Wandhalter mit Montagematerial
- Einbau- und Betriebsanleitung, Konformitätserklärung

## Technische Daten (s. auch Typenschild)

| Nenndurchfluss q <sub>p</sub>                                                        | m³/h                    | 0,6                                                                                       | 1,5                                | 2,5                      | 3,5      | 6              | 10         |
|--------------------------------------------------------------------------------------|-------------------------|-------------------------------------------------------------------------------------------|------------------------------------|--------------------------|----------|----------------|------------|
| Maximaldurchfluss q <sub>s</sub>                                                     | m³/h                    | 1,2                                                                                       | 3                                  | 5                        | 7        | 12             | 20         |
| Minimaldurchfluss q <sub>i</sub>                                                     | l/h                     | 6<br>12                                                                                   | 15<br>30                           | 25<br>50                 | 35<br>70 | 60<br>120      | 100<br>200 |
| Medientemperaturbereich                                                              | °C                      | $0 \le \Theta$ of                                                                         | q≤105                              | /0≤Θ                     | q≤130    | )              |            |
| Maximale Temperatur                                                                  | °C                      | 150 für 2000 Stunden<br>(für Ausführungen mit dauerhafter<br>Medientemperatur bis 130 °C) |                                    |                          | er       |                |            |
| Mindestdruck<br>(zur Vermeidung von Kavitation)                                      | bar                     | 1 bar  <br>80 °C                                                                          | bei q <sub>p</sub> u<br>Medier     | ind<br>itempe            | ratur    |                |            |
| Nenndruck / Spitzendruck<br>•Geh. mit Gewindeanschluss<br>•Geh. mit Flanschanschluss | PS/PN<br>PS/PN          | 16/16<br>25/25                                                                            |                                    |                          |          |                |            |
| IP-Schutzklasse                                                                      |                         | 68 (Du<br>54 (Re                                                                          | irchflu:<br>chenw                  | sssens<br>verk)          | or)      |                |            |
| Einbaulage                                                                           |                         | belieb                                                                                    | oig                                |                          |          |                |            |
| Wärmeträger                                                                          |                         | Wasse                                                                                     | er                                 |                          |          |                |            |
| Temperaturbereich Rechenwerk                                                         | °C                      | 010                                                                                       | 5/01                               | 50                       |          |                |            |
| Temperaturdifferenzbereich                                                           | К                       | 380/3130                                                                                  |                                    |                          |          |                |            |
| Umgebungsklasse nach EN 1434                                                         |                         | А                                                                                         |                                    |                          |          |                |            |
| Lagertemperatur                                                                      | °C                      | -20+                                                                                      | 65                                 |                          |          |                |            |
|                                                                                      | Standard                | optische Schnittstelle (ZVEI, IrDA)                                                       |                                    |                          |          |                | ۹)         |
| Schnittstellen                                                                       | optional                | 3 Impulsein-∕-ausgänge, M-Bus,<br>wireless M-Bus, LoRa®                                   |                                    |                          |          |                |            |
| Umgebungsbedingungen /<br>Einflussgrößen                                             | - klimatisch            | Umge<br>555<br>Relati<br>< 93 %                                                           | bungst<br>°C<br>ve Feu<br>o, nicht | temper<br>chte:<br>konde | atur be  | ei Betri<br>nd | ieb:       |
| (gültig für den vollständigen                                                        | - mech.<br>Klasse       | M1                                                                                        |                                    |                          |          |                |            |
| Kompaktzanler)                                                                       | - elektromag.<br>Klasse | E1                                                                                        |                                    |                          |          |                |            |

## Konformitätshinweise

In manchen Ländern (z. B. Deutschland und Österreich) ist für Kältemessung im sog. geschäftlichen Verkehr (Erstellung einer Verbrauchsabrechnung) eine separate metrologische Baumusterprüfbescheinigung erforderlich, die auf der Oberseite von entsprechenden Ausführungen angegeben ist. Bei Ausführungen für kombinierte, doppelt geeichte Wärme- und Kältemessung sind beide Baumusterprüfbescheinigungen angegeben.

MID-Baumusterprüfbescheinigung für Wärmemessung: DE-12-MI004-PTB010

Separate Baumusterprüfbescheinigung für Kältemessung: DE-20-M-PTB-0046

Hierfür ist C5-IUF nach der aktuellen europäischen Messgeräterichtlinie 2014/32/EU (MID) bzw. der PTB-Richtlinie K 7.2 gefertigt und geprüft. Nach diesen Richtlinien ersetzt die Angabe des Jahres der Konformitätsbewertung die Eichkennzeichnung (z. B. M22 oder DE-M 22 = 2022). Sie regeln die Verwendung von Messgeräten nur bis zum in Verkehr bringen bzw. bis zur Erstinbetriebnahme. Danach gelten innerhalb der EU weiterhin die jeweiligen nationalen Regelungen für eichpflichtige Messgeräte. Die Eichgültigkeitsdauer beträgt in Deutschland aktuell 6 Jahre für Wärmezähler. Kältezähler und deren Teilgeräte. Nach Ablauf dieser Frist darf das Messgerät zur Abrechnung im geschäftlichen Verkehr nicht mehr eingesetzt werden. Die Regelungen bzw. die Eichfristen können in anderen Ländern abweichend sein.

Bei Fragen wenden Sie sich bitte an: info@zenner.com

Die Konformitätserklärung ist jedem Messgerät beigefügt. Neueste Informationen zu diesem Produkt können unter www.zenner.de abgerufen werden.

## Sicherheitshinweise

Elektromagnetische Störungen zelsius<sup>®</sup> C5-IUF erfüllt die nationalen und internationalen Anforderungen an die Störsicherheit. Um Fehlfunktionen durch darüber hinaus gehende Störungen zu vermeiden, dürfen Leuchtstoffröhren, Schaltkästen oder elektrische Verbraucher wie Motoren und Pumpen nicht in unmittelbarer Umgebung des Zählers montiert werden. Vom Zähler abgehende Leitungen dürfen nicht parallel zu spannungsführenden Leitungen (230 V) verlegt werden (Abstand mind. 0,2 m).

## Pflegehinweise

Kunststoffoberflächen nur mit feuchtem Tuch reinigen. Keine scheuernden oder aggressiven Reinigungsmittel einsetzen! Das Gerät ist über die Einsatzdauer wartungsfrei. Reparaturen können nur vom Hersteller vorgenommen werden.

## Montageanleitung

## Sicherheitshinweise zur Montage

Diese Anleitung vor Installationsbeginn sorgfältig bis zum Schluss durchlesen! Die Montage darf nur von fachkundigen Personen durchgeführt werden. Aktuell gültige Gesetze und Vorschriften sowie die allgemein anerkannten Regeln der Technik sind bei der Montage und Installation zu beachten, insbesondere die technischen Richtlinien K8 und K9 der PTB, die EN 1434 Teil 1 + 6 und in Deutschland die AGFW Richtlinien FW 202, FW 218, FW 510 und VDI 2035. Bei Geräten mit M-Bus-Schnittstelle sind die entsprechenden Vorschriften für Elektroinstallationen zu beachten. Vorsicht bei Austritt von Heizwasser bei der Montage - Verbrühungsgefahr! Den Zähler nicht an den Kabeln tragen. Die maximale Heizwassertemperatur im Durchflusssensor darf je nach Ausführung 105 °C bzw. 130 °C nicht übersteigen. Bei Heizungsanlagen mit fehlender Temperaturdurchmischung bzw. Temperaturschichtung ist eine Zulaufstrecke von min. 10 x DN am Einbauort vorzusehen. Der Durchflusssensor ist verschleißfrei, da ohne bewegliche Teile. Es sind keine Einoder Auslaufstrecken notwendig. Es ist auf ausreichenden Anlagendruck zur

Vermeidung von Kavitation zu achten. Bei Heizwassertemperaturen über 90 °C sowie kombinierter Wärme- und Kältemessung oder reiner Kältemessung darf das Rechenwerk zum Schutz vor zu hohen Temperaturen bzw. äußerer Betauung ausschließlich separat auf den Wandadapter montiert werden.

## Einbau des Durchflusssensors (DFS)

- Vor und hinter dem DFS sind Kugelhähne zur Absperrung einzubauen.
- Einbauort beachten. In der Regel ist dies der Anlagenrücklauf (kälterer Strang bei Heizanlagen, wärmerer Strang bei Kühlanlagen). Bitte Angabe auf dem Typenschild beachten (s. auch Seite 7).
- Flussrichtung beachten. Diese ist durch einen Pfeil an der Seite des DFS angegeben.
- Der DFS kann in beliebiger Lage (auch "Überkopf") eingebaut werden.
- Nicht an höchster Stelle im Rohrnetz montieren, um Luftpolster zu vermeiden.
- Einbaumaße des Zählers beachten.

#### Einbau des Kugelhahns

- Vor und hinter dem Z\u00e4hler sind Kugelh\u00e4hne zur Absperrung einzubauen.
- Für die Temperaturfühlermontage ist ein Kugelhahn mit TF-Bohrung M10x1 einzubauen.
- Für symmetrischen Temperaturfühlereinbau ist ein zweiter baugleicher Kugelhahn einzusetzen.

#### Montage Wärme-/Kältezähler

- Anlage vor Montage des Zählers gründlich spülen.
- Absperrorgane schließen und Einbaustelle druckentlasten.
- Vorhandenen Durchflusssensor / Passstück ausbauen.

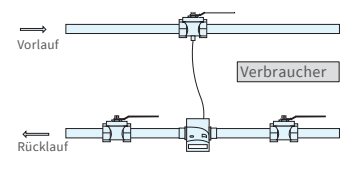

Asymmetrischer Fühlereinbau bei zelsius<sup>®</sup> C5-IUF mit Temperaturfühler im DFS integriert

- Nur neues Dichtmaterial verwenden, kein Hanf oder ähnliches! Dichtflächen säubern und auf Beschädigung kontrollieren.
- Neuen DFS fließrichtungs- und lagerichtig einbauen.
- Rechenwerk des Zählers in die gewünschte Ableseposition drehen.

#### Montage Temperaturfühler

- Die Montage der Temperaturfühler erfolgt vorzugsweise symmetrisch direkteintauchend.
- Wenn ein Temperaturfühler bereits ab Werk im DFS montiert ist, darf dieser nicht entfernt werden. Dies gilt auch für alle Sicherungsplomben, welche ab Werk am Gerät angebracht sind.
- Die Fühlerkabel bzw. deren Typenschilder sind je nach Ausführung teilweise farblich gekennzeichnet:
   Rot = Vorlauf (wärmerer Strang bei Heizanlagen, kälterer Strang bei Kühlanlagen), gegebenenfalls zusätzlich

**Blau** = Rücklauf (kälterer Strang bei Heizanlagen, wärmerer Strang bei Kühlanlagen)

- Die Kabel dürfen nicht geknickt, verlängert oder gekürzt werden!
- Die Plombierung der F
  ühlereinbaustelle am Messger
  ät darf nicht besch
  ädigt werden.
- Ggf. vorhandene Verschlussschraube und Dichtung am Kugelhahn vollständig entfernen.
- Sofern im Lieferumfang enthalten, O-Ring auf die Montagehilfe aufstecken (zweiter O-Ring ist nur als Ersatz gedacht) und unter leichter Drehbewegung in die Einbaustelle gemäß DIN EN 1434 einsetzen.
- Mit dem anderen Ende der Montagehilfe den O-Ring korrekt positionieren.

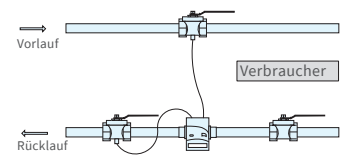

Symmetrischer Fühlereinbau bei zelsius® C5-IUF

- Montage mit Kunststoffadapter:
  - Die beiden Hälften der Kunststoffverschraubung in die drei Rillen (Kerben) des Fühlers einlegen und zusammendrücken.
- Montagehilfe als Positionierhilfe nutzen.
- Montage mit Messingadapter:
  - Messingverschraubung mit lose eingesetztem Kerbstift in richtiger Position auf Temperaturfühler aufstecken
  - Temperaturfühler in Montagehilfe bis Anschlag (28mm) einschieben
  - Nochmals pr
    üfen, dass Messingadapter 
    über richtiger Kerbe sitzt (n
    ächste zum Kabel)
  - Kerbstift bündig eindrücken
  - Montagehilfe abziehen
- Temperaturfühler in die Einbaustelle einsetzen und bis zum Anschlag des Dichtbundes am 12-Kant handfest anziehen (Anzugsmoment 3-5 Nm).
- Die optional im Durchflusssensor integrierte Temperaturfühlereinbaustelle muss mit einer Benutzersicherung versehen sein.
- Temperaturfühler nach dem Einbau mit geeigneten Benutzersicherungen vor unbefugtem Herausziehen sichern (im Plombensatz enthalten).
- Bei Ausführungen mit Temperaturfühlertyp TS-45-5 (siehe Typenschild am Fühlerkabel) müssen beide Fühler immer direkt im Wärmeträger eingebaut werden. Der Einbau in eine Tauchhülse ist nicht zulässig.

## Einbau in Bestandstauchhülsen

C5-IUF kann in Verbindung mit Bestandstauchhülsen entsprechend dem Artikel "Einsatz MID konformer Temperaturfühler für Wärmezähler in Bestandstauchhülsen", veröffentlicht in den PTB Mitteilungen 119 (2009), Heft 4, eingesetzt werden. Die Regelung hat nach aktuellem Stand den Geltungszeitraum bis 30.10.2026. Für die Identifikation und Kennzeichnung der in Verbindung mit C5-IUF einsetzbaren Bestandstauchhülsen kann ein Identifikations- und Kennzeichnungsset bezogen werden (Artikelnummer 137382). Eine Aufstellung für welche Bestandstauchhülsen C5-IUF zugelassen ist, finden Sie unter www.zenner.de

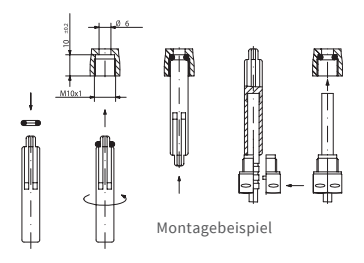

## Inbetriebnahme

- Absperrorgane (Kugelhähne) langsam öffnen. Anlage entlüften, Druckschläge vermeiden. Die Einbaustelle auf Dichtigkeit prüfen.
- Achtung! Bei C5-IUF mit LoRa-Schnittstelle empfehlen wir zunächst die zum

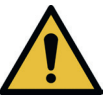

Gerät gehörenden Key-Informationen (DevEUI, JoinEUI und AppKey) auf Ihrer jeweiligen IoT-Plattform zu hinterlegen, bevor Sie das Gerät wie nachfolgend beschrieben aktivieren!

- Sollte der Sleep-Mode des Zählers (Displayanzeige SLEEP 1) aktiviert sein, ist dieser durch langen Tastendruck (> 5 Sekunden) zu deaktivieren.
- Bei laufender Anlage kontrollieren, ob die Volumenanzeige weiterschaltet und die angezeigten Temperaturen mit den tatsächlich vorhandenen Temperaturen übereinstimmen (siehe Anzeigenübersicht).
- Aktualisierung der Temperaturanzeigen abwarten. Bei Kältezählung hat die Anzeige der Temperaturdifferenz und der Momentanleistung bei regulär laufender Anlage ein negatives Vorzeichen.
- Nach abgeschlossener Inbetriebnahme den Zähler mit beigelegtem Plombiermaterial gegen unbefugten Ausbau sichern.
- Inbetriebnahmeprotokoll gemäß PTB-Richtlinie TR K9 ausfüllen.

## Hinweis:

Nur für Ausführungen mit programmierbarem Einbauort für den Durchflusssensor (Bezeichnung "point of installation: see display" auf dem seitlichen Typenschild). Der Zähler befindet sich im Auslieferungszustand im Sleep-Mode (Anzeige SLEEP 1).

Wird der Zähler aus dem Sleep-Mode geweckt (Taste > 5 Sekunden drücken), erscheint zunächst die folgende Anzeige:

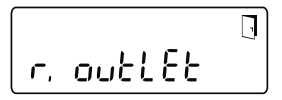

Erfolgt innerhalb von ca. <u>4 Minuten</u> keine Tastenbetätigung, programmiert sich der Zähler automatisch auf den Einbau im <u>Anlagenrücklauf</u> und die obige Anzeige verschwindet. <u>Für den Einbau im Anlagenvorlauf</u> die Taste kurz drücken und die folgende Anzeige erscheint:

Mit einem kurzen Tastendruck kann zwischen den beiden folgenden Anzeigen ausgewählt werden.

Einbauort Rücklauf:

Einbauort Vorlauf:

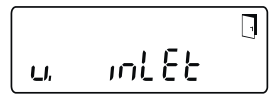

#### !! WICHTIG !!

Die Wahl des Einbauortes kann nur einmalig durchgeführt werden. Eine nachträgliche Änderung ist nicht möglich.

Bei Auswahl des Einbauorts im Anlagenvorlauf ("v. inlet") wechselt die Anzeige nach ca. 4 Minuten wieder auf den Anlagenrücklauf ("r. outlet"), sofern die Auswahl nicht wie nachstehend beschrieben aktiviert wurde. Nach ca. 4 weiteren Minuten ohne zwischenzeitliche Tastenbetätigung programmiert sich der Zähler automatisch auf den Anlagenrücklauf ("r. outlet").

Aktiviert wird die Auswahl mit dem Tür-Symbol (rechts oben am Display):

- Die Taste drücken und gedrückt halten.
- Das Türsymbol erlischt und erscheint nach ca. 2 Sekunden wieder.
- Anschließend die Taste sofort loslassen.

Die vorgewählte Einstellung wird übernommen und das Gerät ist für den gewählten Einbauort konfiguriert. Der gewählte Einbauort kann in der ersten Anzeigeposition in Ebene 3 kontrolliert werden ("r. outlet" oder "v. inlet").

Der Zähler ist nun betriebsbereit.

## Impulsein- und -ausgänge (optional)

Bei Geräten mit Impulseingängen ist die Impulswertigkeit im Display abrufbar (siehe Anzeigenübersicht, Ebene 4). Die Impulswertigkeit der Ausgänge ist fest eingestellt und entspricht der letzten Stelle des zugehörigen Anzeigenwerts.

Typische Beschaltung (\*)

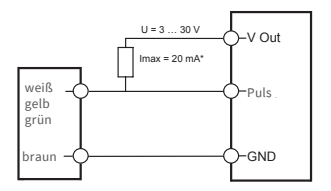

(\*) Der Anschluß eines externen Widerstandes kann notwendig sein, um die Strombegrenzung zu gewährleisten.

Beispiel:

Ausgang 1 = Energieausgang Energieanzeige = XXXXX.XXX Letzte Stelle = 0,001 MWh = 1 kWh Ausgangsimpuls = 1 kWh

| Farbe | Anschluss | Bedeutung                       |
|-------|-----------|---------------------------------|
| weiß  | I/O 1     | Ein-/Ausgang 1                  |
| gelb  | I/O 2     | Ein-/Ausgang 2                  |
| grün  | I/O 3     | Ein-/Ausgang 3                  |
| braun | GND       | Gemeinsame<br>Masse für I/O 1-3 |

## Technische Daten I/O

| Belastung                | max. 30V DC/20 mA              |
|--------------------------|--------------------------------|
| Klasse<br>gem. EN 1434-2 | Eingang: IB<br>Ausgang: OB, OC |
| Kabel                    | D = 3,8 mm, 4-adrig            |
| Tastverhältnis           | 1:1 (Aus); 1:5 (Ein)           |
| Kabellänge               | ca. 1,5 m                      |
| Eingangs-<br>frequenz    | max. 1 Hz                      |

## M-Bus (optional)

Die optionale M-Bus Schnittstelle entspricht der Norm EN 1434-3 bzw. EN 13757-3 und arbeitet mit 2400 Baud. Die beiden Kabeladern können in beliebiger Reihenfolge an das M-Bus Netz angeschlossen werden.

Im Lieferumfang ist ein fest angeschlossenes Kabel enthalten; die externe Beschaltung ist selbst vorzunehmen.

| Technische Daten M-Bus |                   |  |  |  |
|------------------------|-------------------|--|--|--|
| Kabellänge             | 1,5 m             |  |  |  |
| Kabel                  | D=3,8 mm, 2-adrig |  |  |  |
|                        |                   |  |  |  |

| Farbe | Anschluss | Bedeutung       |
|-------|-----------|-----------------|
| braun | M-Bus1    | M-Bus-Leitung 1 |
| weiß  | M-Bus 2   | M-Bus-Leitung 2 |

## Programmierung der M-Bus-Adresse (optional)

- Anwahl der Anzeige "Adr 000" in Ebene 3 (für Zusatzeingänge analog "Adr1" bis "Adr3")
- Taste für ca. 2 Sekunden drücken (bis das Türsymbol wieder erscheint) und dann loslassen. Die rechte Ziffer beginnt zu blinken. Mit jeweils einem kurzen Tastendruck wird der Wert der Ziffer hochgezählt.
- Mit jeweils einem langen Tastendruck wird der angewählte Wert übernommen und zur nächsten Ziffer gewechselt (sobald die betreffende Ziffer blinkt, Taste loslassen).
- Bei Erreichen des gewünschten Wertes der linken Ziffer die Taste so lange halten, bis die Ziffer aufhört zu blinken und der Rücksprung ins Menü erfolgt. Der neue Wert ist nun einprogrammiert.
- Der Programmiervorgang kann im Bedarfsfall wiederholt werden.

Anmerkung: Wenn der Editor nicht beendet wird, werden evtl. geänderte Werte beim automatischen Rücksprung in die Hauptanzeige gespeichert.

## Funk (optional)

#### Allgemeines

zelsius<sup>®</sup>C5-Ausführungen, die über eine integrierte Funkschnittstelle mit Antenne verfügen, sind zur besseren Erkennbarkeit auf der Oberschale je nach Ausführung mit folgenden Symbolen gekennzeichnet:

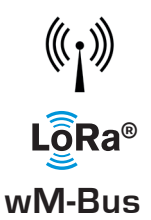

Die Funkschnittstelle ist bei Auslieferung immer deaktiviert. Zur Aktivierung des Gerätes ist keine Software erforderlich.

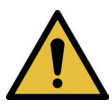

Achtung! Bei zelsius C5 mit LoRa-Schnittstelle empfehlen wir zunächst die zum Gerät gehörenden Key-Informationen (DevEUI, JoinEUI und AppKey) auf Ihrer jeweiligen IoT-Plattform zu hinterlegen, bevor Sie das Gerät wie nachfolgend beschrieben aktivieren! Es ist lediglich der ab Werk immer aktivierte Sleep-Modus zu been-

den: Geräte, die sich im Sleep-Modus befinden (Anzeige: SLEEP 1), sind mittels mind. fünfsekündigem Tastendruck zu aktivieren bis die Energieanzeige bzw. die Anzeige "r. outlet" (s. auch Seite 7) erscheint.

Bei Varianten mit LoRa-Schnittstelle kann mit einem wählbaren Sendeintervall von 15 Minuten bis 24 Stunden ein vom Network Server berechnetes Diagnose-Protokoll abgerufen werden, das die folgenden Daten enthält:

- Energie (Wärme oder/und Kälte)
- Volumen
- Mittelwerte der Temperaturen im Sendeintervall (Vorlauf, Rücklauf, Differenz)
- Maximale Rücklauftemperatur im Sendeintervall
- Mittelwerte f
  ür Leistung und Durchfluss im Sendeintervall

| Daten             | wireless M-Bus                                                                                                    | LoRaWAN®                                                                                                    |
|-------------------|----------------------------------------------------------------------------------------------------|----------------------------------------------------------------------------------------------------|
| Frequenzband:     | 868 MHz                                                                                                    | 868 MHz                                                                                                    |
| Funkprotokoll:    | wireless M-Bus (EN 13757-4) und<br>gemäß Open Metering Standard<br>(OMS) unterschiedliche Protokoll-<br>inhalte möglich                                                                                | gemäß LoRa-Spezifikation                                                                                                    |
| Datenübertragung: | Verfügbare Modi (umschaltbar):<br>T1, Encryption Mode 5 (Standard)<br>C1, Encryption Mode 5<br>T1, Encryption Mode 7<br>C1, Encryption Mode 7<br>128 Bit AES-Verschlüsselung                           | LoRa Device Class A                                                                                                    |
| Sendeintervall:   | abhängig von der Batteriebestü-<br>ckung und davon, ob der Zähler<br>über Zusatzeingänge verfügt, de-<br>ren Daten mit übertragen werden<br>Standard: 116 Sekunden; weitere<br>Konfigurationen möglich | Täglich oder monatlich (mit<br>Halbmonatswerten)<br><b>Für Diagnoseprotokoll:</b><br>Von 15 Minuten bis 24 Stunden<br>(temporär oder dauerhaft,<br>s. auch separate Beschrei-<br>bung) |
| Sendeleistung:    | bis zu 25 mW                                                                                                    | bis zu 25 mW                                                                                                    |

#### Beispiel für wireless M-Bus Funkprotokoll

| Beispiel                              | Wärmezähler | Einheit |
|---------------------------------------|-------------|---------|
| Medium                                | Wärme       |         |
| Hersteller                            | ZRI         |         |
| Seriennummer                          | 12345678    |         |
| Version                               | 12          |         |
| Hauptenergiezähler                    | 123456      | kWh     |
| Hauptvolumenzähler                    | 123456      | L       |
| Energiezähler (Verbrauch) am Stichtag | 119230      | kWh     |
| Datum Stichtag                        | 01.01.2019  |         |
| Volumenstrom                          | 127         | l/h     |
| Leistung                              | 2828        | W       |
| Vorlauftemperatur                     | 44,3        | °C      |
| Rücklauftemperatur                    | 25,1        | °C      |
| Fehlercode                            | 0           |         |
| letzter Vormonatswert Energie         | 121234      | kWh     |

Andere Protokollinhalte auf Anfrage

## Einfaches Beispiel der Menüführung

## Ebene 1

## H68<u>375</u>MWh Wärmeenergie

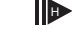

(Hauptanzeige)

. Ч68<u>3</u>]5<sub>м w h</sub>

Kälteenergie

2

| 12       | 1  | <b>*</b> € // | J.  | ⊾ĭ0)            |  |
|----------|----|---------------|-----|-----------------|--|
| 88,      | 88 | 888           | 188 | MJ nl³<br>MkW h |  |
| <u> </u> |    |               | - 4 |                 |  |

Segmenttes

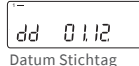

م ۱۵۲۵,399 м w h

Energie am Stichtag

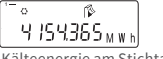

Kälteenergie am Stichtag

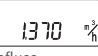

Durchfluss

י- ו 8ק20°C Vorlauftemperatur

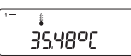

Rücklauftemperatur

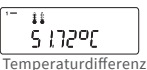

remperaturameren

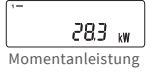

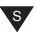

## Ebene 2

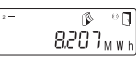

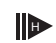

Wärmeenergie vom letzten Stichtag bis heute

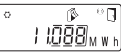

Kälteenergie vom letzten Stichtag bis heute

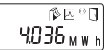

Aktueller Monatsverbrauch Wärmeenergie

°-∘ (≱⊵°⊡ 6.048<sub>мwh</sub>

Aktueller Monatsverbrauch Kälteenergie

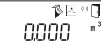

Aktuelles Monatsvolumen

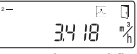

Maximaler Durchfluss

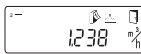

Maximaler Monats-Durchfluss

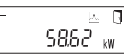

Maximale Leistung, stündlicher Mittelwert seit Inbetriebnahme

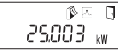

Maximale Monatswärmeleistung

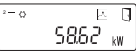

Maximale Kälteleistung, stündlicher Mittelwert seit Inbetriebnahme

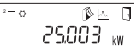

Maximale Monatskälteleistung

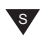

Je nach Ausführung Ihres Zählers können Anzeigen in Anzahl und Reihenfolge von den Abbildungen mehr oder weniger abweichen.

Erfolgt nach Auswahl einer anderen Anzeige als der Hauptanzeige innerhalb von ca. 2 Minuten keine Tastenbetätigung, springt die Anzeige automatisch auf die Hauptanzeige zurück.

### Ebene 3

י-ר. סטלג 25 Einbauort DFS

00000000 Seriennummer (bzw. die rechten 8 Stellen der DevEUI)

JoinEUI (die rechten 8 Stellen)

. .

JoinEUI (die linken 8 Stellen)

Home\_NetID

LoRa Status

(.\_\_\_↓\_\_\_\_T 888888888 Restanzahl Diagnoseprotokolle

000000 Typennummer

Ende Batterielaufzeit

Fehlerstatus

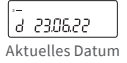

-I¥ IÛ Aktuelle Zeit

H 783 h Betriebsstunden

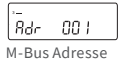

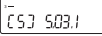

Firmwareversion (exemplarisch)

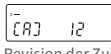

Revision der Zulassung (exemplarisch)

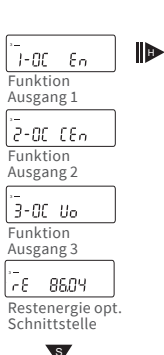

## Ebene 4

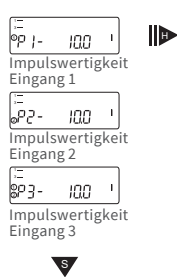

## Legende

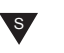

Taste kurz drücken (S), zum Blättern von oben nach unten. Nach unterstem Menüpunkt erfolgt ein automatischer Sprung zum obersten Menüpunkt (Schleife).

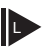

Taste etwa 2 sec. drücken (L), warten bis Türsymbol (oben rechts in der Anzeige) erscheint, dann Taste loslassen. Erst dann wird Menü aktualisiert bzw. erfolgt der Sprung zum Untermenü.

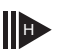

Taste halten (H) bis Ebenenwechsel oder Rücksprung aus Untermenüs erfolgt.

#### Abruf der Softwareversionsnummer

Die Softwareversionsnummer der verwendeten Firmware kann in der Anzeigenebene 3 (Displayanzeige "Firmwareversion") abgerufen werden.

Die komplette Menüübersicht sowie die Beschreibung der M-Bus-Telegramme sind auf Anfrage erhältlich.

## Statusanzeigen / Fehlercodes

Die Symbole in untenstehender Tabelle zeigen den Betriebszustand des Zählers eindeutig an. Sie erscheinen nur in der Hauptanzeige (Energie). Eine vorübergehende Anzeige des Warndreiecks kann durch besondere Betriebszustände der Anlage verursacht werden und bedeutet nicht immer eine Gerätestörung. Erst wenn das Symbol dauerhaft ansteht, sollte der Servicebetrieb informiert werden!

| Symbol               | Status                                                                                                    | Maßnahme                            |  |
|----------------------|----------------------------------------------------------------------------------------------------|-------------------------------------|--|
|                      | externe Spannungsversorgung (nur bei<br>M-Bus)                                                                            | -                                   |  |
|                      | Durchfluss<br>vorhanden                                                                                                   | -                                   |  |
| $\underline{\wedge}$ | Achtung!                                                                                                    | Anlage / Gerät auf Fehler<br>prüfen |  |
| $\bigcirc$           | <ul> <li>Symbol blinkend: Datenübertragung</li> <li>Symbol dauernd angezeigt: optische<br/>Schnittstelle aktiv</li> </ul> | -                                   |  |
| ♥                    | Notbetrieb                                                                                                    | Gerät austauschen                   |  |
|                      | Komplettes Symbol dauernd angezeigt:<br>Zähler ist mit LoRa-Server verbunden (join acc                                    | cept)                               |  |
| ()                   | Wellensymbol blinkt, senkrechter Strich dauernd angezeigt:<br>Verbindungsversuch mit LoRa-Server (join request)           |                                     |  |
|                      | Nur senkrechter Strich dauernd angezeigt:<br>Verbindungsversuch mit LoRa-Server fehlgeschlagen (join failed)              |                                     |  |
|                      | Hinweis: Bei aktivierter optischer Schnittstelle zeigt das Wellensymbol deren Zustand (s. oben)                           |                                     |  |
|                      |                                                                                                    |                                     |  |

| Code | Fehlerart bzw. mögliche Ursache     | Maßnahme                         |
|------|-------------------------------------|----------------------------------|
| 1    | Temperatur unterhalb Anzeigebereich | Temperaturfühler prüfen          |
| 2    | Temperatur oberhalb Anzeigebereich  | Temperaturfühler prüfen          |
| 3    | Kurzschluss Rücklauffühler          | Temperaturfühler prüfen          |
| 4    | Unterbrechung Rücklauffühler        | Temperaturfühler prüfen          |
| 5    | Kurzschluss Vorlauffühler           | Temperaturfühler prüfen          |
| 6    | Unterbrechung Vorlauffühler         | Temperaturfühler prüfen          |
| 7    | Batteriespannung                    | Gerät austauschen                |
| 8    | Hardwarefehler                      | Gerät austauschen                |
| 9    | Hardwarefehler                      | Gerät austauschen                |
| 10   | Fehler im Messsystem                | Gerät austauschen                |
| 20   | Kein Wasser im Messrohr             | Anlagendruck prüfen              |
| 30   | Rückfluss erkannt                   | Einbaurichtung prüfen            |
| 40   | Luftblasen im Medium                | Anlage entlüften                 |
| 50   | Messwert außerhalb Überlastbereich  | Dimensionierung prüfen           |
| 100  | Hardwarefehler                      | Gerät austauschen                |
| 800  | Funkschnittstelle                   | Gerät austauschen                |
| 1000 | Status Batterieende                 | Gerät bzw. Batterie tauschen (*) |
| 2000 | Status Eichperiode abgelaufen       | Gerät austauschen                |

(\*) Die Eichgültigkeitsdauer ist länderabhängig, bitte die jeweiligen nationalen Vorschriften beachten.

Mit den Fehlercodes werden vom zelsius<sup>®</sup> C5-IUF erkannte Fehler angezeigt. Bei mehr als einem Fehler wird die Summe der Fehlercodes angezeigt: Z.B.: Fehler 1005 = Fehler 1000 und Fehler 5.

## Entsorgung

Achtung: Das Gerät enthält je nach Ausführung eine oder zwei Lithium-Batterie(n) mit Steckkontaktierung. Die Batterien enthalten Stoffe, die bei nicht fachgerechter Entsorgung der Umwelt schaden und die menschliche Gesundheit gefährden können. Um die Abfallmengen zu reduzieren sowie nicht vermeidbare Schadstoffe aus Elektro- und Elektronikgeräten in Abfällen zu reduzieren, sollen Altgeräte vorrangig wiederverwendet oder die Abfälle einer stofflichen oder anderen Form der Verwertung zugeführt werden.

Dies ist nur möglich, wenn Altgeräte, Batterien, sonstige Zubehörteile und Verpackungen der Produkte wieder dem Hersteller zurückgeführt oder bei Wertstoffhöfen abgegeben werden. Unsere Geschäftsprozesse sehen in der Regel vor, dass wir bzw. die von uns eingesetzten Fachfirmen Altgeräte inklusive Batterien, sonstigem Zubehör und Verpackungsmaterial nach deren Austausch bzw. Ende der Nutzungsdauer wieder mitnehmen und fachgerecht entsorgen.

Sofern diesbezüglich keine andere vertragliche Regelung getroffen wurde, können alternativ die Altgeräte, Zubehör und ggf. Verpackungsmaterial auch bei unserer Betriebsstätte in D-09619 Mulda, Talstraße 2, kostenlos abgegeben werden. ZENNER stellt in jedem Fall die fachgerechte Entsorgung sicher.

#### Achtung:

Die Geräte dürfen nicht über die kommunalen Abfalltonnen (Hausmüll) entsorgt werden.

Sie helfen dadurch, die natürlichen Ressourcen zu schützen und die nachhaltige Wiederverwertung von stofflichen Ressourcen zu fördern.

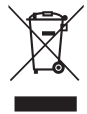

Bei Fragen wenden Sie sich bitte an info@zenner.com

Die neuesten Informationen zu diesem Produkt und die aktuellste Version dieser Anleitung finden Sie im Internet unter **www.zenner.de** 

#### ZENNER International GmbH & Co. KG

Heinrich-Barth-Straße 29 | 66115 Saarbrücken | Deutschland

| Telefon | +49 681 99 676-30   | E-Mail   | info@zenner.com |
|---------|---------------------|----------|-----------------|
| Telefax | +49 681 99 676-3100 | Internet | www.zenner.de   |

## English

## Contents

| Designated use                               | 15 |
|----------------------------------------------|----|
| Technical data                               | 15 |
| Declaration of Conformity                    | 16 |
| Safety instructions                          | 16 |
| Electro-magnetic interference                | 16 |
| Care instructions                            | 16 |
| Installation manual                          | 16 |
| Safety instructions for installation         | 16 |
| Installation flow sensor (FS)                | 17 |
| Installation of the ball valve               | 17 |
| Mounting heat/cooling energy meter           | 17 |
| Installation of the temperature sensors      | 17 |
| Installation with existing immersion sleeves | 18 |
| Commissioning                                | 18 |
| Pulse inputs and outputs (optional)          | 19 |
| M-Bus (optional)                             | 20 |
| Programming of M-Bus address (optional)      | 20 |
| Radio (optional)                             | 20 |
| Simple example of the display menu           | 22 |
| Legend                                       | 23 |
| Status display / Error codes                 | 24 |
| Disposal                                     | 25 |

Be sure to read the installation and operating manual before installing / commissioning completely. This allows you to protect yourself and prevent damage. Check the contents of the packing before installation to be complete. This installation and operating manual has to be handed over to the end user.

## Designated use

Counting of thermal energy in heating and/or cooling plants (depending on meter model) with closed heat exchanger circulation system and water as heat carrier. In addition, instantaneous values (thermal power, flow of heat carrier, temperatures) can be displayed.

## Scope of supply

- Thermal energy meter zelsius<sup>®</sup> C5 -IUF
- Two seals
- Seal material
- Wall holder with mounting accessories
- Installation and operating manual, declaration of conformity

| Nominal flow q <sub>p</sub>                                                         | m³/h                            | 0.6                                                     | 1.5                                | 2.5                         | 3.5                    | 6                | 10            |
|-------------------------------------------------------------------------------------|---------------------------------|---------------------------------------------------------|------------------------------------|-----------------------------|------------------------|------------------|---------------|
| Maximum flow q <sub>s</sub>                                                         | m³/h                            | 1.2                                                     | 3                                  | 5                           | 7                      | 12               | 20            |
| Minimum flow q <sub>i</sub>                                                         | l/h                             | 6<br>12                                                 | 15<br>30                           | 25<br>50                    | 35<br>70               | 60<br>120        | 100<br>200    |
| Medium temperature range                                                            | °C                              | 0≤⊖q                                                    | ≤105/                              | 0 ≤ ⊖q ≤                    | ≤130(s                 | ee type          | label)        |
| Maximum temperature                                                                 | °C                              | 150 fo<br>(only<br>medi                                 | or 2000<br>for vei<br>um ter       | ) hour:<br>rsions<br>nperat | s<br>with p<br>ture up | ermar<br>o to 13 | nent<br>0 °C) |
| Minimum pressure<br>(to avoid cavitation)                                           | bar                             | 1 bar<br>80 °C                                          | at q <sub>p</sub> a<br>mediu       | nd<br>Im terr               | perat                  | ure              |               |
| Nominal pressure / peak pressure<br>Body with thread connection<br>Body with flange | PS/PN<br>PS/PN                  | 16/16<br>25/25                                          | i                                  |                             |                        |                  |               |
| IP protection class                                                                 |                                 | 68 (flo<br>54 (he                                       | ow sen<br>eat cal                  | isor)<br>culato             | r)                     |                  |               |
| Installation position                                                               |                                 | in any                                                  | / posit                            | ion                         |                        |                  |               |
| Heat carrier (medium)                                                               |                                 | Wate                                                    | r                                  |                             |                        |                  |               |
| Temperature range heat calculator                                                   | °C                              | 010                                                     | 5/0                                | 150                         |                        |                  |               |
| Temperature difference range                                                        | К                               | 380                                                     | /31                                | 30                          |                        |                  |               |
| Ambient class according to EN 1434                                                  |                                 | А                                                       |                                    |                             |                        |                  |               |
| Storage temperature                                                                 | °C                              | -20+                                                    | +65                                |                             |                        |                  |               |
|                                                                                     | Standard                        | optical interface (ZVEI, IrDA)                          |                                    |                             |                        |                  |               |
| Interfaces                                                                          | optional                        | 3 pulse inputs/outputs, M-Bus,<br>wireless M-Bus, LoRa® |                                    |                             |                        | ,                |               |
| Ambient conditions /                                                                | - climatic                      | Ambi<br>555<br>Relat<br>conde                           | ent ter<br>°C<br>ive hur<br>ensati | mp. du<br>midity<br>ng      | ring o<br>: < 93 9     | perati<br>%, not | on:           |
|                                                                                     | - mechanical                    | M1                                                      |                                    |                             |                        |                  |               |
| (valid for complete compact meter)                                                  | - electro-<br>magnetic<br>class | E1                                                      |                                    |                             |                        |                  |               |

## Technical data (refer also to type plate)

#### **Declaration of Conformity**

Some countries (e.g. Germany and Austria) require a separate typeexamination certificate for the billing of cooling energy (custody transfer). The related certificate number is inscribed at the front of the meter. In case of combined heating and cooling meters with double calibration, both certificate numbers are inscribed.

### MID-certicate number for heating: DE-12-MI004-PTB010

#### Separate certificate number for cooling: DE-20-M-PTB-0046

zelsius<sup>®</sup> C5-IUF is produced and tested in compliance with the European Measuring Instruments Directive 2014/32/ EU (MID) resp. guideline PTB K 7.2. According to these directives, devices are no longer carrying an initial verification stamp, but rather the year of the device's declaration of conformity (recognizable on the front of the device, for example: M22 or DE-M 22 = 2022). They control the use of measuring device up to the moment they are placed on the market resp. their first putting into use. After this, the national regulations for devices subject to compulsory verification apply within the EU. The duration of initial verification validity in Germany is currently 6 years for thermal energy meters. After this period has expired, the measuring device may no longer be used for billing in commercial use. The regulations resp. validity period may vary in other countries of the EU.

If you have questions, please direct them to **info@zenner.com** 

The declaration of conformity is attached to each measuring instrument. The latest information about this product can be downloaded from www. zenner.com

## Safety instructions

#### Electro-magnetic interference

zelsius® C5-IUF fulfils the national and international requirements for interference resistance. To avoid malfunctions due to other interferences, do not install fluorescent lamps, switch cabinets or electric devices such as motors or pumps in the immediate vicinity of the meter. Cables leaving the meter should not be laid parallel to live cables (230 V) (minimum distance 0.2 m).

#### **Care instructions**

Clean plastic surfaces with a damp cloth only. Do not use any scouring or aggressive cleaning agents! The device is maintenance-free during the service life. Repairs may only be carried out by the manufacturer or authorized service partners.

## Installation manual

## Safety instructions for installation

Read these instructions carefully right up to the end before starting to mount the device! The installation has to be done by qualified professional personnel. The current laws and regulations have to be observed, especially the PTB technical guidelines K8 und K9, EN 1434 part 1+6, in Germany also AGFW directive FW 202, FW 218, FW 510 and VDI 2035. At devices with M-Bus the general rules of technology and the respective regulations for electrical installations have to be followed. Caution with discharge of hot water during the installation - scalding danger! Do not carry the meter by the cables. The maximum heating water temperature at the flow sensor may not exceed 105 °C resp. 130 °C. For heating systems with a lack of temperature mixing resp. with temperature stratification a straight pipeline of min. 10 x DN has to be provided upstream of the meter. The flow sensor is wear-free, there are no moving parts. No straight lengths of pipe required. It is important to ensure adequate system pressure to avoid cavitation.

With heating water temperatures of 90 °C and more as well as combined heat and cooling measuring or only cooling measuring the calculator has to be mounted on the wall for protection of high temperatures resp. external condensation.

#### Installation flow sensor (FS)

- Mount ball valves up- and downstream of the flow sensor.
- Consider the correct installation point. Normally this is the outlet pipe (colder pipe for heating, warmer pipe for cooling). Please note the type plate information (see also page 19).
- Consider the correct flow direction. This is indicated by an arrow on the side of the flow sensor.
- The flow sensor can be installed in any position (also "overhead").
- Do not install at highest point of piping to avoid air inside the flow sensor.
- Consider the dimensions of the meter.

#### Installation of the ball valve

- Mount ball valves up- and downstream of the meter.
- Mount a ball valve with bore M10x1 for the temperature sensor installation.
- For symmetrical temperature sensor installation, mount a second identical ball valve.

#### Mounting heat/cooling energy meter

- Flush the system thoroughly before installing the meter.
- Close valves and release pressure.
- Dismount the existing flow sensor / fitting.
- Use only new and flawless sealing material, no hemp or similar! Clean sealing surfaces and check for damage.
- Install the new flow sensor according to the correct flow direction and installation position.
- Turn heat computer to desired reading position.

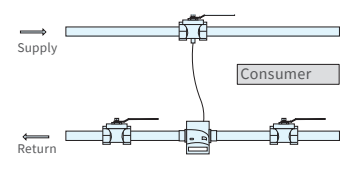

Asymmetrical sensor installation for zelsius® C5-IUF with one temperature sensor integrated in the flow sensor

#### Installation of the temperature sensors

- The installation of the temperature sensors should be preferably symmetrical and as direct installation.
- Do not remove the temperatur sensor if already mounted on the flow sensor. This is also valid for all the safety seals which are mounted on the device as a standard.
- Sensors resp. their type labels are partly colour-coded

   (according to the model):
   Red = Inlet pipe of the plant
   (warmer pipe for heating, colder
   pipe for cooling)

   Blue = Outlet pipe of the plant
   (colder pipe for heating, warmer
   pipe for cooling)
- The connecting cables may not be buckled, extended or shortened!
- The seal at the sensor installation point on the flow sensor may not be damaged.
- Remove locking screw and seal at the ball valve completely, if existing.
- If provided, attach the O-ring to the installation aid (the 2nd O-ring is only a spare O-ring). Using the installation aid, insert the O-ring into the installation point according to DIN EN 1434 with a slight circular motion.
- Using the other end of the installation aid bring the O-ring into the correct position.
  - Mounting with plastic adapter:
     Insert the 2 halves of the plastic connector into the sensor's three notches (grooves) and press them together.
- Use the mounting aid as positioning aid.

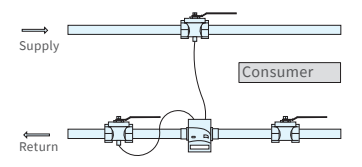

Symmetrical sensor installation for zelsius® C5-IUF

- Mounting with brass adaptor:
  - Slide brass screwing with loosely mounted groove pin onto temperature sensor in right position
  - Slide temperature sensor into mounting aid until mechanical stop (28 mm)
  - Check again, if brass screwing is in right position (the groove pin must be pressed in the upper groove which is in the closest position to the temperature sensor cable)
  - Press in groove pin flush
    Remove mounting aid
- Insert the temperature sensor into the installation point and screw it in tightly until the dead stop of the seal on the 12-point is reached (mounting torque 3-5 Nm).
- The temperature sensor installation point which is optionally integrated in the flow sensor must be secured.
- Secure the sensor after installation against unauthorised removal with appropriate sealing (included in accessories kit)!
- At the versions with temperature sensor type TS-45-5 (see type plate at the sensor cable) both sensors must be always immersed directly in contact with the heat conducting fluid. The installation in sensor pockets is not allowed.

## Installation with existing immersion sleeves

In Germany the C5-IUF can be put into use in connection with existing immersion sleeves in accordance with the article "Putting into use of MID homologated temperature sensors" released in the PTB notifications 119 (2009), Edition 4. Based on current information, the regulation has a period of validity until 30.10.2026. For the identification and marking of the usable existing immersion sleeves in connection with the C5-IUF meter, an identification and marking set can be delivered from our company (order number 137382).

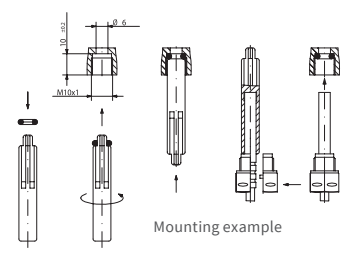

## Commissioning

- Open valves carefully. Vent the system. Avoid sudden pressure shocks. Check installation for leakage.
  - Attention!
     For zelsius C5-IUF with LoRa interface, we recommend at first to

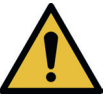

do the onboarding of the device on your respective IoT platform by putting in the key information belonging to the device (DevEUI, JoinEUI and AppKey) before activating the device as described below!

- If the sleep mode of the counter is enabled (Display: SLEEP 1), then it must be deactivated by longer pressing the button (>5s).
- While the system is operating, check whether the volume display advances and the temperatures displayed correspond with the actual temperatures (see the display overview). In case of cooling plants in regular operation the temperature difference and current power must have a negative leading sign.
- Wait for the temperature display to be updated.
- Secure meter with the enclosed sealing material against unauthorised removal.
- Fill in the putting into use report in accordance with PTB-Directive TR K9.

## Note:

Only for versions with programmable place of installation of the flow sensor (marking "point of installation: see display" at the type plate on the side).

The meter is in the delivery status in sleep mode (SLEEP 1).

If the meter is being awakened from the sleep mode (press button for > 5 seconds), the following display appears initially:

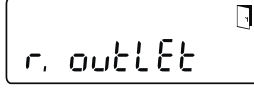

If the push button is not operated within approx. <u>4 minutes</u>, the meter programs itself automatically for installation in the <u>outlet pipe of</u> the plant (colder pipe for heating, warmer pipe for cooling) and the display shown above disappears. For installation in the inlet pipe of the plant (warmer pipe for heating, colder pipe for cooling) press the button shortly and the following display appears:

With a short button press you can choose between the following two displays.

Installation in outlet pipe:

Installation in inlet pipe:

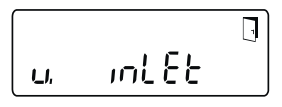

## !! IMPORTANT !!

The choice of the place of installation can be carried out only once. A subsequent change is not possible. After choosing the selection "v. inlet", the display switches back to "r. outlet" after approx. 4 minutes, if the choice hasn't been activated as described below. After another approx. 4 minutes, the meter programs itself automatically to "r. outlet", if the push button hasn't been operated meanwhile.

The selection is being activated with the door symbol (top right of the display):

- Press and hold the button.
- The door icon disappears and appears after about 2 seconds again.
- Then release the button immediately.

The selected setting is accepted and the unit is configured for the chosen place of installation. The chosen place of installation can be checked in the first display of level 3 ("r. outlet" or "v. inlet").

The meter is now ready for operation.

## Pulse inputs and outputs (optional)

By meters with pulse inputs, the pulse value can be called up in the display (see the display overview, level 4). The pulse value of the outputs is permanently set and corresponds with the last position of the associated display value.

Typical connection (\*)

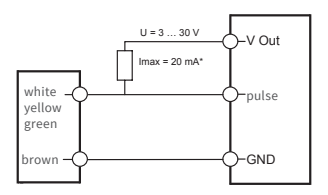

(\*) The connection of the external resistor could be necessary to ensure an integrated current limiter.

Example: Output 1 = energy output Energy display = XXXXXXXX Last position = 0.001 MWh = 1 kWh Output pulse = 1 kWh

| colour | connection | signification                |
|--------|------------|------------------------------|
| white  | I/O 1      | In-/Output 1                 |
| yellow | I/O 2      | In-/Output 2                 |
| green  | I/O 3      | In-/Output 3                 |
| brown  | GND        | common ground<br>for I/O 1-3 |

## Technical data I/O

| Load                       | max. 30V DC/ 20 mA          |
|----------------------------|-----------------------------|
| Class<br>acc. to EN 1434-2 | Input: IB<br>Output: OB, OC |
| Cable                      | D = 3.8 mm, 4-wire          |
| Pulse-duty<br>factor       | 1:1 (out); 1:5 (in)         |
| Cable length               | 1.5 m                       |
| Input fre-<br>quency       | max.1Hz                     |

## M-Bus (optional)

The optional M-Bus interface complies with standard EN 1434-3 resp. EN 13757-3 and operates with 2400 baud. The two conductors can be connected in any order to the M-Bus network.

A firmly attached cable is included, external wiring must be done by oneself.

## Technical data M-Bus

| Cable length | 1.5 m              |
|--------------|--------------------|
| Cable        | D = 3.8 mm, 2-wire |

| colour | connection | signification |
|--------|------------|---------------|
| brown  | M-Bus 1    | M-Bus-cable 1 |
| white  | M-Bus 2    | M-Bus-cable 2 |

## Programming of M-Bus address (optional)

- Select of the display "Adr 000" in level 3 (same for the additional inputs "Adr1" to "Adr3").
- Press the button for about 2 seconds (until the door symbol reappears) and then release. The right digit starts flashing. With one short push the value of the digit is incremented.
- With each long press, the selected value will be taken over and change to next digit (as soon as desired character flashes, release the button).
- If the desired value is reached, you have to press the button until the number stops flashing and the return to the menu is completed. Now the new value is programmed.
- The programming process can be repeated if necessary.

Note: If the editor is not terminated, maybe changed values are being saved after the automatic return to the main display.

## Radio (optional)

#### General information

zelsius®-energy meters which have an integrated radio interface with an antenna are marked for better visibility on the upper cover with one of the following symbols:

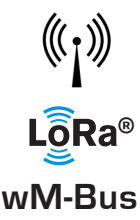

The radio interface is always deactivated at delivery. To activate the device, no software is required.

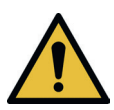

Attention! For zelsius C5 with LoRa interface, we recommend at first to do the onboarding of the device on your respective IoT platform by putting in the key information belonging to the device (DevEUI, JoinEUI and AppKey) before activating the device as described below! Only the activated sleep mode has to be finished: Devices that are in

sleep mode (Display: SLEEP 1) must be activated by at least five second press of the button until the energy display appears or display "r. outlet" (see page 19). In the case of variants with LoRa-interface it is possible to retrieve a diagnostic telegram calculated by the network server with the following data:

- Heating or resp. and cooling energy
- Volume
- Average values of temperatures during transmitting interval (supply, return, difference)
- Maximum return temperature during transmitting interval
- Average values for power and flow rate during transmitting interval

| Data                | wireless M-Bus                                                                                                    | LoRaWAN®                                                                                                    |
|---------------------|----------------------------------------------------------------------------------------------------|----------------------------------------------------------------------------------------------------|
| Frequency:          | 868 MHz                                                                                                    | 868 MHz                                                                                                    |
| Radio protocol:     | Wireless M-Bus (EN 13757-4)<br>and according to the Open<br>Metering Standard (OMS)<br>different radio telegram<br>contents are possible.                                                        | according to LoRa<br>specification                                                                                                    |
| Data transmission:  | Available modes (switchable)<br>T1, encryption mode 5 (standard)<br>C1, encryption mode 5<br>T1, encryption mode 7<br>C1, encryption mode 7<br>128-bit AES encryption                            | LoRa Device Class A                                                                                                    |
| Sending interval:   | depending on the battery<br>assembly and if the meter is<br>equipped with pulse inputs<br>whose data are also transmit-<br>ted<br>Standard: 116 seconds;<br>further configurations on<br>request | Daily or monthly<br>(incl. half month values)<br><b>Diagnostic mode:</b><br>Between 15 minutes and 24<br>hours<br>(permanent or temporary,<br>see also separate description) |
| Transmission power: | up to 25 mW                                                                                                    | up to 25 mW                                                                                                    |

#### Example for wireless M-Bus radio protocol

| Heat meter     | Unit                                                                                                    |
|----------------|----------------------------------------------------------------------------------------------------|
| Thermal energy |                                                                                                    |
| ZRI            |                                                                                                    |
| 12345678       |                                                                                                    |
| 12             |                                                                                                    |
| 123456         | kWh                                                                                                    |
| 123456         | L                                                                                                    |
| 119230         | kWh                                                                                                    |
| 01.01.2019     |                                                                                                    |
| 127            | l/h                                                                                                    |
| 2828           | W                                                                                                    |
| 44.3           | °C                                                                                                    |
| 25.1           | °C                                                                                                    |
| 0              |                                                                                                    |
| 121234         | kWh                                                                                                    |
|                | Heat meter<br>Thermal energy<br>ZRI<br>12345678<br>12<br>123456<br>13230<br>01.01.2019<br>127<br>2828<br>44.3<br>25.1<br>0<br>121234 |

Other protocol values on request

## Simple example of the display menu

## Level 1

## -1468<u>375</u>mwh

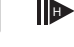

Heat energy (Main display)

> ° 468<u>375</u>мwh

Cooling energy

| E∘∷≉∆\$⊾t0           | J |
|----------------------|---|
| \$888888888888888888 |   |
|                      | y |

Segment test

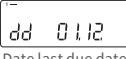

Date last due date

Heat energy at last due date

-∘ № Ч ISЧ.365мwh

Cooling energy at last due date

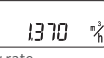

Flow rate

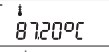

Supply temperature

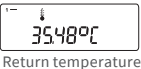

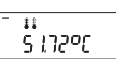

Temperature difference

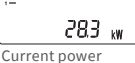

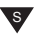

## Level 2

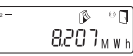

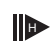

Heat energy difference from last due date to now

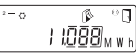

Cooling energy difference from last due date to now

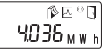

Heat energy difference from 1. of this month to now

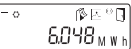

Cooling energy difference from 1. of this month to now

> °™⊒≰ ""

Volume difference from 1. of this month to now

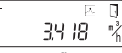

Maximum flow rate

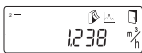

Maximum monthly flow rate

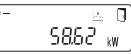

Maximum heating power, average value since commissioning

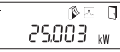

Maximum monthly heating power

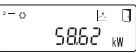

Maximum cooling power, average value since commissioning

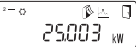

Maximum monthly cooling power

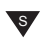

Depending on your meter's model its displays can differ in number and order from those shown here.

After choosing a display position different to the main display and no operation of the push button within approx. 2 minutes, the meter returns automatically to the main display.

## Level 3

r. outlet Installation point of the flow sensor F5 I-115

wireless M-Bus-Mode

Serial number (or the right 8 digits of the DevEUI)

Q4664889 DevEUI (the left 8 digits)

00000000

(the right 8 digits)

(the left 8 digits)

Home\_NetID

.-88\_88\_88 LoRa status

## 88888888

Remaining number of the diagnostic protocol

000000 Type number

End of the battery

Error status

ہ۔ d 2306.22 Current date

--|Ӌ I① Current time

H 783 h

Primary M-Bus address

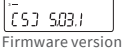

Firmware version (exemplary)

[R] I2 Revision of the approval (exemplary)

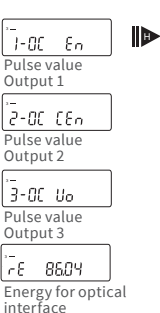

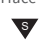

## Level 4

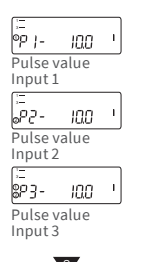

Legend

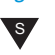

Press the button shortly (S) to switch through the display from top to bottom. When you have reached the last menu item the device automatically jumps back to the menu item at the top (loop).

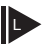

Press the button for about 2 seconds (L), wait for the door symbol to appear (upper right comer of the display) and then release the button. The menu is then updated resp. switches to the submenu.

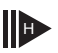

Hold down the button (H) until the device switches to another level or switches back from the sub-menu.

## Recall of software version number

The software version of the firmware can be accessed from the display level 3 (display level "firmware version").

A detailed display overview including sub-menus is available upon request.

## Status display / Error codes

The symbols in the table below show the meter's operational status. The status messages only appear in the main display (energy). The temporary display of the warning triangle can be caused by special operating states and does not always mean that the device is malfunctioning. However, should the symbol be displayed over a longer period of time, you should contact the service company!

| Symbo                              | ol Status                                                                                                    | Action                                                                                                    |
|------------------------------------|----------------------------------------------------------------------------------------------------|----------------------------------------------------------------------------------------------------|
| I                                  | External voltage (only by M-Bus)                                                                                                    | -                                                                                                    |
|                                    | – Flow<br>existent                                                                                                    | -                                                                                                    |
| Ţ                                  | Attention!                                                                                                    | Check system /device for errors                                                                                                    |
| (                                  | <ul> <li>Symbol flashing: Data transmiss</li> <li>Symbol constantly displayer: op<br/>interface active</li> </ul>                                                                                        | sion -<br>tical -                                                                                                    |
| À                                  | Emergency operation                                                                                                    | Exchange device                                                                                                    |
|                                    | Complete symbol permanently di<br>The meter is connected to LoRa se                                                                                                    | splayed:<br>erver (join accept)                                                                                                    |
| G                                  | Wave symbol flashes, vertical bar<br>Connection attempt with LoRa se                                                                                                    | permanently displayed:<br>rver (join request)                                                                                                    |
|                                    | Only vertical bar permanently dis<br>Connection attempt with LoRa se                                                                                                    | played:<br>rver failed (join failed)                                                                                                    |
|                                    | Note: When the optical interface i<br>its status (see above)                                                                                                    | s activated, the wave symbol shows                                                                                                    |
| Code                               | Error type resp. possible reason                                                                                                    | Action                                                                                                    |
| 1                                  | Temperature below of measuring range                                                                                                    | Check sensors                                                                                                    |
| 2                                  | Temperature above of measuring range                                                                                                    | Check sensors                                                                                                    |
| 3                                  | Short circuit return sensor                                                                                                    | Check sensors                                                                                                    |
| 4                                  | Interruption return sensor                                                                                                    | Check sensors                                                                                                    |
| 5                                  | Short circuit supply sensor                                                                                                    | Check sensors                                                                                                    |
| 6                                  | Interruption supply sensor                                                                                                    | Check sensors                                                                                                    |
| 7                                  | Battery voltage                                                                                                    | Exchange device                                                                                                    |
| 8                                  | Hardware error                                                                                                    | Exchange device                                                                                                    |
| 9                                  | Hardware error                                                                                                    | Euclasian deutes                                                                                                    |
| 10                                 |                                                                                                    | Exchange device                                                                                                    |
|                                    | Error in the measuring system                                                                                                    | Exchange device                                                                                                    |
| 20                                 | Error in the measuring system<br>No water in the measuring tube                                                                                                    | Exchange device<br>Exchange device<br>Check operating pressure                                                                                                    |
| 20<br>30                           | Error in the measuring system<br>No water in the measuring tube<br>Reverse water flow detected                                                                                                    | Exchange device<br>Exchange device<br>Check operating pressure<br>Check installation position                                                                            |
| 20<br>30<br>40                     | Error in the measuring system<br>No water in the measuring tube<br>Reverse water flow detected<br>Air inside the medium                                                                                  | Exchange device<br>Exchange device<br>Check operating pressure<br>Check installation position<br>Vent system                                                             |
| 20<br>30<br>40<br>50               | Error in the measuring system<br>No water in the measuring tube<br>Reverse water flow detected<br>Air inside the medium<br>Measured value outside overload range                                         | Exchange device<br>Exchange device<br>Check operating pressure<br>Check installation position<br>Vent system<br>Check dimensioning                                       |
| 20<br>30<br>40<br>50<br>100        | Error in the measuring system<br>No water in the measuring tube<br>Reverse water flow detected<br>Air inside the medium<br>Measured value outside overload range<br>Hardware error                       | Exchange device<br>Exchange device<br>Check operating pressure<br>Check installation position<br>Vent system<br>Check dimensioning<br>Exchange device                    |
| 20<br>30<br>40<br>50<br>100<br>800 | Error in the measuring system<br>No water in the measuring tube<br>Reverse water flow detected<br>Air inside the medium<br>Measured value outside overload range<br>Hardware error<br>Wireless interface | Exchange device<br>Exchange device<br>Check operating pressure<br>Check installation position<br>Vent system<br>Check dimensioning<br>Exchange device<br>Exchange device |

2000 Status initial verification expired

(\*) The validity period for the calibration depends on the country, please observe the relevant national regulations.

Error codes show faults detected by zelsius<sup>®</sup> C5-IUF. If more than one error appears, the sum of the error codes is displayed: for example, error 1005 = error 1000 and error 5.

Exchange device

#### Disposal

Attention: This device contains, depending on the version, 1 or 2 lithium battery/batteries with plug connection. Batteries contain substances which could harm the environment and might endanger human health if not disposed of properly. To reduce the disposal quantity so as navoidable pollutants from electrical and electronic equipment in waste, old equipment should be reused prior or materials recycled or reused as another form. This is only possible if old equipment, batteries, other accessories and packaging of the products are returned to the manufacturer or handed in at recycling centres. Our business processes generally provide that we or the specialist companies we use take old devices including batteries, other accessories and packaging material back with us after they have been replaced or at the end of their useful life and dispose of them properly.

Insofar as no other contractual arrangement has been made in this respect, your local or municipal authority or the local waste disposal company can give you information relating the collection points for your used equipments. ZENNER will always ensure correct disposal.

#### Attention:

Do not dispose of the devices with domestic waste.

In this way, you will help to protect natural resources and to promote the sustainable reuse of material resources.

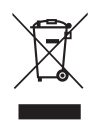

If you have questions, please direct them to **info@zenner.com** 

The latest information on this product can be called up from www.zenner.com

#### ZENNER International GmbH & Co. KG

Heinrich-Barth-Straße 29 | 66115 Saarbrücken | Germany

## Français

## Contenu

| Usage prévu                                       | 27 |
|---------------------------------------------------|----|
| Contenu de livraison                              | 27 |
| Informations relatives à la conformité            | 28 |
| Indications de sécurité                           | 28 |
| Perturbations électromagnétiques                  | 28 |
| Conseils d'entretien                              | 28 |
| Manuel d'installation                             | 28 |
| Consignes de sécurité à respecter lors du montage | 28 |
| Installation du mesureur                          | 29 |
| Montage des vannes                                | 29 |
| Montage du compteur d'énergie                     |    |
| thermique/ frigorifique                           | 29 |
| Connection des sondes de température              | 29 |
| M-Bus (en option)                                 | 32 |
| Programmation de l'adresse M-Bus (en option)      | 32 |
| Radio (en option)                                 | 32 |
| Exemple simple de navigation dans le menu         | 34 |
| Légende                                           | 35 |
| Récupération du numéro de micro logiciel          | 35 |
| Affichage des états / Codes d'erreur              | 36 |
| Recyclage                                         | 37 |

Veuillez impérativement lire le manuel de montage et les instructions d'utilisation avant l'installation et la mise en route. Vous vous protégerez ainsi et éviterez tout dommage à votre appareil. Vérifiez également que le contenu de livraison est bien complet avant de procéder au montage. Cette notice de montage et d'utilisation est à remettre à l'utilisateur final.

## Usage prévu

Mesure de la consommation d'énergie thermique dans les installations de chauffage et/ou de frigorie (selon le modèle) avec un système de circuit fermé d'échangeur d'énergie thermique et d'eau comme fluide caloporteur. De plus, les valeurs dites de l'installation (puissance thermique, débit du fluide caloporteur, températures) peuvent être lues.

## Contenu de livraison

- Instrument de mesure de l'énergie thermique zelsius<sup>®</sup> C5-IUF
- Deux joints
- Matériel de scellage
- Fixation murale avec matériel de montage
- Manuel de montage et instructions d'utilisation, déclaration de conformité

## Caractéristiques techniques (voir également plaque signalétique)

| Débit nominal q <sub>p</sub>                                                                           | m³/h                              | 0,6                                                                                           | 1,5                                 | 2,5                         | 3,5                | 6         | 10          |
|----------------------------------------------------------------------------------------------------|-----------------------------------|-----------------------------------------------------------------------------------------------|-------------------------------------|-----------------------------|--------------------|-----------|-------------|
| Débit maximal q <sub>s</sub>                                                                           | m³/h                              | 1,2                                                                                           | 3                                   | 5                           | 7                  | 12        | 20          |
| Débit minimal q <sub>i</sub>                                                                           | l/h                               | 6<br>12                                                                                       | 15<br>30                            | 25<br>50                    | 35<br>70           | 60<br>120 | 100<br>200  |
| Plage de température moyenne                                                                           | °C                                | $0 \le \Theta$                                                                                | q≤105                               | $/ 0 \le \Theta$            | q≤130              | C         |             |
| Température maximale                                                                                   | °C                                | 150 pour 2000 heures<br>(pour versions avec température<br>moyenne permanente jusqu'à 130 °C) |                                     |                             |                    |           | e<br>30 °C) |
| Pression minimale<br>(pour éviter la cavitation)                                                       | bar                               | 1 bar en q <sub>p</sub> et 80 °C température<br>moyenne                                       |                                     |                             |                    |           |             |
| Pression nominale/Pression<br>maximale<br>•Corps avec raccord fileté<br>•Corps avecfixation par brides | PS/PN<br>PS/PN                    | 16/16<br>25/25                                                                                |                                     |                             |                    |           |             |
| Indice de protection IP                                                                                |                                   | 68 (m<br>54 (To                                                                               | esureu<br>stalisat                  | ir)<br>:eur)                |                    |           |             |
| Position de montage                                                                                    |                                   | toute                                                                                         | s posit                             | ions                        |                    |           |             |
| Agent caloporteur                                                                                      |                                   | Eau                                                                                           |                                     |                             |                    |           |             |
| Plage de température<br>calculateur                                                                    | °C                                | 0105 / 0150                                                                                   |                                     |                             |                    |           |             |
| Plage de différence<br>de température                                                                  | К                                 | 380 / 3130                                                                                    |                                     |                             |                    |           |             |
| Classe environnementale selon<br>EN 1434                                                               |                                   | A                                                                                             |                                     |                             |                    |           |             |
| Température de stockage                                                                                | °C                                | - 20                                                                                          | + 65                                |                             |                    |           |             |
|                                                                                                    | Standard                          | interface optique (ZVEI, IrDA)                                                                |                                     |                             |                    |           |             |
| Interfaces                                                                                             | en option                         | 3 entrées/sorties impulsions, M-Bus, wireless M-Bus, LoRa®                                    |                                     |                             | Bus,               |           |             |
| Conditions ambiantes/<br>influences climatiques                                                        | -climatique                       | Temp<br>555<br>Humi<br>< 93 %                                                                 | ératur<br>°C<br>dité rel<br>6, sans | e ambi<br>lative :<br>conde | ante er<br>nsatior | n servio  | :e:         |
| (valeurs pour le compteur com-                                                                         | -mech.<br>Classe                  | M1                                                                                            |                                     |                             |                    |           |             |
| pact dans son ensemble)                                                                                | -classe<br>électroma-<br>gnétique | E1                                                                                            |                                     |                             |                    |           |             |

## Informations relatives à la conformité

Dans certains pays (p. ex.en Allemagne et en Autriche), la mesure de la frigorie dans le cadre de transactions commerciales (établissement d'une facture de la consommation) nécessite un certificat d'examen métrologique de type séparé, qui est indiqué sur le dessus des modèles correspondants. Les deux certificats d'examen de type sont indiqués pour les modèles destinés à la mesure combinée de l'énergie thermique et de la frigorie.

Certificat d'examen de type MID pour la mesure de l'énergie thermique : DE-12-MI004-PTB010

Certificat d'examen de type séparé pour la mesure de la frigorie : DE-20-M-PTB-0046

Le modèle C5-IUF est fabriqué et testé conformément à la directive européenne actuelle sur les instruments de mesure 2014/32/UE (MID) et à la directive K 7.2 du PTB. Selon cette directive, aucune date de renouvellement n'est stipulée sur l'appareil, mais seule l'année de déclaration de conformité figure sur la façade de l'appareil (par ex. M22 ou DE-M 22 = 2022). La directive MID régit uniquement l'utilisation d'instruments de mesure jusqu'à leur arrivée sur le marché et leur première mise en service. Ce sont ensuite les réglementations nationales qui s'appliquent à l'intérieur de l'Union européenne pour des appareils soumis à l'obligation d'étalonnage. La validité d'étalonnage s'élève à six ans en Allemagne pour les compteurs d'énergie thermique, de frigorie et leurs sous-ensembles. A l'expiration de cette période, l'appareil de mesure ne peut plus être utilisé comme outil de facturation commerciale. Les réglementations ou les durées de validité des compteurs peuvent varier d'un pays européen à l'autre.

Pour toutes les questions, veuillez vous adresser à notre support technique : contact@brunatazenner.com

La déclaration de conformité est jointe à chaque compteur. Vous trouverez les informations mises à jour sur ce produit sur notre site www.brunata.com/fr/france/

#### Indications de sécurité

Perturbations électromagnétiques zelsius® C5-IUF remplit les exigences nationales et internationales en matière d'immunité au bruit. Pour éviter les dysfonctionnements causés par des perturbations électromagnétiques, les tubes luminescents, les boîtiers électroniques ou les équipements consommant de l'électricité comme les moteurs et les pompes ne doivent pas être montés à proximité du compteur. Les fils sortant du compteur ne doivent pas être installés parallèlement aux fils conduisant le courant du réseau électrique (230 V, distance minimale 0,2 m).

#### Conseils d'entretien

Nettoyez les surfaces plastiques uniquement avec un chiffon humide. N'utilisez pas de détergents abrasifs ou agressifs ! L'appareil est sans entretien pendant la durée de vie. La maintenance du produit ne peut être effectuée que par le fabricant.

## Manuel d'installation

## Consignes de sécurité à respecter lors du montage

Ces instructions de montage doivent être lues soigneusement dans leur intégralité avant le début de l'installation ! Le montage ne peut être effectué que par du personnel spécialisé et qualifié. Les lois et réglementations en vigueur actuellement ainsi que les règles générales techniques sont à prendre en compte lors de l'assemblage et de l'installation, en particulier les directives techniques K8 et K9 du PTB, la norme EN 1434, parties 1 + 6 et en Allemagne les directives AGFW FW 202, FW 208, FW 510 et VDI 2035. Les consignes relatives à l'installation électrique sont à respecter pour tout appareil avec interface M-Bus. Attention en cas d'écoulement d'eau chaude durant le montage / Risque de graves brûlures !

Ne pas saisir le compteur aux câbles pour le porter. La température maximale de l'eau chaude au mesureur ne doit pas excéder 105 °C voire 130 °C selon les versions. Pour les installations de chauffage sans mélangeur de température resp. sans stratification de température, il faut prévoir 10 x DN au minimum de longueurs droites en amont du compteur. Le mesureur ne craint pas l'usure, car il est exempt de particules mobiles. Un troncon d'entrée ou de sortie n'est pas nécessaire. Pour éviter le phénomène de cavitation, une pression suffisante doit être assurée sur l'installation.

En présence de températures supérieures à 90 °C pour l'eau bouillante ainsi que pour la mesure combinée de l'énergie thermique et de la frigorie ou uniquement de la frigorie, le montage du calculateur est autorisé uniquement de façon séparée sur l'adaptateur mural pour le protéger des fortes températures et de la condensation extérieure.

#### Installation du mesureur

- Des robinets à boisseau doivent être installés en amont et en aval du mesureur.
- Respecter le point d'installation.
   En général, il s'agit du circuit retour (segment le plus froid dans le cas d'installation de chauffage, segment le plus chaud dans le cas d'installation de frigorie Respecter l'indication sur la plaque signalétique (voir aussi page 31).
- Respecter la direction du flux. Celle-ci est indiquée par une flèche sur le côté du mesureur de volume.
- Le mesureur peut être installé dans toutes les positions (également « tête bêche » ).
- Ne pas installer sur le point le plus haut de l'installation pour éviter la présence d'air.
- Respectez les dimensions de montage du compteur.

#### Montage des vannes

- Montez les vannes sphériques en amont et en aval du compteur.
- Un robinet à boisseau sphérique avec filetage M10x1 doit être installé sur le réseau aller.
- Pour la mise en place symétrique de sondes de température, un robinet à boisseau identique au réseau aller doit être installé sur le retour.

## Montage du compteur d'énergie thermique/ frigorifique

- Rincez soigneusement l'installation avant le montage du compteur d'énergie thermique/ frigorifique.
- Fermez les vannes et faites baisser la pression au point d'installation.
- Démonter l'ancien mesureur de volume / adaptateur.

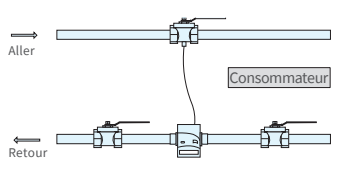

Installation de la sonde asymétrique pour zelsius® C5-IUF avec sonde retour intégrée dans le mesureur.

- Employez uniquement des matériaux d'étanchéité neufs et sans défaut, pas de chanvre ou similaire ! Nettoyez les surfaces d'étanchéité et assurez-vous qu'elles ne soient pas endommagées.
- Installer le nouveau mesureur de volume en respectant la direction de flux et de montage.
- Tournez le calculateur dans la position désirée.

#### Connection des sondes de température

- L'installation des sondes de température s'effectue de préférence de façon symétrique et par immersion directe.
- Si la sonde retour est déjà montée dans le mesureur au départ, elle ne doit pas être enlevée. Ceci est valable pour tous les plombs de sécurités qui sont prémontés à l'usine sur l'appareil.
- Les câbles des sondes sont marqués selon les versions par des couleurs :
   Rouge = conduite aller (la plus chaude en mode chauffage, la plus froide en mode frigorie) le cas échéant en outre
   Bleu = conduite retour (la plus froid en mode chauffage, la plus chaude en mode frigorie)
- Les câbles ne seront ni pliés, ni rallongés, ni raccourcis !
- Le plombage du point de raccordement de la sonde à la capsule ne doit pas être endommagé.
- Eliminez complètement le bouchon et le joint éventuellement existant dans la vanne sphérique.
- Passez un joint torique sur l'accessoire de montage (le deuxième joint est fourni uniquement en pièce de rechange) et à l'aide de l'accessoire de montage, placez le joint torique par de légers mouvements de rotation à l'emplacement du montage (selon la norme DIN EN 1434).
- Positionnez correctement le joint torique avec l'autre extrémité de l'accessoire de montage.

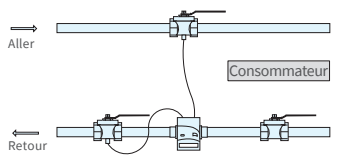

Installation de la sonde symétrique pour zelsius® C5-IUF

- Montage avec adaptateur plastique :
  - Insérez les deux moitiés du raccord en plastique dans les trois cavités (rainures) de la sonde et pressez-les l'une contre l'autre.
- Ensuite utilisez l'accessoire de montage comme outil de butée et de positionnement.
- Montage avec adaptateur laiton :
  - Placez le raccord vissé en laiton avec la goupille cannelée mise sans contrainte dans la bonne position sur la sonde de température
    - Insérez la sonde de température dans l'adaptateur de montage jusqu'à la butée (28 mm)
    - Vérifiez une nouvelle fois que l'adaptateur laiton soit dans la bonne encoche (à côté du câble)
    - Appuyez en affleurement la goupille cannelée
    - Retirer l'adaptateur de montage
- Placez la sonde de température dans son emplacement de montage et serrez-la fixement jusqu'à la butée de l'assemblage d'étanchéité à 12 faces (couple de serrage 3-5 Nm).
- Le point d'installation de la sonde de température intégré de manière optionnelle dans le capteur de débit doit être muni d'une sécurité utilisateur.
- Scellez les sondes pour empêcher toutes manipulations frauduleuses (kit de plombage fourni).
- Pour des versions avec type de sonde de température TS-45-5 (voir plaque signalétique sur le câble), les deux sondes doivent toujours être montées dans l'agent caloporteur. Le montage dans un doigt de gant n'est pas autorisé.

## Indications relatives au montage des doigts de gants existants

Le modèle C5-IUF peut être installé avec des doigts de gants existants conformément à l'article "Mise en place de sondes de température pour compteur d'énergie thermique conformément aux normes MID", paru dans les lettres d'information 119 (2009) de la PTB, vol. 4. Selon les informations actuelles, cette directive a validité jusqu'au 30.10.2026. Pour l'identification et le marguage des sondes de température existantes autorisées en combinaison avec notre modèle C5-IUF, un kit d'identification et de marquage peut être fourni (Numéro d'article 137382).

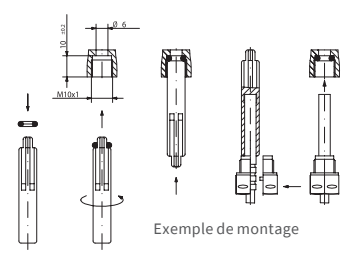

## Mise en service

- Ouvrir lentement les vannes et vérifier l'étanchéité de l'installation. Purgez l'installation, évitez les chocs de pression. Contrôler l'emplacement de l'installation pour vérifier l'étanchéité.
- Attention ! Pour zelsius C5-IUF avec l'interface LoRa, nous vous recommandons de

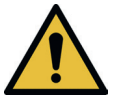

commencer par enregistrer les informations de clé appartenant au périphérique (DevEUI, JoinEUI et AppKey) sur votre plate-forme IoT respective avant de l'activer, comme décrit ci-dessous !

- Si le mode veille du compteur est activé (Affichage : SLEEP 1), il doit être désactivé en appuyant longuement sur le bouton (> 5s).
- Lorsque l'installation fonctionne, vérifiez si le volume affiché progresse et si les températures affichées correspondent approximativement avec les températures réelles (voir affichage).
- Attendez pour la mise à jour de l'affichage des températures. En cas de comptage de la frigorie, l'affichage de la différence et de la puissance instantanée a un signe négatif lorsque l'installation fonctionne normalement.
- Une fois la mise en service effectuée, sécurisez l'appareil contre tout démontage non autorisé à l'aide du matériel de plombage fourni.
- Remplissez le protocole de mise en service conformément à la directive PTB TR K9.

### Indication :

Uniquement pour les versions spéciales avec **point d'installation programmable pour le mesureur** (Désignation **"point of installation : see display"** sur la plaque signalétique latérale).

Lorsqu'il est livré, le compteur est en mode veille (Affichage SLEEP 1). Lorsqu'on active le compteur (Maintenir la touche enfoncée > 5 secondes), on peut voir l'affichage d'état suivant :

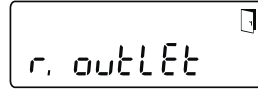

Le compteur se programme automatiquement sur la conduite retour de l'installation et l'affichage d'état disparaît si durant environ <u>4 Minutes</u> aucune touche n'est actionnée. Pour l'installation sur la conduite aller appuyez brièvement et l'affichage suivant apparaît.

On peut choisir entre les deux affichages en appuyant brièvement sur la touche.

Point d'installation du réseau retour :

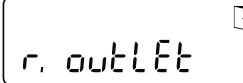

Point d'installation du réseau aller :

#### **!! IMPORTANT !!**

Le choix du point d'installation ne peut être fait qu'une seule fois. Une modification ultérieure n'est pas possible.

En cas de sélection du lieu de montage dans la conduite aller de l'installation ("v. inlet"), l'affichage repasse sur la conduite retour de l'installation ("r. outlet") après environ 4 minutes, à moins que la sélection n'ait été activée comme décrit ci-dessous. Après environ 4 minutes supplémentaires sans actionner de touche entre-temps, le compteur se programme automatiquement sur la conduite retour de l'installation ("r. outlet").

On active le choix avec le symbole HUBLOT (à droite en haut sur l'écran d'affichage) :

- Appuyez sur la touche et maintenezla enfoncée.
- Le symbole HUBLOT s'éteint et réapparait uniquement 2 secondes après.
- Lachez la touche directement après.

Les réglages préenregistrés deviennent actifs et l'appareil est alors configuré pour le point d'installation choisi. Le point d'installation choisi peut être contrôlé dans la première position d'affichage en niveau 3 ("r. outlet" ou "v. inlet")

Le compteur est maintenant prêt à fonctionner.

## Entrées et sorties pour impulsions (en option)

Pour les appareils dotés d'entrées pour impulsions, la valeur d'impulsions est visible dans l'affichage (voir la présentation de l'affichage, Niveau 4). La valeur d'impulsion des sorties est réglée définitivement et correspond à la dernière décimale de la valeur affichée.

Raccordement typique (\*)

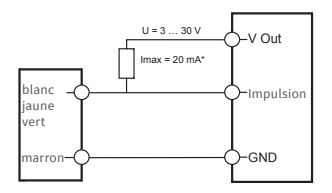

(\*) Le raccordement d'une résistance externe peut s'avérer nécessaire pour garantir la limitation du courant.

Exemple :

Sortie 1 = Sortie énergie Valeur d'énergie affichée = XXXXX.XXX Dernière décimale = 0,001 MWh = 1 kWh Impulsion de sortie = 1 kWh

| Couleur | Branche-<br>ment | Signification                 |
|---------|------------------|-------------------------------|
| blanc   | I/O 1            | Entrée/Sortie 1               |
| jaune   | I/O 2            | Entrée/Sortie 2               |
| vert    | I/O 3            | Entrée/Sortie 3               |
| marron  | GND              | Masse commune<br>pour I/O 1-3 |

## Caractéristiques techniques I/O

| Charge                               | max. 30V DC/20 mA              |
|--------------------------------------|--------------------------------|
| Classe de<br>conformité EN<br>1434-2 | Entrée : IB<br>Sortie : OB, OC |
| Câble                                | D = 3,8 mm, 4-Fils             |
| Rapport<br>cyclique                  | 1:1 (arrêt); 1:5 (marche)      |
| Longueur des<br>câbles               | env. 1.5 m                     |
| Fréquence<br>d'entrée                | max. 1 Hz                      |

## M-Bus (en option)

L'interface optionnelle M-Bus est conforme à la norme EN 1434-3 respectivement EN 13757-3 et fonctionne à 2400 bauds. Les deux fils de câble peuvent être raccordés au réseau M-Bus dans n'importe quel ordre.

Un câble fixe est inclus dans le contenu de livraison; le câblage externe est à réaliser soi-même.

## Données techniques M-Bus

Longueur des câbles 1,5 m

Câble D = 3,8 mm, 2-Fils

| Couleur | Branche-<br>ment | Signification |
|---------|------------------|---------------|
| marron  | M-Bus 1          | M-Bus câble 1 |
| blanc   | M-Bus 2          | M-Bus câble 2 |

## Programmation de l'adresse M-Bus (en option)

- Sélectionnez l'affichage "Adr 000" en Niveau 3 (pour des entrées supplémentaires analogue "Adr1" à "Adr3").
- Appuyez sur la touche environ 2 secondes (jusqu'à ce que le symbole HUBLOT réapparaisse) et lâchez-la ensuite. Le chiffre à droite commence à clignoter. Avec chaque appui bref sur la touche, le chiffre augmente.
- En appuyant de façon plus longue sur la touche, la valeur sélectionnée est choisie et permet de passer au chiffre suivant (dès que le chiffre souhaité s'affiche, lâchez la touche).
- Lorsque la valeur souhaitée à gauche est atteinte, maintenez la touche enfoncée jusque le chiffre cesse de clignoter et que le retour au menu s'effectue. La nouvelle valeur est maintenant programmée.
- La programmation peut être répétée si nécessaire.

**Remarque :** Si l'Editeur n'est pas fermé, il se peut que des valeurs modifiées soient stockées lors du retour automatique dans le menu principal.

#### Radio (en option) Généralités

Les compteurs d'énergie zelsius® C5, qui disposent d'une interface radio intégrée avec l'antenne, sont marqué sur le capot supérieur par les symboles suivants pour une meilleure visibilité :

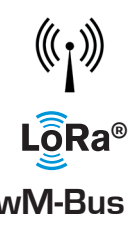

L'interface radio est toujours désactivée à la livraison. L'activation de l'appareil ne nécessite pas de logiciel.

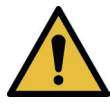

Attention ! Pour zelsius C5 avec l'interface LoRa, nous vous recommandons de commencer par enregistrer les informations de clé appartenant au périphérique (DevEUI, JoinEUI et AppKey) sur votre plate-forme IoT respective avant de l'activer, comme décrit ci-dessous !

Il faut néanmoins désactiver le mode veille qui est activé par défaut en usine. Les appareils qui sont en mode veille (Affichage : SLEEP 1) sont à activer au moyen d'une pression sur la touche d'au minimum 5 secondes jusqu'à ce que l'affichage de l'énergie apparaisse, ou l'affichage "r. outlet "(voir aussi page 31). Pour les variantes avec interface LoRa, un journal de diagnostic peut être récupéré via le serveur réseau avec un intervalle de transmission sélectionnable de 15 minutes à 24 heures, contenant les données suivantes:

- Energie (chaleur et / ou frigorie)
- Volume
- Valeurs moyennes des températures dans l'intervalle de transmission (aller, retour, différence)
- Température de retour maximale dans l'intervalle de transmission
- Valeurs moyennes du flux d'énergie et de débit dans l'intervalle de transmission

| Données                           | wireless M-Bus                                                                                                    | LoRaWAN®                                                                                                    |
|-----------------------------------|----------------------------------------------------------------------------------------------------|----------------------------------------------------------------------------------------------------|
| Fréquence :                       | 868 MHz                                                                                                    | 868 MHz                                                                                                    |
| Protocole radio :                 | wireless M-Bus (EN 13757-4) et<br>conforme Open Metering Standard<br>(OMS) différents protocoles de<br>données possibles                                                                                                    | conformément à la<br>spécification LoRa                                                                                                    |
| Transmission des<br>données :     | Modes disponibles (commutables) :<br>T1, Encryption Mode 5 (Standard)<br>C1, Encryption Mode 5<br>T1, Encryption Mode 7<br>C1, Encryption Mode 7<br>C1, Encryption Mode 7<br>Cryptage AES 128 bits                          | LoRa Device Class A                                                                                                    |
| Intervalle de trans-<br>mission : | dépend de la batterie utilisée et<br>si le compteur dispose d'entrées<br>supplémentaires, dont les<br>données doivent également être<br>transmises.<br>Standard : standard 116 secondes,<br>autres configurations possibles | Journalier ou mensuel (avec<br>valeurs à mi-mois)<br><b>Pour le protocole de diagnostic :</b><br>De 15 minutes jusqu'à 24<br>heures (temporaire ou perma-<br>nent, voir aussi la description<br>séparée |
| Puissance de<br>transmission :    | jusqu'à 25 mW                                                                                                    | jusqu'à 25 mW                                                                                                    |

#### Exemple pour télégramme wireless M-Bus

| Exemple                                                 | Compteurs d'énergie<br>thermique | Unité |
|---------------------------------------------------------|----------------------------------|-------|
| Fluide                                                  | Chaleur                          |       |
| Fabricant                                               | ZRI                              |       |
| Numéro de série                                         | 12345678                         |       |
| Version                                                 | 12                               |       |
| Compteur d'énergie principal                            | 123456                           | kWh   |
| Compteur volumétrique principal                         | 123456                           | L     |
| Compteur d'énergie (consommation)<br>à la date échéance | 119230                           | kWh   |
| Date échéance                                           | 01.01.2019                       |       |
| Flux volumique                                          | 127                              | l/h   |
| Performance                                             | 2828                             | W     |
| Température aller                                       | 44,3                             | °C    |
| Température retour                                      | 25,1                             | °C    |
| Code erreur                                             | 0                                |       |
| valeur mois n-1 énergie                                 | 121234                           | kWh   |

Autres protocoles de données sur demande

## Exemple simple de navigation dans le menu

## Niveau 1

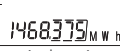

Energie thermique (Affichage principal)

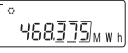

Energie frigorifique

| \$8.888.8.8 <u>8.8</u> .8 <u>8</u> .8 <sub>M</sub> , | i≣ o | 11-金瓜多区1                | J |
|------------------------------------------------------|------|-------------------------|---|
|                                                      | 88.8 | 88.8.8 <u>8.8</u> .8 MJ | ľ |

Test segment

Date repère

Energie thermique à la date repère

ß Ч /54.365м м м н

Energie frigorifique à la date repère

2376429 m<sup>3</sup>

> 1370 ľ

Débit

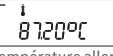

Température aller

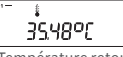

Température retour

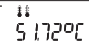

Différence de température

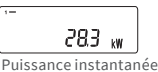

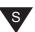

## Niveau 2

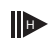

(Différence date /date de mise en service)

П

Energie frigorifique (Différence date /date de mise en service)

Consommation du mois actuel en énergie thermique

Consommation du mois actuel en énergie frigorifique

Volume de consommation du mois en cours

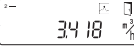

Débit maximal

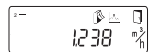

Débit maximal mensuel Déhit

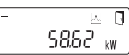

Puissance maximale, (valeur moyenne heure depuis la mise en service)

Valeur mensuelle énergie thermique maximale

Puissance maximale énergie frigorifique (valeur moyenne heure depuis la mise en service)

Valeur mensuelle énergie frigorifique maximale

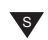

Selon le modèle de votre compteur, le nombre et la séquence des affichages peuvent différer des illustrations.

Après avoir sélectionné un autre affichage que l'affichage principal, si aucune touche n'est actionnée dans les 2 minutes environ, l'affichage revient automatiquement à l'affichage principal.

### Niveau 3

## 

DevEUI (les 8 premiers chiffres à gauche)

00000000

(les 8 derniers chiffres de droite)

00000000

JoinEUI (les 8 premiers chiffres de gauche)

## . . 888888

Home\_NetID

#### .\_ 88.88.88

LoRa Etat

## 8888888

Nombre restant de protocoles de diagnostic

.\_

Numéro de type

EOB 2028 Date fin de vie de la pile

Ser 0000 Code erreur

.d 23.06.22 Date actuelle

.-14 10

Heure actuelle

.\_ Н 183

Heures de fonctionnement

| -      |         |
|--------|---------|
| Rdr    | 00 1    |
| Adress | e M-Bus |

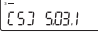

Version du logiciel (à titre d'exemple)

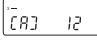

Révision de l'approbation (à titre d'exemple)

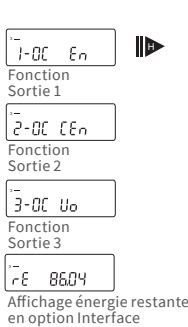

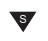

Légende

## Niveau 4

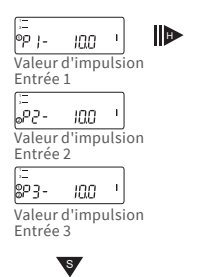

Appuyez brièvement sur le bouton (S), le plus souvent pour naviguer du haut vers le bas. Lorsqu'on atteint le dernier point de menu, on remonte automatiquement au premier point (boucle).

Pressez le bouton pendant 2 secondes (L), attendre l'apparition du symbole de la porte (dans le coin supérieur droit de l'affichage), puis relâchez le bouton. Le menu est alors actualisé ou le sousmenu s'ouvre.

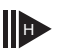

Maintenir le bouton (H) pressé jusqu'au changement de menu ou jusqu'au retour des sous-menus.

## Récupération du numéro de micro logiciel

Le numéro de version du micrologiciel utilisé peut être récupéré dans le menu d'affichage, Niveau 3 (Menu d'affichage « micrologiciel »).

Un écran d'affichage détaillé incluant des sous menus est disponible sur demande.

## Affichage des états / Codes d'erreur

Les symboles figurant dans le tableau ci-dessous permettent d'indiquer très clairement l'état de fonctionnement du compteur. Ils apparaissent seulement sur l'écran principal (énergie). Un affichage temporaire du symbole d'avertissement peut être provoqué par des états particuliers de l'installation et ne signale pas systématiquement une panne de l'appareil. Il convient de contacter le réparateur seulement si le symbole s'affiche de manière continue.

| Symbole    | Etat                                                                                                    | Action                                                   |  |
|------------|----------------------------------------------------------------------------------------------------|----------------------------------------------------------|--|
| I          | Tension d'alimentation externe (uniquement pour M-Bus)                                                                                       | -                                                        |  |
|            | Débit disponible                                                                                                    | -                                                        |  |
| $\Lambda$  | Attention !                                                                                                    | Examiner l'installation /<br>l'appareil pour des erreurs |  |
| $\bigcirc$ | <ul> <li>Symbole clignote : Transmission de données</li> <li>Symbole s'affiche de manière continue :<br/>interface optique active</li> </ul> | -                                                        |  |
| ₫ 🖄        | Fonctionnement de secours                                                                                                    | Remplacer l'appareil                                     |  |
|            | Symbole complet affiché en permanence :<br>Le compteur est connecté au serveur LoRa (joir                                                    | accept)                                                  |  |
|            | Le symbole d'onde clignote, la barre verticale est affichée en permanence :<br>Tentative de connexion au serveur LoRa (join request)         |                                                          |  |
|            | Uniquement la barre verticale est affichée en permanence :<br>La connexion au serveur LoRa a échoué (join failed)                            |                                                          |  |
|            |                                                                                                    |                                                          |  |

Indication : Lorsque l'interface optique est activée le symbole d'onde indique son état (voir ci-dessus)

| Code | Type d'erreur ou cause possible                            | Action                                       |
|------|------------------------------------------------------------|----------------------------------------------|
| 1    | Température inférieure à la plage d'affichage              | Vérifier sondes de température               |
| 2    | Température supérieure à la plage d'affichage              | Vérifier sondes de température               |
| 3    | Court-circuit sonde retour                                 | Vérifier sondes de température               |
| 4    | Interruption sonde retour                                  | Vérifier sondes de température               |
| 5    | Court-circuit sonde aller                                  | Vérifier sondes de température               |
| 6    | Interruption sonde aller                                   | Vérifier sondes de température               |
| 7    | Tension pile                                               | Remplacer l'appareil                         |
| 8    | Erreur du matériel                                         | Remplacer l'appareil                         |
| 9    | Erreur du matériel                                         | Remplacer l'appareil                         |
| 10   | Erreur du système de mesure                                | Remplacer l'appareil                         |
| 20   | Pas d'eau dans le tube de mesure                           | Vérifier la pression de<br>l'installation    |
| 30   | Retour d'eau détecté                                       | Vérifier la position d'installation          |
| 40   | Présence de bulles d'air                                   | Purger l'installation                        |
| 50   | Valeur mesurée en dehors de la plage de<br>mesure maximale | Vérifiez le dimensionnement                  |
| 100  | Erreur du matériel                                         | Remplacer l'appareil                         |
| 800  | Interface radio                                            | Remplacer l'appareil                         |
| 1000 | Durée de vie de la pile excédée                            | Remplacer l'appareil resp.la<br>batterie (*) |
| 2000 | Vérification primitive expirée                             | Remplacer l'appareil                         |
|      |                                                            |                                              |

(\*) La période de validité de l'étalonnage dépend du pays. Veuillez respecter les réglementations nationales respectives.

Le zelsius<sup>®</sup> C5-IUF signale les dysfonctionnements enregistrés au moyen des codes d'erreurs. Si on constate plus d'une erreur, la somme des codes d'erreurs est indiquée (par exemple : Erreur 1005 = erreur 1000 et erreur 5).
#### Recyclage

Attention : Selon le modèle, l'appareil contient une ou deux pile(s) au lithium avec branchement à fiche. Ces piles contiennent des substances pouvant nuire à l'environnement et à la santé humaine si leur élimination n'est pas effectuée de manière professionnelle. Pour réduire la quantité de déchets ainsi que les polluants difficilement dégradables issus d'appareils électriques et électroniques, les appareils usagés doivent être recyclés en priorité resp. les matériaux qui les composent doivent être réutilisés ou valorisés sous une autre forme. Ceci n'est possible que si les appareils usagés, qui contiennent des piles ou autres composants ainsi que les emballages des produits sont recyclés de façon professionnelle. Pour tous renseignements, veuillez-vous adresser aux autorités communales chargées du recyclage. ZENNER peut également recycler votre appareil usagé, autres composants et emballages. Les points de reprise de vos appareils usagés sont disponibles par exemple à la mairie locale, auprès des déchetteries locales. ZENNER assure dans tous les cas un recyclage professionnel.

#### Attention :

Les appareils usagés ne doivent pas être jetés avec les ordures ménagères. Vous contribuez ainsi à la protection les ressources naturelles et à la promotion du recyclage durable des matériaux.

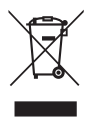

Pour toutes les questions, veuillez vous adresser à notre support technique contact@brunatazenner.com

Vous trouverez des informations mises à jour sur ce produit ainsi que notre manuel de montage sur notre site www.brunata.com/fr/france/

#### Brunata FRANCE SAS

7 rue Gustave Eiffel – ZA du Châtenet | 87410 Le Palais sur Vienne | France

Tel. +33 5 55 38 37 09 Fax +33 5 55 38 37 15 iel contact@brunatazenner.com net www.brunata.com/fr/france/

# Español

# Contenido

| Uso previsto                                      | 39 |
|---------------------------------------------------|----|
| Contenido del producto                            | 39 |
| Datos técnicos (ver placa de características)     | 39 |
| Instrucciones de seguridad                        | 40 |
| Interferencias electromagnéticas                  | 40 |
| Instrucciones de mantenimiento                    | 40 |
| Instrucciones de montaje                          | 40 |
| Instrucciones de seguridad para la instalación    | 40 |
| Instalación del sensor de flujo (DFS)             | 41 |
| Instalación de la válvula de bola                 | 41 |
| Montaje del medidor de calor/frío                 | 41 |
| Montaje del sensor de temperatura                 | 41 |
| Instalación en vainas portasondas existentes      | 42 |
| Puesta en marcha                                  | 42 |
| Sugerencia:                                       | 43 |
| Entradas y salidas de pulsos (opcional)           | 43 |
| M-Bus (opcional)                                  | 44 |
| Programación de la dirección del M-Bus (opcional) | 44 |
| Radio (opcional)                                  | 44 |
| Ejemplo simple de navegación por el menú          | 46 |
| Leyenda                                           | 47 |
| Indicaciones de estado / códigos de error         | 48 |
| Eliminación                                       | 49 |

Es esencial que lea las instrucciones de instalación y funcionamiento antes de la instalación / puesta en marcha. Esto le protegerá y evitará daños materiales. Compruebe que el contenido del embalaje esté completo antes de la instalación. Estas instrucciones de instalación y funcionamiento deben entregarse al usuario final.

#### Uso previsto

Registro del consumo de energía térmica en sistemas de calefacción y/o refrigeración (según el diseño) con sistema de circulación de intercambiadores de calor cerrados y agua como medio de transferencia de calor. Además, se pueden leer los llamados valores del sistema (potencia térmica, caudal del medio de transferencia de calor, temperaturas).

#### Contenido del producto

- Contador de energía térmica zelsius<sup>®</sup> C5-IUF
- Dos juntas
- Matérial de sellado
- Soporte de pared con material de montaje
- Instrucciones de instalación y funcionamiento, declaración de conformidad

#### Datos técnicos (ver placa de características)

| Caudal nominal q <sub>p</sub>                                                                         | m³/h                             | 0,6                                | 1,5                                      | 2,5                                   | 3,5                              | 6                            | 10                 |
|----------------------------------------------------------------------------------------------------|----------------------------------|------------------------------------|------------------------------------------|---------------------------------------|----------------------------------|------------------------------|--------------------|
| Máxima velocidad de flujo q <sub>s</sub>                                                              | m³/h                             | 1,2                                | 3                                        | 5                                     | 7                                | 12                           | 20                 |
| Flujo mínimo q <sub>i</sub>                                                                           | l/h                              | 6<br>12                            | 15<br>30                                 | 25<br>50                              | 35<br>70                         | 60<br>120                    | 100<br>200         |
| Rango de temperatura media                                                                            | °C                               | $0 \le \Theta$ of                  | q≤105                                    | $/ 0 \le \Theta$                      | q≤130                            | )                            |                    |
| Temperatura máxima<br>Presión mínima                                                                  | °C                               | 150 pa<br>(para<br>mane<br>1 bar a | ara 200<br>version<br>nte del<br>a q_y 8 | 0 hora<br>nes cor<br>medic<br>0 °C de | s<br>h tempe<br>hasta<br>hetempe | eratura<br>130 °C<br>eratura | a per-<br>)<br>del |
| (para evitar la cavitación)                                                                           | bar                              | medic                              | )<br>)                                   |                                       |                                  |                              |                    |
| Presión nominal / Presión<br>máxima<br>«Carcasa con conexión roscada<br>«Carcasa conconexión de brida | PS/PN<br>PS/PN                   | 16/16<br>25/25                     |                                          |                                       |                                  |                              |                    |
| Clase de protección IP                                                                                |                                  | 68 (se<br>54 (ca                   | nsor de<br>lculad                        | e flujo)<br>ora)                      |                                  |                              |                    |
| Posición de montaje                                                                                   |                                  | cualq                              | uiera                                    |                                       |                                  |                              |                    |
| Fluido térmico                                                                                        |                                  | Agua                               |                                          |                                       |                                  |                              |                    |
| Rango de la temperatura de<br>la calculadora                                                          | °C                               | 010                                | 5/01                                     | 50                                    |                                  |                              |                    |
| Rango de diferencia de tempe-<br>ratura                                                               | К                                | 380                                | /313                                     | 0                                     |                                  |                              |                    |
| Clase ambiental según EN 1434                                                                         |                                  | А                                  |                                          |                                       |                                  |                              |                    |
| Temperatura de<br>almacenamiento                                                                      | °C                               | -20+                               | 65                                       |                                       |                                  |                              |                    |
| Interfaces                                                                                            | Estándar<br>opcional             | interfa<br>3 entr<br>wirele        | az ópti<br>adas/s<br>ss M-B              | ca (ZVE<br>alidas<br>Sus, Lof         | EI, IrDA<br>de puls<br>Ra®       | )<br>sos, M-                 | Bus,               |
| Condiciones ambientales /<br>influencias climáticas                                                   | - Clima                          | Temp<br>funcio<br>Hume<br>saciór   | eratura<br>onamie<br>dad re<br>n         | a del ar<br>into: 5.<br>lativa:       | nbient<br>55 °C<br><93 %,        | e durai<br>sin coi           | nte el<br>nden-    |
| (válido para el medidor compac-                                                                       | - Mec. Clase                     | M1                                 |                                          |                                       |                                  |                              |                    |
| to completo)                                                                                          | - Clase<br>electro-<br>magnética | E1                                 |                                          |                                       |                                  |                              |                    |

#### Información de conformidad

En algunos países (por ejemplo, Alemania y Austria) se requiere un certificado de examen de tipo metrológico separado para la medición de la temperatura en las denominadas transacciones comerciales (preparación de una factura de consumo), que se indica en la parte superior de las versiones correspondientes. En las versiones para la medición combinada y doblemente calibrada de calor y frío, se indican ambos certificados de examen de tipo.

Certificado de examen de tipo MID para la medición de calor: DE-12-MI004-PTB010

Certificado de examen de tipo separado para la medición de la refrigeración: DE-20-M-PTB-0046

Para ello, el C5-IUF se fabrica y prueba de acuerdo con la actual Directiva 2014/32/UE (MID) sobre Instrumentos Europeos de Medición y la Directiva K 7.2 del PTB. Según estas directivas, la indicación del año de evaluación de la conformidad sustituye a la marca de calibración (por ejemplo, M22 o DE-M 22 = 2022). Solo regulan el uso de los instrumentos de medición hasta que se comercializan o hasta que se ponen en funcionamiento por primera vez. Después de eso, las respectivas normativas nacionales para los instrumentos de medición sujetos a control legal siguen aplicándose dentro de la UE. El período de validez del calibrado en Alemania se mantiene sin cam-

bios en 6 años para los medidores de calor, medidores de refrigeración y sus subconjuntos. Una vez transcurrido ese período, el instrumento de medición ya no podrá utilizarse para la facturación en las transacciones comerciales. Los reglamentos o los períodos de calibración pueden diferir en otros países.

En caso de preguntas o dudas póngase en contacto con: info@zenner.com

La declaración de conformidad se adjunta a cada instrumento de medición. La información más reciente sobre este producto puede encontrarse en www.zenner.com/es.

#### Instrucciones de seguridad

Interferencias electromagnéticas

zelsius® C5-IUF cumple con los requisitos nacionales e internacionales de inmunidad a las interferencias. A fin de evitar los fallos de funcionamiento causados por otros dispositivos, no se deben instalar tubos fluorescentes, cajas de interruptores ni aparatos eléctricos como motores y bombas en las inmediaciones del medidor. Los cables que salen del medidor no deben colocarse paralelos a los cables con corriente (230 V) (distancia mínima 0,2 m).

#### Instrucciones de mantenimiento

Limpie las superficies de plástico solo con un paño húmedo. ¡No utilice agentes de limpieza abrasivos ni agresivos! El dispositivo no requiere mantenimiento durante su uso. Las reparaciones podrán ser realizadas únicamente por el fabricante.

#### Instrucciones de montaje

#### Instrucciones de seguridad para la instalación

¡Lea bien este manual antes de empezar la instalación! La instalación solo puede ser realizada por personal cualificado. Durante el montaje e instalación se deben tener en cuenta las leyes y normativas vigentes así como las normas técnicas reconocidas, especialmente la EN1434 parte 1 + 6 y las Directivas nacionales en vigor en Alemania. En el caso de los dispositivos con interfaz M-Bus, deben observarse las normas pertinentes para las instalaciones eléctricas. Precaución en caso de que el agua caliente se escape durante la instalación - ¡riesgo de quemaduras! No sostenga o cuelgue el medidor por los cables.

La temperatura máxima del agua de calefacción en el sensor de flujo, según la versión, no debe superar los 105 °C o 130 °C. En los sistemas de calefacción que carecen de mezcla o estratificación de temperaturas, se debe prever en el lugar de instalación una tubería de entrada de al menos 10 x DN. El sensor de flujo no sufre desgaste, ya que no tiene piezas móviles. No se necesitan secciones de entrada o salida. Asegúrese de que la presión del sistema es suficiente para evitar la cavitación.

Para calentar las temperaturas del agua por encima de los 90 °C y la medición combinada de calor y frío o la medición de frío puro, la unidad de cálculo solo puede montarse por separado en el adaptador de pared para protegerla contra las temperaturas excesivas o la condensación externa.

#### Instalación del sensor de flujo (DFS)

- Antes y después del DFS se debe instalar válvulas de bola para el cierre.
- Observe la ubicación de la instalación. Normalmente es en el retorno del sistema (línea más fría en los sistemas de calefacción, línea más caliente en los sistemas de refrigeración). Tenga en cuenta la información de la placa de identificación (consulte también la página 43).
- Observe la dirección del flujo. Esto está indicado por una flecha en el lado del DFS.
- El DFS puede instalarse en cualquier posición (también "cabeza abajo").
- No lo instale en el punto más alto de la red de tuberías para evitar las bolsas de aire.
- Observe las dimensiones de instalación del medidor.

#### Instalación de la válvula de bola

- Las válvulas de bola para cerrar deben instalarse antes y después del medidor.
- Para el montaje del sensor de temperatura debe instalarse una válvula de bola portasondas con diámetro TF M10x1.
- Para la instalación simetrica de un sensor de temperatura, debe utilizarse una segunda válvula de bola del mismo diseño.

#### Montaje del medidor de calor/frío

- Enjuague completamente el sistema antes de instalar el medidor.
- Cierre los dispositivos de bloqueo y alivie la presión en el punto de instalación.
- Retire el sensor de flujo existente / pieza de ajuste.

- Utilice solo material de sellado nuevo, no cáñamo ni similar. Limpie las superficies de sellado y compruebe si hay daños.
- Instale el nuevo DFS en la dirección y posición de flujo correctas.
- Gire el calculador del medidor a la posición de lectura deseada.

#### Montaje del sensor de temperatura

- Los sensores de temperatura se montan preferentemente de forma simétrica y se insertan directamente.
- Si un sensor de temperatura ya está instalado en el DFS de fábrica, éste no debe retirarse. Esto también se aplica a todas las juntas de seguridad que se fijan en el dispositivo de fábrica.
- Los cables de los sensores o sus placas de características están parcialmente codificados por colores dependiendo de la versión:
   Rojo = Ida (tubo más caliente para sistemas de calefacción, tubo más frío para sistemas de refrigeración), si es necesario adicionalmente
   Azul = Retorno (tubo más frío para sistemas de calefacción, tubo más caliente para sistemas de refrigeración)
- ¡Los cables no deben doblarse, alargarse ni acortarse!
- El sellado del punto de instalación del sensor en el instrumento de medición no debe dañarse.
- Si es necesario, quite completamente el tapón de rosca existente y selle la válvula de bola.
- Si se incluye en el volumen de suministro, coloque la junta tórica en la ayuda de montaje (la segunda junta tórica solo está prevista como recambio) e introdúzcala en el punto de montaje según la norma DIN EN 1434, girándola ligeramente.
- Utilice el otro extremo de la ayuda de montaje para colocar correctamente la junta tórica.

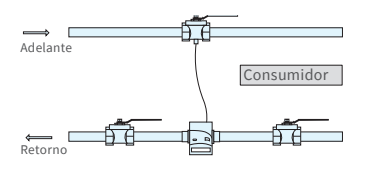

Instalación asimétrica de sensores para zelsius® C5-IUF con sensor de temperatura integrado en DFS

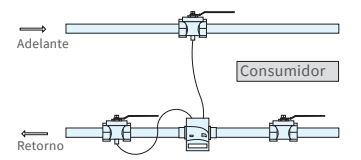

Instalación simétrica de sensores para zelsius® C5-IUF

- Montaje con adaptador de plástico:
  - Coloque las dos mitades de la conexión roscada de plástico en los tres huecos (cuentas) del sensor y presiónelas juntas.
- Utilice la ayuda de montaje para el posicionamiento.
- Montaje con adaptador de latón:
  - Ponga la conexión de latón con el pasador ranurado suelto en la posición correcta en el sensor de temperatura
  - Empuje el sensor de temperatura en la ayuda de montaje hasta el tope (28 mm)
  - Compruebe de nuevo que el adaptador de latón está en la muesca correcta (junto al cable)
  - Apriete el pasador a ras de la clavija
  - Retire la ayuda de montaje
- Inserte el sensor de temperatura en el punto de instalación y apriételo a mano hasta el tope del collarín de sellado en el punto 12 (par de apriete 3-5 Nm).
- El punto de instalación del sensor de temperatura opcional integrado en el sensor de flujo debe estar provisto de un precinto de seguridad del usuario.
- Después de la instalación, asegure el sensor de temperatura contra el retiro no autorizado con los dispositivos de seguridad del usuario adecuados (incluidos en el juego de precintos).
- En las versiones con sensor de temperatura tipo TS-45-5 (consulte la placa de identificación del cable del sensor), ambos sensores deben instalarse siempre directamente en el medio de transferencia de calor. La instalación en una vaina portasondas no está permitida.

# Instalación en vainas portasondas existentes

El C5-IUF puede utilizarse en conexión con manguitos de inmersión ya existentes, según el artículo "Uso de sensores de temperatura conformes con MID para medidores de calor en manguitos de inmersión ya existentes", publicado en PTB Mitteilungen 119 (2009), número 4. De acuerdo con el estado actual, el plan es válido hasta el 30.10.2026. Se puede obtener un juego de identificación y etiquetado (número de artículo 137382) para identificar y etiquetar los manguitos de inmersión existentes que se pueden usar junto con el C5-IUF.

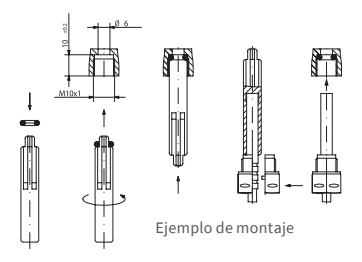

#### Puesta en marcha

- Abra lentamente los dispositivos de cierre (válvulas de bola). Purgar la instalación, evite los golpes de presión. Revise el punto de instalación para ver si está hermetico.
- ¡Advertencia! Para C5-IUF con interfaz LoRa, recomendamos almacenar primero la información clave

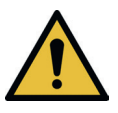

perteneciente al dispositivo (DevEUI, JoinEUI y AppKey) en su respectiva plataforma de IoT antes de activar el dispositivo como se describe a continuación.

- Si el modo de reposo del medidor (indicación de la pantalla SLEEP 1) está activado, puede desactivarse manteniendo pulsada la tecla (> 5s).
- Con el sistema en funcionamiento, compruebe si la pantalla de volumen continúa avanzando y si las temperaturas mostradas corresponden a las temperaturas reales (consulte el resumen de la pantalla).
- Espere a que se actualicen las pantallas de temperatura. En el caso de la medición de frío, la visualización de la diferencia de temperatura tiene un signo negativo si el sistema funciona regularmente.
- Una vez finalizada la puesta en marcha, asegure el medidor contra su retirada no autorizada con el material de precintar adjunto.
- Rellene el informe de puesta en marcha de acuerdo con la directriz TR K9 del PTB.

#### Sugerencia:

Sólo para versiones con punto de instalación programable para el sensor de flujo (designación "punto de instalación: ver pantalla" en la placa de características lateral).

El medidor se entrega en el modo de reposo (pantalla SLEEP 1).

Si el contador sale del modo de reposo (pulse la tecla > 5 segundos), aparece primero la siguiente pantalla:

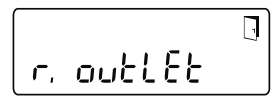

Si no se pulsa ninguna tecla en unos <u>4</u> minutos, el medidor se programa automáticamente para su instalación en el <u>sistema de retorno</u> y la pantalla anterior desaparece.

<u>Para la instalación en el flujo del sistema, pulse el botón brevemente y aparecerá la siguiente pantalla:</u>

Con una breve pulsación de tecla puede elegir entre las dos pantallas siguientes.

Instalación en el retorno:

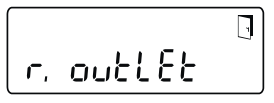

Instalación en ida:

7 int EF LI,

#### **!! IMPORTANTE!!**

La elección del lugar de instalación solo se puede realizar una vez. No es posible realizar cambios posteriores.

Al seleccionar el lugar de instalación en el flujo del sistema ("v.inlet"), la pantalla cambia de nuevo al retorno del sistema ("r.outlet") después de 4 minutos, a menos que la selección se haya activado como se describe a continuación. Después de otros 4 minutos sin ninguna operación de tecla, el contador se programa automáticamente al sistema de retorno ("outlet").

La selección se activa con el símbolo de la puerta (arriba a la derecha en la pantalla):

- Mantenga pulsado el botón.
- El símbolo de la puerta se apaga y vuelve a aparecer después de unos 2 segundos.
- A continuación, suelte el botón inmediatamente.

Se acepta la configuración preseleccionada y el dispositivo se configura para el lugar de instalación seleccionado. El lugar de instalación seleccionado se puede comprobar en la primera posición de la pantalla en el nivel 3 (Pt 1000 r = flujo de retorno / Pt 1000 u = flujo).

El medidor está listo para funcionar.

#### Entradas y salidas de pulsos (opcional)

Para dispositivos con entradas de pulso, el valor de pulso está disponible en la pantalla (consulte Descripción general de la pantalla, nivel 4). El valor de pulso de las salidas es fijo y corresponde al último dígito del valor de visualización correspondiente.

Conexión típica (\*)

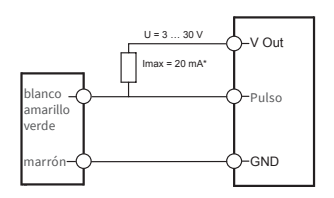

(\*) La conexión de una resistencia externa puede ser necesaria para garantizar la limitación actual.

Ejemplo:

Salida 1 = salida de energía Pantalla de energía = XXXXX.XXX Último dígito = 0,001 MWh = 1 kWh Pulso de salida = 1 kWh

| Color    | Conexión | Significado                     |
|----------|----------|---------------------------------|
| blanco   | I/O 1    | Entrada/Salida 1                |
| amarillo | I/O 2    | Entrada/Salida 2                |
| verde    | I/O 3    | Entrada/Salida 3                |
| marrón   | GND      | Dimensiones en<br>comun E/S 1-3 |

# Datos técnicos E/S

| Carga                    | máx. 30 V DC/20 mA                |
|--------------------------|-----------------------------------|
| Clase según EN<br>1434-2 | Entrada: IB<br>Salida: OB, OC     |
| Cable                    | D = 3,8 mm, 4 cables              |
| Ciclo de trabajo         | 1:1 (apagado); 1:5<br>(encendido) |
| Longitud del<br>cable    | aprox. 1.5 m                      |
| Frecuencia de<br>entrada | máx. 1 Hz                         |

#### M-Bus (opcional)

La interfaz M-Bus opcional cumple con la norma EN 1434-3 o EN 13757-3 y funciona a 2400 baudios. Los dos cables pueden conectarse a la red de M-Bus en cualquier orden.

El contenido del producto incluye un cable de conexión permanente; el cableado externo tiene que hacerlo usted mismo.

# Datos técnicos M-Bus

| Longitud del<br>cable | 1,5 m                |
|-----------------------|----------------------|
| Cable                 | D = 3,8 mm, 2 cables |
|                       |                      |

| Color  | Conexión | Significado       |
|--------|----------|-------------------|
| marrón | M-Bus1   | Línea 1 del M-Bus |
| blanco | M-Bus 2  | Línea 2 del M-Bus |

# Programación de la dirección del M-Bus (opcional)

- Selección de la pantalla "Adr 000" en el nivel 3 (para entradas adicionales analógicas "Adr1" a "Adr3")
- Pulse el botón durante unos 2 segundos (hasta que vuelva a aparecer el símbolo de la puerta) y luego suéltelo. El dígito derecho comienza a parpadear. El valor del dígito se incrementa con una breve pulsación de tecla.
- Con una pulsación larga de la tecla cada vez, se acepta el valor seleccionado y se cambia al siguiente dígito (en cuanto el dígito respectivo parpadee, suelte la tecla).
- Cuando se alcance el valor deseado del dígito izquierdo, mantenga la tecla hasta que el dígito deje de parpadear y vuelva al menú. El nuevo valor está ahora programado.
- El procedimiento de programación puede repetirse si es necesario.

Nota: Si no se cierra el editor, los valores modificados se guardarán al volver automáticamente a la pantalla principal.

# Radio (opcional)

#### Generalidades

Los medidores de energía zelsius®C5 con interfaz de radio integrada y antena están marcados con los siguientes símbolos en la cubierta superior para un mejor reconocimiento, dependiendo de la versión:

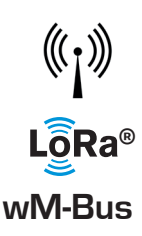

Al momento de la entrega, la interfaz inalámbrica siempre está desactivada. No se requiere ningún software para activar el dispositivo.

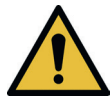

¡Advertencia! Para zelsius C5 con interfaz LoRa, recomendamos almacenar primero la información clave perteneciente al dispositivo (DevEUI, JoinEUI y AppKey) en su respectiva plataforma de IoT antes de activar el dispositivo como se describe a continuación. Solo el modo Sleep, que siempre se activa de fábrica, se debe finalizar: Los dispositivos que están en el modo Sleep (pantalla:

SLEEP 1), deben activarse pulsando el botón durante al menos cinco segundos hasta que aparezca la pantalla de energía o la pantalla "r. outlet" (consulte también la página 43).

En el caso de las variantes con interfaz LoRa, se puede acceder con un intervalo de transmisión seleccionable de 15 minutos a 24 horas a través del servidor de la red a un protocolo de diagnóstico ,que contiene los siguientes datos:

- Energía (calor y/o frío)
- Volumen
- Valores medios de las temperaturas en el intervalo de transmisión (flujo ida, flujo retorno, diferencia)
- Temperatura máxima del flujo de retorno en el intervalo de transmisión
- Valores medios de potencia y flujo en el intervalo de transmisión

| Datos                        | wireless M-Bus                                                                                                    | LoRaWAN®                                                                                                    |
|------------------------------|----------------------------------------------------------------------------------------------------|----------------------------------------------------------------------------------------------------|
| Banda de frecuencia:         | 868 MHz                                                                                                    | 868 MHz                                                                                                    |
| Protocolo de radio:          | M-Bus inalámbrico (EN 13757-4)<br>y según el estándar de medición<br>abierto (OMS) son posibles dife-<br>rentes contenidos de protocolo                                                                | según la especificación de<br>LoRa                                                                                                    |
| Transmisión de<br>datos:     | Modos disponibles (conmutables)<br>T1, Modo de encriptación 5<br>(estándar)<br>C1, Modo de encriptación 7<br>T1, Modo de encriptación 7<br>C1, Modo de encriptación 7<br>Encriptación de 128 bits AES  | LoRa Device Class A                                                                                                    |
| Intervalo de<br>transmisión: | dependiendo de la batería de litio<br>utilizada y de si el medidor tiene<br>entradas adicionales cuyos datos<br>también se transmiten<br>Estándar: 116 segundos; otras<br>configuraciones son posibles | Diariamente o mensualmente<br>(con valores semestrales)<br>Número restante de protoco-<br>los de diagnóstico:<br>De 15 Minutos hasta 24 horas<br>(temporal o constantemente,<br>consulte también la descrip-<br>ción por separado) |
| Potencia de<br>transmisión:  | hasta 25 mW                                                                                                    | hasta 25 mW                                                                                                    |

#### Ejemplo de protocolo de radio M-Bus inalámbrico

| Ejemplo                                   | Medidor de calor | Unidad |
|-------------------------------------------|------------------|--------|
| Medio                                     | Calor            |        |
| Fabricante                                | ZRI              |        |
| Número de serie                           | 12345678         |        |
| Versión                                   | 12               |        |
| Contador de energía principal             | 123456           | kWh    |
| Medidor de volumen principal              | 123456           | L      |
| Contador de energía (consumo) en la fecha | 119230           | kWh    |
| Día de referencia                         | 01.01.2019       |        |
| Flujo                                     | 127              | l/h    |
| Potencia                                  | 2828             | W      |
| Temperatura preliminar                    | 44,3             | °C     |
| Temperatura de retorno                    | 25,1             | °C     |
| Código de error                           | 0                |        |
| valor energético del último mes           | 121234           | kWh    |

Otros contenidos del protocolo a petición

## Ejemplo simple de navegación por el menú

# Nivel 1

# 1468<u>375</u>Mwh Energía térmica

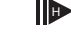

(pantalla principal)

~ 468.375/mwb

Energía de refrigeración

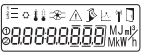

Prueba del segmento

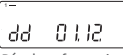

Día de referencia

Energia en el dia de referencia

ſ¢ ~ Ч /54.365 м м в

Energía de refrigeración en el día de referencia

2376429 Volumen

1370

Caudal

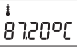

Temperatura preliminar

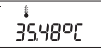

Temperatura de retorno

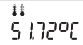

Diferencia de temperatura

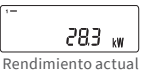

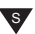

#### Nivel 2

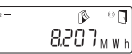

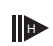

Energía térmica desde el último día de referencia hasta hoy

0

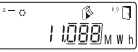

Energía de refrigeración desde el último día de referencia hasta hoy

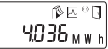

Consumo mensual actual de energía térmica

∎°∃¶ 6.048<sub>mwh</sub>

Consumo mensual actual de energía de refrigeración

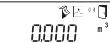

Volumen mensual actual

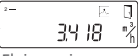

Flujo maximo

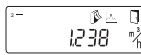

Máximo mensual Caudal

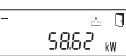

Capacidad máxima, media horaria desde la puesta en marcha

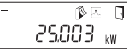

Máxima producción de calor mensual

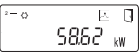

Capacidad máxima de refrigeración, media horaria desde la puesta en marcha

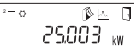

Capacidad máxima de refrigeración mensual

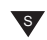

Dependiendo del diseño de su medidor, el número y la secuencia de las pantallas pueden diferir más o menos de las ilustraciones.

Si, después de seleccionar una pantalla distinta de la principal, no se pulsa ningún botón en unos 2 minutos, la pantalla vuelve automáticamente a la principal.

#### Nivel 3

| r. outlêt   |
|-------------|
| Instalación |
|             |

έ5 ι-ιιδ wireless M-Bus

DOOOOOOO ' Número de serie (o los 8 dígitos <u>de la derecha de</u> DevEUI)

U4664889 DevEUI (los 8 dígitos de la izquierda)

[00000000 JoinEUI (los 8 dígitos de la derecha)

JoinEUI (los 8 dígitos de la izquierda)

Home\_NetID

#### .-88.88.88

Estado LoRa

#### 

Número restante de protocolos de diagnóstico

000000 Número de tipo

Fin de la vida de la batería

Estado de error

J 2306.22 Fecha actual

<sup>}−</sup> I¥ IÛ Hora actual

. Н 183

Horas de funcionamiento

| 875 001 | -   |    |
|---------|-----|----|
| [       | Rdr | 00 |

#### .\_ CSD 503.1

Versión de Firmware (ejemplar)

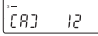

Revisión de la aprobación (ejemplar)

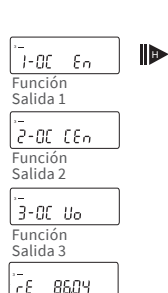

Energía residual op. Interfaz

s

#### Nivel 4

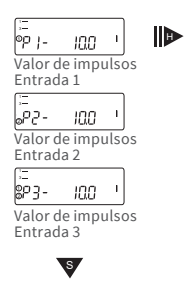

wireless M-Bus

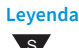

Pulse la tecla brevemente (S) para desplazarse de arriba a abajo. Después de la opción de menú más baja, se produce un salto automático a la opción de menú más alta (bucle).

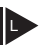

Pulse el botón durante unos 2 segundos (L), espere hasta que aparezca el símbolo de la puerta (arriba a la derecha en la pantalla) y luego suelte el botón. Solo entonces se actualiza el menú o se salta al submenú.

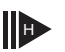

Mantenga pulsada la tecla (H) hasta que cambie de nivel o vuelva de los submenús.

#### Recuperar el número de la versión del software

El número de la versión del firmware utilizado se puede consultar en el nivel de pantalla 3 (pantalla "Versión del firmware").

El resumen completo del menú y la descripción de los telegramas del M-Bus están disponibles a petición.

#### Indicaciones de estado / códigos de error

Los símbolos del cuadro que figura a continuación indican claramente el estado de funcionamiento del medidor. Solo aparecen en la pantalla principal (Energía). La visualización temporal del triángulo de advertencia puede deberse a condiciones especiales de funcionamiento del sistema y no siempre indica un fallo del dispositivo. ¡Solo cuando el símbolo esté siempre presente se debe informar a la empresa de mantenimiento!

| Símbolo              | Estado                                                                                                    | Medida                                                                                     |
|----------------------|----------------------------------------------------------------------------------------------------|--------------------------------------------------------------------------------------------|
|                      | fuente de alimentación externa<br>(solo para M-Bus)                                                                                                  | -                                                                                          |
|                      | Caudal disponible                                                                                                    | -                                                                                          |
| $\underline{\wedge}$ | ¡Advertencia!                                                                                                    | Revisar el sistema / dispo-<br>sitivo en busca de errores                                  |
|                      | <ul> <li>El símbolo parpadea: Transmisió</li> <li>Símbolo visible de forma perman<br/>interfaz óptica activa</li> </ul>                              | n de datos -<br>iente:<br>-                                                                |
| $\Lambda$            | Operación de emergencia                                                                                                    | Reemplazar el<br>dispositivo                                                               |
|                      | El símbolo completo se muestra de<br>El contador está conectado al serv                                                                              | e forma permanente:<br>idor LoRa (join accept)                                             |
| ()                   | El símbolo del eje parpadea, la líne<br>continua:<br>Intento de conexión con el servidor                                                             | a vertical se muestra de forma<br>r LoRa (join request)                                    |
|                      | Solo la línea vertical se muestra de<br>El intento de conexión con el servic<br>Sugerencia: Cuando la interfaz ópt<br>muestra su estado (ver arriba) | forma permanente:<br>dor LoRa falló (join failed)<br>ica está activada, el símbolo del eje |
| Código               | Tipo de error o posible causa                                                                                                    | Medida                                                                                     |
| 1                    | Temperatura por debajo del rango de<br>visualización                                                                                                 | Comprobar el sensor de temperatura                                                         |
| 2                    | Temperatura por encima del rango de<br>visualización                                                                                                 | Comprobar el sensor de temperatura                                                         |
| 3                    | Cortocircuito en el sensor de flujo de                                                                                                    | Comprobar el sensor de temperatura                                                         |
| 4                    | Interrupción del sensor de flujo de retorno                                                                                                    | Comprobar el sensor de temperatura                                                         |
| 5                    | Sensor de flujo de cortocircuito                                                                                                    | Comprobar el sensor de temperatura                                                         |
| 6                    | Interrupción del sensor de flujo                                                                                                    | Comprobar el sensor de temperatura                                                         |
| 7                    | Tensión de la batería                                                                                                    | Reemplazar el dispositivo                                                                  |
| 8                    | Error de hardware                                                                                                    | Reemplazar el dispositivo                                                                  |
| 9                    | Error de hardware                                                                                                    | Reemplazar el dispositivo                                                                  |
| 10                   | Error en el sistema de medición                                                                                                    | Reemplazar el dispositivo                                                                  |
| 20                   | No hay agua en el tubo de medición                                                                                                    | Comprobar la presión del sistema                                                           |
| 30                   | Se ha detectado flujo inverso                                                                                                    | Comprobar la dirección de instalación                                                      |
| 40                   | Burbujas de aire en el medio                                                                                                    | Purgar la instalación                                                                      |
| 50                   | Valor medido fuera del rango de sobrecarga                                                                                                    | Comprobar el dimensionamiento                                                              |
| 100                  | Error de hardware                                                                                                    | Reemplazar el dispositivo                                                                  |
| 800                  | Interfaz de radio                                                                                                    | Reemplazar el dispositivo                                                                  |
| 1000                 | Estado del final de la batería                                                                                                    | Reemplazar el dispositivo o la batería (*)                                                 |
| 2000                 | El período de calibración de estado expiró                                                                                                    | Reemplazar el dispositivo                                                                  |

(\*) El período de validez de la calibración depende del país, tenga en cuenta las regulaciones nacionales respectivas.

Los códigos de error se utilizan para mostrar los errores detectados por zelsius® C5-IUF. Si hay más de un error, se muestra la suma de los códigos de error: POR EJEMPLO (Error 1005 = error 1000 y error 5).

## Eliminación

¡Atención! Este dispositivo contiene, según la versión, 1 o 2 baterías de litio con conector enchufable. Las baterías contienen sustancias que podrían dañar el medio ambiente y poner en peligro la salud humana si no se desechan correctamente. Para reducir la cantidad de residuos contaminantes inevitables de los equipos eléctricos y electrónicos en los desechos, los equipos viejos deben reutilizarse o los materiales se deben reciclar o reutilizar de otra forma.

Esto solo es posible si los equipos viejos, las baterías, otros accesorios y el embalaje de los productos se devuelven al fabricante o se entregan en los centros de reciclaje. Nuestros procesos comerciales generalmente prevén que nosotros o las empresas especializadas que utilizamos nos devuelvan los dispositivos viejos, incluidas las baterías, otros accesorios y el material de embalaje, después de que hayan sido reemplazados o al final de su vida útil y los eliminemos adecuadamente.

En la medida en que no se haya realizado ningún otro acuerdo contractual a este respecto, su autoridad local, municipal o la empresa local de eliminación de residuos pueden proporcionarle información sobre los puntos de recogida de sus equipos usados. ZENNER siempre garantizará la eliminación correcta.

#### ¡Atención!

No deseche los dispositivos con los residuos domésticos. De esta forma, ayudarás a proteger los recursos naturales y a promover la reutilización sostenible de los recursos materiales.

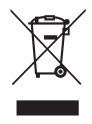

Para cualquier pregunta, póngase en contacto con info@zenner.com

La información más reciente sobre este producto se puede consultar en www.zenner.com/es

#### ZENNER ESPAÑA - CAF, S.A.U

Cerrajeros, 6 - Polígono Pinares Llanos | 28670 Villaviciosa de Odón | Madrid | España

Tel. +34 91 616 28 55 Fax +34 91 616 29 01 E-Mail zenner@zenner.es Internet www.zenner.com/es

#### Italiano

# Indice

| Campo applicativo                                       | 51 |
|---------------------------------------------------------|----|
| Fornitura                                               | 51 |
| Dati tecnici (vedere anche la targhetta)                | 51 |
| Informazioni sulla conformità                           | 52 |
| Indicazioni di sicurezza                                | 52 |
| Interferenze elettromagnetiche                          | 52 |
| Avvertenze d'uso                                        | 52 |
| Manuale di installazione                                | 52 |
| Indicazioni di sicurezza relative                       |    |
| all'installazione                                       | 52 |
| Indicazioni per l'installazione della parte volumetrica | 53 |
| Installazione della valvola a sfera                     | 53 |
| Installazione del contatore di calore / raffrescamento  | 53 |
| Installazione delle sonde di temperatura                | 53 |
| Installazione con manicotti ad                          |    |
| immersione esistenti                                    | 54 |
| Messa in funzione                                       | 54 |
| Indicazione:                                            | 55 |
| Ingressi / uscite impulsive (su richiesta)              | 55 |
| M-Bus (su richiesta)                                    | 56 |
| Programmazione dell'indirizzo M-Bus (su richiesta)      | 56 |
| Radio (su richiesta)                                    | 56 |
| Semplice esempio del menu                               | 58 |
| Legenda                                                 | 59 |
| Display dello status / codice errore                    | 60 |
| Smaltimento                                             | 61 |

Leggere attentamente ed integralmente le istruzioni di montaggio e di utilizzo prima di procedere all'installazione o alla messa in servizio. Questo permetterà di proteggersi ed evitare possibili danni. Controllare che il contenuto della confezione sia completo prima di incominciare l'installazione. Istruzioni per il montaggio e l'utilizzo.

#### Campo applicativo

Registrazione dei consumi di energia termica in sistemi di riscaldamento e/o raffreddamento (a seconda del progetto) con sistema di circolazione a scambiatore di calore chiuso e acqua come mezzo di trasferimento del calore. Inoltre, è possibile leggere i cosiddetti valori di sistema (potenza termica, portata del fluido termovettore, temperature).

#### Fornitura

- Misuratore di energia termica zelsius<sup>®</sup> C5-IUF
- Due guarnizioni
- Materiale del sigillo: Piombo
- Supporto a parete e accessori di montaggio
- Istruzioni di montaggio e di utilizzo, dichiarazione di conformità

#### Dati tecnici (vedere anche la targhetta)

| Portata nominale q <sub>p</sub>                                                                                | m³/h                              | 0,6                                                                                     | 1,5                          | 2,5                          | 3,5                         | 6                 | 10          |
|----------------------------------------------------------------------------------------------------|-----------------------------------|-----------------------------------------------------------------------------------------|------------------------------|------------------------------|-----------------------------|-------------------|-------------|
| Portata massima q <sub>s</sub>                                                                                 | m³/h                              | 1,2                                                                                     | 3                            | 5                            | 7                           | 12                | 20          |
| Portata minima q <sub>i</sub>                                                                                  | l/h                               | 6<br>12                                                                                 | 15<br>30                     | 25<br>50                     | 35<br>70                    | 60<br>120         | 100<br>200  |
| Campo temperatura del fluido                                                                                   | °C                                | $0 \le \Theta$                                                                          | q≤105                        | $/ 0 \le \Theta$             | q≤130                       | C                 |             |
| Temperatura massima                                                                                            | °C                                | 150 per 2000 ore<br>(solo per versioni con temperatu<br>media permanente fino a 130 °C) |                              | ira<br>)                     |                             |                   |             |
| Pressione minima<br>(per evitare la cavitazione)                                                               | bar                               | 1 bar a q <sub>p</sub> e 80 °C di temperatura del<br>fluido                             |                              | del                          |                             |                   |             |
| Pressione nominale / Pressione<br>di picco<br>• Corpo con attacchi filettati<br>• Corpo con attacchi flangiati | PS/PN<br>PS/PN                    | 16/16<br>25/25                                                                          |                              |                              |                             |                   |             |
| Classe di protezione IP                                                                                        |                                   | 68 (sensore di flusso)<br>54 (elettronica)                                              |                              |                              |                             |                   |             |
| Posizione di installazione                                                                                     |                                   | qualsiasi posizione                                                                     |                              |                              |                             |                   |             |
| Fluido vettore                                                                                                 |                                   | Acqua                                                                                   |                              |                              |                             |                   |             |
| Campo temperatura della parte elettronica                                                                      | °C                                | 0105 / 0150                                                                             |                              |                              |                             |                   |             |
| Campo differenza di tempe-<br>ratura                                                                           | К                                 | 380/3130                                                                                |                              |                              |                             |                   |             |
| Classe ambientale secondo<br>EN 1434                                                                           |                                   | А                                                                                       |                              |                              |                             |                   |             |
| Temperatura di stoccaggio                                                                                      | °C                                | -20+                                                                                    | -65                          |                              |                             |                   |             |
|                                                                                                    | Standard                          | interfaccia ottica (ZVEI, IrDA)                                                         |                              |                              |                             |                   |             |
| Interfacce                                                                                                    | su richiesta                      | 3 ingressi/uscite impulso, M-Bus,<br>M-Bus wireless, LoRa®                              |                              |                              |                             |                   | ,           |
| Condizioni ambientali /<br>influenze possibili                                                                 | - climatico                       | Temp<br>funzio<br>Umidi<br>sante                                                        | eratura<br>oname<br>ità rela | a ambio<br>nto: 5<br>tiva: < | ente d<br>.55 °C<br>93 %, r | urante<br>10n cor | il<br>nden- |
| (valide per il contatore                                                                                       | - mecc.<br>classe                 | M1                                                                                      |                              |                              |                             |                   |             |
| compatto)                                                                                                    | - classe<br>elettroma-<br>gnetica | E1                                                                                      |                              |                              |                             |                   |             |
|                                                                                                    |                                   |                                                                                         |                              |                              |                             |                   |             |

#### Informazioni sulla conformità

In alcuni Paesi (ad esempio Germania e Austria), per la misurazione della refrigerazione nelle cosiddette transazioni commerciali (preparazione di una fattura di consumo) è richiesto un certificato di esame metrologico separato, indicato sulla parte superiore dei disegni corrispondenti. Per le versioni per la misurazione combinata, a doppia calibrazione del caldo e del freddo, sono indicati entrambi i certificati di esame del tipo.

Certificato di esame MID del tipo per la misurazione del calore DE-12-MI004-PTB010

#### Certificato di esame del tipo separato per la misurazione a freddo DE-20-M-PTB-0046

A tal fine, il C5-IUF è prodotto e testato in conformità all'attuale direttiva europea sugli strumenti di misura 2014/32/ UE (MID) o alla linea guida K 7.2 del PTB. Per questo motivo sull'apparecchio non viene applicato nessun marchio di taratura, ma viene indicato l'anno in cui è stata dichiarata la conformità dell'apparecchio (riconoscibile sul lato frontale ad esempio M22 oder DE-M 22 = 2022). La MID regola l'utilizzo degli apparecchi di misurazione solo finché vengono messi in circolazione ovvero fino alla prima messa in funzione. In base a tale principio, all'intermo dell'UE valgono inoltre anche i rispettivi regolamenti nazionali per gli apparecchi soggetti ad obbligo di taratura. La durata della validità di taratura in Germania resta invariata a 6 anni per i contatori di calore e per i relativi apparecchi componenti. Alla scadenza di guesto termine l'apparecchio di misurazione non può essere più impiegato per la contabilizzazione. Queste normative e la loro validità possono essere diversi a seconda della nazione europea.

In caso di domande vi potete rivolgere a: info@brunatazenner.it

La dichiarazione di conformità è allegata ad ogni strumento. Potete trovare ulteriori informazioni relativamente a questo prodotto sul ns. sito: www.brunatazenner.it.

#### Indicazioni di sicurezza

Interferenze elettromagnetiche Il zelsius® C5-IUF a ultrasuoni soddisfa le richieste nazionali ed internazionali in fatto di resistenza alle interferenze elettromagnetiche. Per evitare malfunzionamenti dovuti ad interferenze, nelle immediate vicinanze dello strumento non si possono montare tubi luminescenti, quadri elettrici o strumenti alimentati da elettricità, quali motori o pompe. Cavi che partono dal contatore non possono essere installati parallelamente a linee di potenza (230 V). Distanza min. 0,2 mt.

#### Avvertenze d'uso

Le superfici di plastica devono essere pulite delicatamente solo con uno straccio umido. Non sfregare e non utilizzare alcun detergente aggressivo. Non occorre effettuare alcuna operazione di manutenzione durante gli anni di validità della taratura. Le riparazioni possono essere eseguite solo dal produttore o da partner di assistenza autorizzati.

#### Manuale di installazione

# Indicazioni di sicurezza relative all'installazione

Prima di iniziare l'installazione leggere attentamente queste istruzioni per l'uso dall'inizio alla fine! Il montaggio può essere eseguito solo ed esclusivamente da installatori qualificati. Durante il montaggio e l'installazione attenersi alle norme e alle specifiche attualmente vigenti nonché ai principi tecnici generalmente riconosciuti, in particolare K8 e K9 di PTB, EN 1434 parte 1 + 6 e in Germania AGFW principi FW 202, FW 218, FW 510 e VDI 2035. In presenza di strumenti M-Bus si prega di osservare le norme relative alla installazione di dispositivi elettronici. Si raccomanda di fare attenzione alla fuoriuscita di acqua calda durante l'installazione – pericolo di ustioni! Non trasportare il contatore dai cavi.

A seconda della versione, la temperatura massima dell'acqua di riscaldamento nel sensore di mandata non deve superare 105 °C o 130 °C. Negli impianti di riscaldamento in cui la temperatura non sia ben stratificata, si deve prevedere un tratto rettilineo sulla mandata pari a min. 10 X DN. Il sensore di flusso è esente da usura, non ci sono parti mobili. Non è necessario prevedere tratti rettilinei a monte o a valle. Attenzione al livello di pressione dell'impianto per evitare fenomeni di cavitazione. A temperature dell'acqua di riscaldamento superiori a 90 °C e alla misurazione combinata di calore e freddo o alla misurazione del freddo puro, il calcolatore può essere montato separatamente solo sull'adattatore a parete per proteggerlo da temperature eccessive o dalla condensa esterna.

#### Indicazioni per l'installazione della parte volumetrica

- A monte e a valle della parte volumetrica si devono installare delle valvole a sfera.
- Fate attenzione al punto di installazione. Solitamente si tratta del ritorno (circuito più freddo in impianti di riscaldamento). Fare attenzione ai dati della targhetta (vedere anche pagina 55).
- Prestare attenzione alla corretta direzione del flusso. Questa è indicata da una freccia sul lato della volumetrica.
- Il sensore di flusso può essere installato in qualsiasi posizione (anche "capovolto").
- Non installare nel punto più alto della linea per evitare la formazione di sacche d'aria nel contatore.
- Considerare le dimensioni di installazione del contatore di calore.

#### Installazione della valvola a sfera

- Installare valvole a sfera a monte e a valle del contatore.
- Sulla mandata montare una valvola a sfera con foro filettato M10x1 per l'installazione delle sonde di temperatura.
- Per un'installazione simmetrica delle sonde di temperatura si deve installare una valvola a sfera identica anche sul ritorno.

# Installazione del contatore di calore / raffrescamento

- Lavare accuratamente l'impianto prima dell'installazione dei contatori di calore / raffrescamento.
- Chiudere le valvole a monte e a valle e depressurizzare.

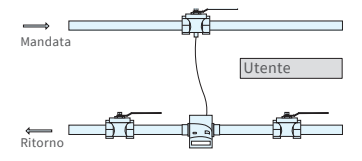

Installazione asimmetrica delle sonde nel zelsius® C5-IUF a ultrasuoni con sonda del ritorno integrata nello strumento.

- Smontare strumenti o "dime di attesa" presenti nella linea.
- Utilizzare solo materiale di tenuta nuovo e senza difetti, senza utilizzare canapa o simili! Pulire le superfici di tenuta e controllarne l'usura.
- Montare la volumetrica nuova in base alla direzione di flusso e alla posizione.
- Girare la parte elettronica del contatore nella posizione di lettura desiderata.

#### Installazione delle sonde di temperatura

- L'installazione delle sonde di temperatura dovrebbe essere fatta preferibilmente in modo simmetrico e ad immersione diretta.
- Se invece la sonda del ritorno è già inserita nella parte volumetrica, non deve essere rimossa. Ciò vale anche per tutti i sigilli di sicurezza presenti di fabbrica sullo strumento.
- I cavi delle sonde sono contraddistinti da due colori (a seconda del modello):

**Rosso** = mandata (linea più calda per impianti di riscaldamento, linea più fredda per impianti di raffrescamento), eventualmente in aggiunta **Blu** = ritorno (linea più fredda negli impianti di riscaldamento, linea più calda negli impianti di raffrescamento)

- Non manomettere, allungare o accorciare i cavi delle sonde!
- Non manomettere il sigillo della sonda.
- Eventualmente rimuovere con cura le viti di sigillo o guarnizioni poste nella valvola a sfera.
- Posizionare correttamente l'ORing usando il perno (il secondo O-Ring è da intendersi come ricambio) e inserirlo con un leggero movimento rotatorio nel punto di installazione secondo DIN EN 1434.
- Posizionare la guarnizione O-ring con l'altra estremità del supporto d'installazione.

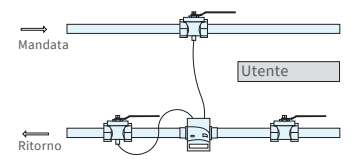

Installazione simmetrica delle sonde in zelsius® C5-IUF

- Montaggio con l'adattatore in plastica:
  - Collocare entrambe le metà della filettatura di plastica nelle tre scanalature della sonda e premere in modo deciso.
- Avvalersi dello strumento di supporto.
- Montaggio con adattatore in ottone:
  - Far scorrere l'ottone avvitando con il perno scanalato montato liberamente sul sensore di temperatura nella giusta posizione.
    - Far scorrere il sensore di temperatura nel supporto di montaggio fino all'arresto meccanico (28 mm)
    - Controllare ancora, se l'avvitamento dell'ottone è nella posizione corretta (il perno deve essere premuto nella scanalatura superiore che si trova nella posizione più vicina al cavo del sensore di temperatura)
    - Premere con vigore il perno nella scanalatura
    - Rimuovere l'accessorio di montaggio
- Inserire la sonda nel punto di installazione e stringere a mano fino alla battuta del pezzo con 12 lati (momento torcente 3-5 Nm).
- Sigillare il punto d'installazione della sonda che a scelta può essere integrato nel sensore di flusso.
- Non appena terminata l'installazione delle sonde apporre sigilli per prevenire manomissioni da parte di non addetti.
- Nel caso di modelli con sonda di temperatura TS-45-5 (leggere la targhetta sul cavo della sonda) entrambe le sonde devono essere sempre installate direttamente nel fluido. Non è consentita l'installazione in pozzetti.

#### Installazione con manicotti ad immersione esistenti

Secondo l'articolo "Installazione della sonda MID per contatori di calore in manicotti" pubblicato nelle comunicazioni del PTB 119 / 2009, edizione 4, lo zelsius C5-IUF può essere installato con manicotti esistenti. La normativa attuale, secondo le informazioni correnti, ha un periodo di validità fino al 30.10.2026. Per l'identificazione e la marcatura dei manicotti ad immersione esistenti utilizzabili in connessione con il zelsius C5-IUF, è possibile fornire un set di identificazione e marcatura dalla nostra azienda (articolo SAP 137382).

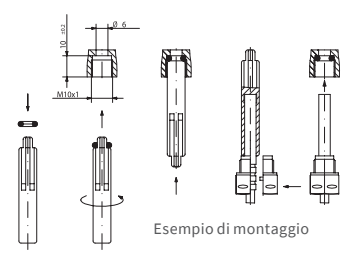

### Messa in funzione

- Aprire lentamente la valvola.
   Depressurizzare e lavare la linea evitando colpi d'ariete. Controllare l'installazione per verificare la presenza di perdite.
- Attenzione! Per zelsius C5-IUF con interfaccia LoRa, si consiglia come prima operazione di

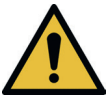

registrare il dispositivo sulla propria piattaforma IoT inserendone le informazioni chiave (DevEUI, JoinEUI e AppKey) prima di attivarlo come descritto di seguito.

- Se è attiva la modalità "sleep" del contatore (display SLEEP 1) la si può disattivare premendo a lungo il tasto (> 5 sec.).
- Quando il sistema è in funzione, verificare se è visibile l'indicazione della portata e se le temperature indicate corrispondono effettivamente a quelle reali (vedere display).
- Attendere l'aggiornamento della temperatura sul display. Con la misurazione a freddo, la visualizzazione della differenza di temperatura e della potenza istantanea ha un segno negativo quando il sistema funziona regolarmente.
- Al termine della messa in funzione apporre i sigilli contro la rimozione non autorizzata.
- Compilare il rapporto di messa in servizio secondo la direttiva PTB TR K9.

#### Indicazione:

Solo per l'esecuzione speciale con possibilità di **programmare il punto di installazione della volumetrica** (contrassegnando "**punto di installazione: vedi display**" sulla targhetta del modello sul lato).

Il contatore viene fornito in modalità "sleep" (display SLEEP 1).

Se lo strumento viene riattivato dalla modalità di riposo (premere il pulsante per > 5 secondi), appare prima il seguente display:

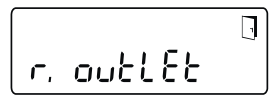

Se non viene premuto alcun pulsante entro circa <u>4 minuti</u>, lo strumento si programma automaticamente per l'installazione sul tubo di ritorno dell'impianto (tubo più freddo per il riscaldamento, tubo più caldo per il raffreddamento) e il display sopra scompare.

Per l'installazione nel tubo di mandata dell'impianto di riscaldamento (o tubo con livello di temperatura più <u>elevato</u> premere brevemente il pulsante e viene visualizzato il seguente display:

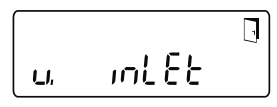

Con una leggera pressione del pulsante si può scegliere fra le due seguenti indicazioni.

Installazione sul ritorno:

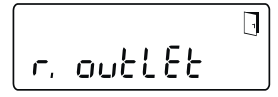

Installazione sulla mandata:

#### **!! IMPORTANTE !!**

La scelta del punto di installazione si può fare solo una volta. Non è possibile una successiva modifica. Al selezionare la posizione di installazione nella mandata dell'impianto ("v. inlet"), il display torna al ritorno dell'impianto ("r. outlet") dopo circa 4 minuti, a meno che la selezione non sia stata attivata come descritto di seguito. Dopo circa altri 4 minuti senza che sia stato premuto alcun tasto, il contatore si programma automaticamente sul ritorno al sistema ("r. outlet").

La scelta viene attivata mediante il simbolo della porta (in alto a destra sul display):

- Premere il tasto e tenerlo premuto.
- Il simbolo della porta scompare e ricompare dopo circa 2 secondi.
- Quindi rilasciare il tasto.

L'impostazione viene recepita e lo strumento è configurato per il punto di installazione scelto. Il luogo di installazione selezionato può essere verificato nella prima posizione del display nel livello 3 ("ritorno r." o "mandata v.").

Il contatore è ora pronto per l'uso.

#### Ingressi / uscite impulsive (su richiesta)

Nei dispositivi con ingressi impulsivi il valore impulsivo si può richiamare sul display (vedi display menu, livello 4). Il valore impulsivo delle uscite è impostato stabilmente e corrisponde all'ultima cifra del corrispondente valore visualizzabile della grandezza di riferimento.

Schema tipico (\*)

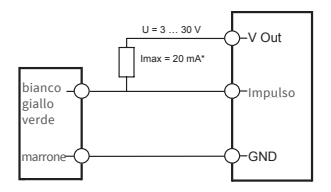

(\*) Il collegamento di una resistenza esterna si può rendere necessario per garantire una limitazione di corrente.

#### Esempio:

Uscita 1 = uscita energia elettrica Indicatore d'energia = XXXXX.XXX Ultima cifra = 0,001 MWh = 1 kWh Uscita impulsiva = 1 kWh

| Colore  | Collega-<br>mento | Significato                   |
|---------|-------------------|-------------------------------|
| bianco  | I/O 1             | Ingresso / uscita 1           |
| giallo  | I/O 2             | Ingresso / uscita 2           |
| verde   | I/O 3             | Ingresso / uscita 3           |
| marrone | GND               | Terra comune per<br>I / O 1-3 |

#### Dati tecnici I / O

| Carico                      | max. 30V DC/20 mA              |
|-----------------------------|--------------------------------|
| Classe secondo<br>EN 1434-2 | Ingresso: IB<br>Uscita: OB, OC |
| Cavo                        | D = 3,8 mm, 4-fili             |
| Rapporto tasti              | 1:1 (aut); 1:5 (in)            |
| Lunghezza<br>cavo           | ca. 1,5 mt.                    |
| Frequenza di<br>ingresso    | max. 1 Hz                      |

#### M-Bus (su richiesta)

L'interfaccia opzionale M-Bus corrisponde alla norma EN 1434-3 o EN 13757-3 e funziona a 2400 baud. Entrambi i cavi possono essere collegati alla rete M-Bus in qualsiasi successione.

Viene fornito un cavo collegato: il cablaggio esterno deve essere eseguito da personale qualificato.

| Dati tecnici M-Bus    |                   |               |  |
|-----------------------|-------------------|---------------|--|
| Lunghezz<br>cavo      | za 1,5            | ō m           |  |
| Cavo D=3,8 mm, 2-fili |                   |               |  |
|                       |                   |               |  |
| Colore                | Collega-<br>mento | Significato   |  |
| marrone               | M-Bus1            | M-Bus linea 1 |  |
| bianco                | M-Bus 2           | M-Bus linea 2 |  |

#### Programmazione dell'indirizzo M-Bus (su richiesta)

- Scelta del display "Adr000" a livello 3 (come per gli inputs aggiuntivi "Adr1" fino "Adr3").
- Premere il pulsante per circa 2 secondi (finchè compare nuovamente il simbolo della porta) e poi rilasciarlo. La cifra destra comincia a lampeggiare. Con una breve pressione si aumenta il valore dei digit.
- Con una pressione più lunga viene acquisito il valore selezionato e modificato al digit successivo (non appena il carattere desiderato lampeggia rilasciare il tasto).
- Quando si raggiunge il valore desiderato premere il tasto finchè la cifra non lampeggia più e ritorna al menu. Il nuovo valore è così programmato.
- Il processo della programmazione si può ripetere se necessario.

**Nota:** Se il processo non viene concluso, i valori modificati possono essere salvati ritornando automaticamente al display principale.

#### Radio (su richiesta)

#### Informazioni generali

Le versioni di zelsius®C5 che dispongono di un'interfaccia radio integrata con antenna sono contrassegnate con i seguenti simboli sulla calotta superiore per una migliore identificazione, a seconda della versione:

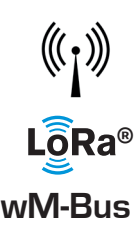

L'interfaccia radio è sempre disattivata al momento della consegna. Per attivare il dispositivo non è necessario alcun software.

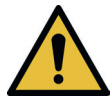

Attenzione! Per zelsius C5 con interfaccia LoRa, si consiglia come prima operazione di registrare il dispositivo sulla propria piattaforma IoT inserendone le informazioni chiave (DevEUI, JoinEUI e AppKey) prima di attivarlo come descritto di seguito.

Tuttavia, è necessario disattivare la modalità "sleep", che è attivata per impostazione predefinita in fabbrica. I dispositivi che si trovano

in modalità Sleep (display: SLEEP 1) devono essere attivati premendo il tasto per almeno cinque secondi fino alla visualizzazione del display energia o del display "r. outlet" (vedi anche pagina 55).

Nel caso di varianti con interfaccia LoRa, è possibile recuperare un telegramma di diagnostica tramite il server di rete con un intervallo di trasmissione selezionabile da 15 minuti a 24 ore, contenente i seguenti dati:

- Energia (caldo e / o freddo)
- Portata massima
- Valori medi delle temperature nell'intervallo di trasmissione (flusso, ritorno, differenza)
- Temperatura massima di ritorno nell'intervallo di trasmissione
- Valori medi di portata e potenza nell'intervallo di trasmissione

| Dati                          | wireless M-Bus                                                                                                    | LoRaWAN®                                                                                                    |
|-------------------------------|----------------------------------------------------------------------------------------------------|----------------------------------------------------------------------------------------------------|
| Frequenza:                    | 868 MHz                                                                                                    | 868 MHz                                                                                                    |
| Protocollo radio:             | wireless M-Bus (EN 13757-4) secon-<br>do Open Metering Standard (OMS).<br>Possibili diversi protocolli radio                                                                                                    | secondo le specifiche LoRa                                                                                                    |
| Trasmissione dati:            | Modi disponibili (commutabili)<br>T1, Modalità di crittografia 5<br>(Standard)<br>C1, Modalità di crittografia 5<br>T1, Modalità di crittografia 7<br>C1, Modalità di crittografia 7<br>Crittografia AES 128 Bit | Dispositivo LoRa classe A                                                                                                    |
| Intervallo di invio:          | a seconda della batteria utilizzata<br>e se il contatore dispone di input<br>aggiuntivi, i cui dati devono essere<br>trasmessi<br>Standard: 116 secondi, possibili<br>altre configurazioni                       | Giornaliera o mensile (con<br>valori quindicinali)<br><b>Per protocollo diagnostico:</b><br>Da 15 Minuti a 24 ore<br>(temporaneo o permanente,<br>vedere anche la descrizione<br>separata |
| Potenza di trasmis-<br>sione: | fino a 25 mW                                                                                                    | fino a 25 mW                                                                                                    |

#### Esempio per protocollo radio M-Bus wireless

| Esempio                                        | Contatore di<br>calore | Unità di misura |
|------------------------------------------------|------------------------|-----------------|
| Tipologia                                      | Calore                 |                 |
| Produttore                                     | ZRI                    |                 |
| Numero di serie                                | 12345678               |                 |
| Versione                                       | 12                     |                 |
| Contatore energia principale                   | 123456                 | kWh             |
| Contatore volume principale                    | 123456                 | L               |
| Contatore di energia (consumo) al giorno fisso | 119230                 | kWh             |
| Giorno fisso                                   | 01.01.2019             |                 |
| Volume portata                                 | 127                    | l/h             |
| Potenza                                        | 2828                   | W               |
| Temperatura mandata                            | 44,3                   | °C              |
| Temperatura ritorno                            | 25,1                   | °C              |
| Codice di errore                               | 0                      |                 |
| energia del mese precedente                    | 121234                 | kWh             |

Altri contenuti di protocollo su richiesta

#### Semplice esempio del menu

# Livello 1

~

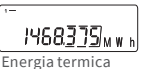

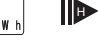

(Display principale)

468.3751<sub>M W h</sub>

Energia di raffrescamento

| [≣ ₀ ▮ ≰ ⊛ ≙ ]    | \$⊾10)                                  |
|-------------------|-----------------------------------------|
| 888888 <u>8</u> 8 | ₩J∎l <sup>®</sup><br>MkW <sup>™</sup> h |

Test dei segmenti

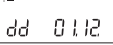

Data del giorno fisso d'azzeramento

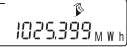

Calore al giorno fisso d'azzeramento

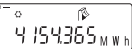

Energia di raffrescamento al ʻgiorno fisso" d'azzeramento

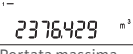

Portata massima

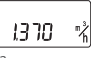

Portata

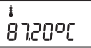

Temperatura della . mandata

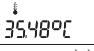

Temperatura del ritorno

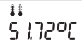

Differenza di temperatura

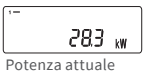

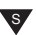

# Livello 2

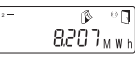

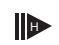

Energia termica dall'ultimo "giorno fisso" d'azzeramento fino ad oggi

0

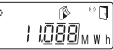

Energia di raffrescamento dall'ultimo "giorno fisso" d'azzeramento fino ad oggi

Consumo mensile attuale di energia termica

Raffrescamento differenza dal 1 di guesto mese ad oggi

Volume differenza dal 1 di questo mese ad oggi

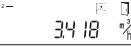

Portata massima

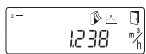

Max valore mensile di Portata

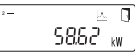

Max energia termica raffrescamento. Valore medio con decorrenza dalla messa in funzione

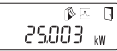

Max energia termica di riscaldamento del mese

Max energia termica raffrescamento. Valore medio con decorrenza dalla messa in funzione

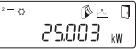

Max energia di raffrescamento del mese

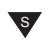

A seconda della versione dell'apparecchio la seguenza ed il numero delle indicazioni sul display possono variare.

Se, dopo aver selezionato una visualizzazione diversa da quella principale, non viene premuto alcun pulsante entro circa 2 minuti, il display torna automaticamente alla visualizzazione principale.

# Livello 3

ουείεε Punto di installazione DFS

15 1-116 wireless M-Bus

00000000 Numero di serie (o le 8 cifre a destra del DevEÙI)

0,466,4889 DevEUI (le 8 cifre a sinistra)

00000000

(le 8 cifre a destra)

00000000

JoinEUI (le 8 cifre a sinistra)

...888888

Home\_NetID

88.88.88

Stato LoRa

4 88888888

Numero rimanente del protocollo diagnostico

000000 Codice modello

805 2028

Batteria esaurita

Err 0000 Stato di errore

55.80.65 8 Data attuale

14:10 Orario attuale

Н 783 Ore di funzionamento

875 nn i Indirizzo M-Bus

CSD 503.1

Versione firmware (esempio)

683 12

Revisione dell'autorizzazione (esempio)

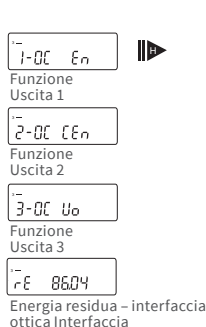

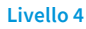

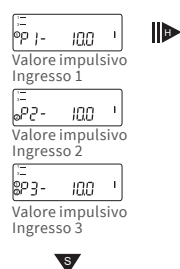

Legenda

s

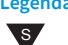

Premere brevemente (S) per scorrere dall'alto verso il basso. Quando hai raggiunto l'ultima voce di menu, il dispositivo torna automaticamente indietro al primo (loop).

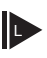

Premere il pulsante per circa 2 secondi (L), attendere la comparsa del simbolo della porta (in alto a destra del display), quindi rilasciare il pulsante. Solo successivamente il menu viene aggiornato o passa al sottomenu.

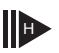

Tenere premuto il pulsante (H) fino a quando non si cambia livello o si torna dai sottomenu.

#### Richiamo della versione del software

La versione del programma utilizzata può essere visionata nel livello 3 del display (indicazione display "versione firmware").

E' possibile richiedere la distinta di tutti i simboli indicati nella legenda dei sottomenu nonché la descrizione dei telegrammi M-Bus panoramici su richiesta.

#### Display dello status / codice errore

I simboli nella tabella sottostante indicano lo status del contatore in modo inequivocabile. Lo status è rilevabile solo sul display principale (Energia). Una visualizzazione temporanea del triangolo di emergenza può essere causata da condizioni operative speciali del sistema e non significa sempre un malfunzionamento del dispositivo. Solo in caso di visualizzazione continua occorre contattare l'assistenza tecnica.

| Simbolo   | Stato                                                                                                | Tipo di intervento necessario                                             |
|-----------|----------------------------------------------------------------------------------------------------|---------------------------------------------------------------------------|
|           | tensione esterna (solo da M-Bus)                                                                     | -                                                                         |
| =38=      | Portata presente                                                                                     | -                                                                         |
| Ŵ         | Attenzione!                                                                                          | Verificare il sistema / lo<br>strumento                                   |
| ()        | <ul> <li>Simbolo lampeggiante: Trasmissior</li> <li>Simbolo costante interfaccia ottica</li> </ul>   | ne dati -<br>attiva -                                                     |
| $\Lambda$ | Funzionamento di emergenza                                                                           | Sostituire lo strumento                                                   |
|           | Simbolo completo visualizzato perma<br>Lo strumento è connesso al server Lo                          | anentemente:<br>Ra (associazione accettata)                               |
| (P)       | Il simbolo dell'onda lampeggia, la bar<br>modo permanente:<br>Tentativo di connessione con il server | rra verticale viene visualizzata in<br>r LoRa (richiesta di associazione) |
|           | Solo la barra verticale visualizzata in<br>Tentativo di connessione con il serve                     | modo permanente:<br>r LoRa fallito (associazione fallita)                 |
|           | Indicazione: Quando l'interfaccia otti<br>mostra il suo stato (vedi sopra)                           | ca è attivata, il simbolo dell'asta                                       |
| Codice    | Errore o possibile causa                                                                             | Tipo di intervento necessario                                             |
| 1         | Temperatura inferiore al campo di misura                                                             | Controllo della sonda di temperatura                                      |
| 2         | Temperatura superiore al campo di misura                                                             | Controllo della sonda di temperatura                                      |
| 3         | Corto circuito sonda del ritorno                                                                     | Controllo della sonda di temperatura                                      |
| 4         | Interruzione sonda del ritorno                                                                       | Controllo della sonda di temperatura                                      |
| 5         | Corto circuito sonda sulla mandata                                                                   | Controllo della sonda di temperatura                                      |
| 6         | Interruzione sonda della mandata                                                                     | Controllo della sonda di temperatura                                      |
| 7         | Voltaggio difforme della batteria                                                                    | Sostituire lo strumento                                                   |
| 8         | Errore hardware                                                                                      | Sostituire lo strumento                                                   |
| 9         | Errore hardware                                                                                      | Sostituire lo strumento                                                   |
| 10        | Errore nel sistema di misurazione                                                                    | Sostituire lo strumento                                                   |
| 20        | Mancanza di acqua nella tubazione                                                                    | Controllare la pressione di esercizio                                     |
| 30        | Rilevata inversione del flusso                                                                       | Controllare la direzione dell instal-<br>lazione                          |
| 40        | Sacche d'aria nel fluido                                                                             | Ventilare l'impianto                                                      |
| 50        | Valore misurato al di fuori del campo di<br>sovraccarico                                             | Controllare il dimensionamento                                            |
| 100       | Errore hardware                                                                                      | Sostituire lo strumento                                                   |
| 800       | Interfaccia radio                                                                                    | Sostituire lo strumento                                                   |
| 1000      | Termine della batteria                                                                               | Sostituire lo strumento o la batteria (*)                                 |
| 2000      | Termine del periodo di taratura                                                                      | Sostituire lo strumento                                                   |

(\*) Il periodo di validità per la calibrazione dipende dal paese, si prega di osservare le normative nazionali pertinenti.

I codici di errore mostrano i guasti rilevati da zelsius® C5-IUF. In presenza di più errori viene visualizzata la somma dei codici errori: Per esempio: Errore 1005 = errore 1000 ed errore 5.

#### Smaltimento

Attenzione! Questo dispositivo contiene, a seconda della versione, 1 o 2 batterie al litio con connessione a spina. Le batterie contengono sostanze che potrebbero danneggiare l'ambiente e mettere in pericolo la salute umana se non smaltite correttamente. Per ridurre la quantità di smaltimento in modo che gli inquinanti inevitabili delle apparecchiature elettriche ed elettroniche nei rifiuti, le vecchie apparecchiature dovrebbero essere riutilizzate prima o i materiali riciclati o riutilizzati in un'altra forma. Ciò è possibile solo se le vecchie apparecchiature, batterie, altri accessori e imballaggi dei prodotti vengono restituiti al produttore o consegnati ai centri di riciclaggio. I nostri processi aziendali generalmente prevedono che noi o le aziende specializzate di cui ci avvaliamo ritiriamo i vecchi dispositivi, comprese batterie, altri accessori e materiale di imballaggio, dopo che sono stati sostituiti o al termine della loro vita utile e li smaltiamo correttamente.

Nella misura in cui non è stato stipulato alcun altro accordo contrattuale a tale riguardo, la vostra autorità locale o municipale o l'azienda locale di smaltimento dei rifiuti possono darvi informazioni relative ai punti di raccolta per le vostre attrezzature usate. ZENNER garantirà sempre il corretto smaltimento.

#### Attenzione!

Non smaltire i dispositivi con i rifiuti domestici. In questo modo contribuirai a proteggere le risorse naturali e a promuovere il riutilizzo sostenibile delle risorse materiali.

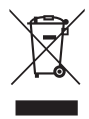

Per qualsiasi domanda, si prega di contattare info@brunatazenner.it

Le ultime informazioni su questo prodotto sono disponibili in Internet al sito **www.brunatazenner.it** 

# Brunata ZENNER S.r.l.

Via Marzabotto nº 85 – I - 40050 - Funo di Argelato (BO) Italia

Tel. +39 051 19873380

E-mail info@brunatazenner.it Sito www.brunatazenner.it

# Indhold

| Anvendelsesformål                              | 63 |
|------------------------------------------------|----|
| Dette følger med leverancen                    | 63 |
| Tekniske data (se også typeskiltet)            | 63 |
| Bemærkninger til overensstemmelse              | 64 |
| Elektromagnetisk interferens                   | 64 |
| Vedligeholdelsesanvisning                      | 64 |
| Installationsmanual                            | 64 |
| Sikkerhedsanvisninger til installation         | 64 |
| Installation af flow sensor (FS)               | 65 |
| Montering af kugleventilen                     | 65 |
| Montering af varme / kølemåler                 | 65 |
| Montering af temperatursensorerne              | 65 |
| Montering i eksisterende termorør              | 66 |
| Ibrugtagning                                   | 66 |
| Impulsind- og udgange (ekstraudstyr)           | 67 |
| M-Bus ekstraudstyr                             | 68 |
| Programmering af M-Bus-adressen (ekstraudstyr) | 68 |
| Trådløs (ekstraudstyr)                         | 68 |
| Enkelt eksempel på menuvisninger               | 70 |
| Symbolforklaring                               | 71 |
| Statusvisninger / fejlkoder                    | 72 |
| Bortskaffelse                                  | 73 |

Sørg for at læse installations- og betjeningsvejledningen før installationen / ibrugtagningen. På den måde beskytter du dig selv og undgår skader. Kontroller før installationen, at indholdet af emballagen er komplet. Installations- og betjeningsvejledning skal overdrages til slutbrugeren.

#### Anvendelsesformål

Tælling af termisk energi i varme- og/eller køleanlæg (afhængigt af målermodellen) i et lukket varmevekslercirkulationssystem og med vand som varmebærer. Desuden kan der vises øjeblikkelige værdier (termisk effekt, flow af varmebærer, temperaturer).

#### Dette følger med leverancen

- Termisk energimåler med flowsensor zelsius<sup>®</sup> C5-IUF
- To pakninger
- Tætningsmateriale
- Vægholder med monteringsudstyr
- Installations- og betjeningsvejledning, overensstemmelseserklæring

# Tekniske data (se også typeskiltet)

| Nominelt flow q <sub>p</sub>                                                           | m³/h                              | 0,6                                                  | 1,5                                                           | 2,5                          | 3,5                        | 6                | 10         |
|----------------------------------------------------------------------------------------|-----------------------------------|------------------------------------------------------|---------------------------------------------------------------|------------------------------|----------------------------|------------------|------------|
| Maksimalt flow q <sub>s</sub>                                                          | m³/h                              | 1,2                                                  | 3                                                             | 5                            | 7                          | 12               | 20         |
| Minimalt flow q <sub>i</sub>                                                           | l/h                               | 6<br>12                                              | 15<br>30                                                      | 25<br>50                     | 35<br>70                   | 60<br>120        | 100<br>200 |
| Medietemperaturområde                                                                  | °C                                | $0 \le \Theta$                                       | $0 \leq \Theta \ q \leq 105 \ / \ 0 \leq \Theta \ q \leq 130$ |                              |                            |                  |            |
| Opbevaringstemperatur                                                                  | °C                                | 150 i<br>(til ve<br>temp                             | 2000 ti<br>rsione<br>eratur                                   | mer<br>r med p<br>op til 1   | oermai<br>.30 °C)          | nent m           | edium      |
| Mindste tryk<br>(for at undgå kavitation)                                              | bar                               | 1 bar                                                | $vedq_{p}$                                                    | og 80°                       | C med                      | ietemp           | peratur    |
| Nominelt tryk / maks. tryk<br>•Hus med gevindtilslutning<br>•Hus med flangetilslutning | PS/PN<br>PS/PN                    | 16/16<br>25/25                                       | -                                                             |                              |                            |                  |            |
| IP-beskyttelsesklasse 68 (flow sens<br>54 (regnevær                                    |                                   | sor)<br>erket)                                       |                                                               |                              |                            |                  |            |
| Installationsposition                                                                  |                                   | vilkårlig                                            |                                                               |                              |                            |                  |            |
| Varmebærer                                                                             |                                   | Vand                                                 |                                                               |                              |                            |                  |            |
| Temperaturområde regneværk                                                             | °C                                | 010                                                  | 5/01                                                          | L50                          |                            |                  |            |
| Temperaturdifferensområde                                                              | К                                 | 380/3130                                             |                                                               |                              |                            |                  |            |
| Miljøklasse iht. EN 1434                                                               |                                   | А                                                    | A                                                             |                              |                            |                  |            |
| Lagringstemperaturr                                                                    | °C                                | -20                                                  | +65                                                           |                              |                            |                  |            |
|                                                                                        | Standard                          | optisk interface (ZVEI, IrDA)                        |                                                               |                              |                            |                  |            |
| Interfaces                                                                             | valgfri                           | 3 impulsind-/udgange, M-Bus, trådløs<br>M-Bus, LoRa® |                                                               |                              |                            |                  |            |
| Omgivelsesbetingelser /<br>Påvirkende størrelser                                       | - klimatisk                       | Omgi<br>555<br>Relat<br>ikke-                        | velses<br>°C<br>iv luftfi<br>konder                           | tempei<br>ugtighe<br>nserene | ratur vo<br>ed: < 93<br>de | ed drifi<br>3 %, | :          |
| (gælder for den fuldstændige                                                           | - Mekanisk<br>klasse              | M1                                                   |                                                               |                              |                            |                  |            |
| kompakte måler)                                                                        | - Elektro-<br>magnetisk<br>klasse | E1                                                   |                                                               |                              |                            |                  |            |

#### Bemærkninger til overensstemmelse

I nogle lande (f.eks. Tyskland og Østrig) kræves der en særskilt metrologisk typeafprøvningsattest for kølemåling i såkaldte kommercielle transaktioner (udarbejdelse af en forbrugsregning), hvilket er angivet øverst på de tilsvarende designs. For versioner til kombineret, dobbeltkalibreret varme- og koldmåling er begge typeafprøvningsattester angivet.

MID-typeafprøvningsattest for varmemåling: DE-12-MI004-PTB010

# Separat typeafprøvningsattest for koldmåling: DE-20-M-PTB-0046

Til dette formål er C5-IUF fremstillet og testet i henhold til det gældende europæiske direktiv om måleinstrumenter 2014/32/EU (MID) eller PTB-retningslinje K 7.2. Ifølge dette direktiv er enheder ikke længere påført førstegangsverifikationen, men året for enhedens overensstemmelseserklæring (for eksempel: M22 elle DE-M 22 = 2022). MID styrer kun anvendelsen af varmemålere til markedsføringen eller første ibrugtagning. Herefter gælder de nationale bestemmelser for enheder, der er omfattet af obligatorisk verifikation, inden for EU. I Danmark er gyldighedsperioden for den første verifikation i øieblikket 9 år for termiske energimålere. Efter denne periode er udløbet, må måleinstrumentet ikke længere bruges til fakturering i erhvervsmæssig øjemed. Reglerne eller gyldighedsperioden kan variere i andre lande i EU.

Hvis du har spørgsmål, bedes du henvende dig til: **kundeservice@brunata.dk** 

Overensstemmelseserklæringen følger med hvert måleinstrument. De seneste oplysninger om dette produkt kan downloades på www.brunata.dk.

#### Sikkerhedsanvisninger

Elektromagnetisk interferens zelsius® C5-IUF opfylder de nationale og internationale krav til interferensbestandighed. For at undgå fejlfunktioner på grund af andre interferenser må lysstofrør, kontaktskabe eller elektriske anordninger såsom motorer og pumper ikke installeres i umiddelbar nærhed af måleren. Kabler fra måleren må ikke ligge parallelt med strømførende ledninger (230 V) (afstand min. 0,2 m afstand).

#### Vedligeholdelsesanvisning

Plastoverflader må kun rengøres med en fugtig klud. Brug ikke skurrende eller aggressive rengøringsmidler! Enheden er vedligeholdelsesfri i løbet af levetiden. Reparationer må kun udføres af producenten.

### Installationsmanual

#### Sikkerhedsanvisninger til installation

Læs disse instruktioner grundigt igennem, inden du begynder at montere enheden! Installationen skal udføres af kvalificeret professionelt personale. De nuværende love og regler skal overholdes, især PTB tekniske retningslinjer K8 og K9, EN1434 del 1 + 6, (samt AGFWdirektiv FW 202, FW 218, FW 510 og VDI 2035). På enheder med M-Bus skal de generelle tekniske regler og de relevante regler for elektriske installationer følges. Forsigtig, hvis der løber varmt vand ud under monteringen - fare for skoldning! Må ikke bære måleren i kablerne. Den maksimale vand temperatur ved flowmåleren må ikke overstige 105 °C eller 130 °C. Til varmeanlæg med manglende temperaturblanding eller temperaturlagdeling skal der planlægges en tilløbsstrækning på min. 10xD på monteringsstedet. Flowmåleren er slidfri, der er ingen bevægelige dele. Der kræves ingen ind- eller udløbsstrækning. Sørg for tilstrækkeligt systemtryk for at undgå kavitation. Ved opvarmningsvandstemperaturer på over 90 °C og kombineret varme- og koldmåling eller ren koldmåling må beregneren kun monteres separat på vægadapteren for at beskytte den mod for høje temperaturer eller ekstern kondensering.

#### Installation af flow sensor (FS)

- Før og efter FS skal kugleventiler installeres for at kunne slukke.
- Bemærk installationsplaceringen. Som regel er dette tilbageløbet (kold streng i varmesystemer). Bemærk venligst oplysningerne på typeskiltet.
- Bemærk flowretningen. Dette er angivet med en pil på siden af FS.
- Flow sensoren kan installeres i enhver position (også "overhead").
- Installer ikke på højeste punkt i rørsystemet for at undgå luftlommer.
- Bemærk varmemålerens installationsmål.

#### Montering af kugleventilen

- Kugleventiler skal installeres foran og bag måleren for at kunne slukke.
- Til montage af temperaturføler skal der monteres en kugleventil med TF-boring M10x1.
- Ved installation af symmetrisk temperaturføler skal der anvendes en identisk kugleventil.

#### Montering af varme / kølemåler

- Skyl systemet grundigt, inden varmemåleren installeres.
- Luk afspærringer og trykaflast monteringssted.
- Fjern eksisterende flow sensor / passstykke
- Brug kun nyt pakningsmateriale, ingen hamp eller lignende! Rengør tætningsfladerne og kontroller for skader.
- Den nye FS monteres korrekt i henhold til strømningsretning og position.
- Drej regneværket til varmemåleren til den ønskede position.

#### Montering af temperatursensorerne

- Montering af temperaturføler udføres fortrinsvis symmetrisk og direkte.
- Hvis temperatursensoren er installeret i flowsensoren, må den ikke fjernes. Dette gælder også for alle sikkerhedsforseglinger, der er fastgjort på enheden fra fabrikken.
- Sensorkablerne eller deres typeskilte er delvist farvekodet afhængigt af versionen:

**Rød** = fremløb (varm side i varmeversion og kold side i køleversio **Blå** = returløb (kold side i varmeversion og varm side i køleversion).

- Kablet må ikke knækkes, forlænges eller forkortes!
- Plomberingen af sensorinstallationspunktet på måleren må ikke beskadiges.
- Fjern evt. den eksisterende forskruning og pakning på kugleventilen fuldstændigt.
- Sæt O-ringen på monteringshjælpeværktøjet (2. O-ring er kun til udskiftning), og anbring den med et let drejning i monteringspunktet henhold til DIN EN 1434.
- Placer O-ringen korrekt med den anden ende af monteringshjælpeværktøjet.
  - Montering med plastikadapter:
     Sæt de to halvdele af plastforskruningen i de tre udsparinger af sensoren, og tryk sammen.
- Brug monteringshjælpeværktøjet som positioneringshjælpemiddel.
  - Montering med messingadapter: - Sæt messingforskruningen med
    - løst isat kærvstift i den korrekte position på temperatursensoren.
    - Skyd temperatursensoren helt ind i monteringshjælpeværktøjet (28 mm)

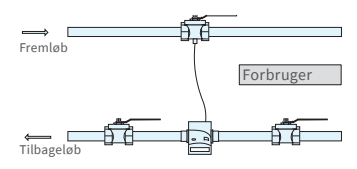

Asymmetrisk montering af føleren på zelsius® C5-IUF med RF integreret i volumenmåleren

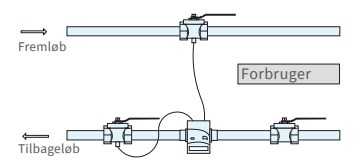

Symmetrisk montering af føleren på zelsius® C5-IUF

- Kontroller, at messingadapteren sidder i den rigtige kærv (tættest på kablet)
- Tryk kærvstiften helt ind
- Træk monteringshjælpeværktøjet af
- Sæt temperatursensoren ind i monteringsstedet, og stram den med hånden til pakningens anslag på 12-kanten (tilspændingsmoment 3-5 Nm).
- Flowsensoren, der efter valg kan integreres i temperatursensorens monteringssted, skal være forsynet med en brugersikring.
- Temperatursensoren skal efter monteringen sikres med egnede brugersikringer, så den ikke trækkes ud utilsigtet (følger med plombesættet).
- På modeller med temperatursensorer af typen TS-45-5 (se typeskilt på følerkablet) skal begge følere altid monteres direkte i varmebæreren. Det er ikke tilladt at montere et termorør.

# Montering i eksisterende termorør

C5-IUF kan bruges i forbindelse med eksisterende termorør iht. artikel "Brug af MID-konforme temperatursensorer i varmemålere", offentliggjort i PTB Mitteilungen 119 (2009), nummer 4. Iht. den aktuelle version gælder reglerne til den 30.10.2026. Til identifikation og mærkning af de eksisterende termorør, der kan bruges i forbindelse med C5-IUF, kan der rekvireres et identifikations- og mærkningssæt (artikelnummer 137382).

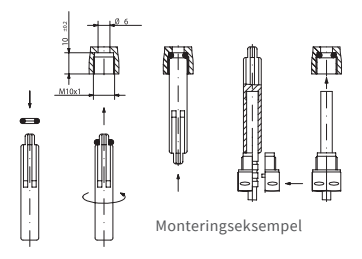

### Ibrugtagning

- Åbn afspærringer kugleventiler) langsomt. Udluft systemet, undgå trykchok. Kontroller, at monteringsstedet er tæt.
- Bemærk!
   For C5-IUF med
   LoRa-interface,
   anbefaler vi, at du
   først registrer

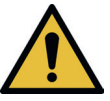

nøgleinformationen, der tilhører enheden (DevEUI, JoinEUI og AppKey) på din respektive IoT-platform, før du aktiverer enheden som beskrevet nedenfor!

- Hvis målerens sleep-mode (displayvisning SLEEP 1) er aktiveret, skal denne deaktiveres ved at trykke i lang tid på knappen (>5 s).
- Kontroller, mens systemet er i gang, om volumenvisningen fortsat omstilles, og om de viste temperaturer stemmer overens med de faktiske temperaturer (se visningsoversigt).
- Afvent opdateringen af temperaturvisningerne. Temperaturforskellen og den øjeblikkelige effekt, når systemet kører regelmæssigt, har et negativt fortegn.
- Når ibrugtagningen af måleren er afsluttet, skal den sikres mod utilsigtet afmontering med det medfølgende plomberingsmateriale.
- Udfyld ibrugtagningsprotokollen iht. PTB-direktivet TR K9.

#### Bemærk:

Kun til versioner med **programmerbar placering til flowsensor** betegnelse "point of installation: see display" på typeskiltet på siden).

Ved udleveringen er måleren i sleepmodus (visning SLEEP 1).

Hvis tælleren vækkes op fra dvaletilstand (tryk på tasten > 5 sekunder), vises først følgende display:

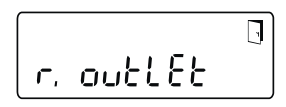

Hvis der ikke trykkes på en tast inden for ca. 4 minutter, programmeres tælleren automatisk til montering i returrør (eller streng med den lavere temperatur), og den ovennævnte visning forsvinder.

Tryk kort på tasten for installation i varmeforsyningen og følgende display vises:

int EF LI.

Med et kort tryk på knappen kan der vælges mellem de følgende visninger.

Monteringssted tilbageløb:

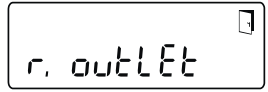

Monteringssted fremløb:

#### **!! VIGTIGT !!**

Monteringsstedet kan kun vælges én gang. Det er ikke muligt at ændre efterfølgende. Efter valg af "v. indløb" skifter displayet tilbage til "r. udløb" efter ca. 4 minutter, hvis valget ikke er blevet aktiveret som beskrevet nedenfor. Efter yderligere ca. 4 minutter programmerer måleren sig automatisk til "r. outlet", hvis trykknappen ikke har været betjent i mellemtiden.

Valget aktiveres med dørsymbolet (øverst til højre på displayet):

- Tryk på knappen, og hold den inde.
- Dørsymbolet slukker og vises igen efter ca. 2 sekunder.
- Slip derefter straks knappen.

Den forvalgte indstilling anvendes, og enheden konfigureres til det valgte monteringssted. Det valgte monteringssted kan styres i den første displayposition på niveau 3 ("r. outlet" eller "v. inlet").

Tælleren er nu klar til drift.

### Impulsind- og udgange (ekstraudstyr)

På enheder med impulsindgange kan impulsværdien åbnes på displayet (se visningsoversigt, niveau 4). Udgangenes impulsværdi er fast indstillet og svarer til det sidste ciffer i den tilhørende visningsværdi.

Typisk kabelføring (\*)

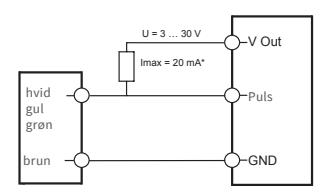

(\*) Det kan være nødvendigt at tilslutte en ekstern modstand for at sikre strømbegrænsningen.

Eksempel: Udgang 1 = Energiudgang Energivisning = XXXXX.XXX Sidste ciffer = 0,001 MWh = 1 kWh Udgangsimpuls = 1 kWh

| Farve | Tilslutning | Betydning                               |
|-------|-------------|-----------------------------------------|
| hvid  | I/O 1       | Ind-/udgang 1                           |
| gul   | I/O 2       | Ind-/udgang 2                           |
| grøn  | I/O 3       | Ind-/udgang 3                           |
| brun  | GND         | Fælles stelforbin-<br>delse for I/O 1-3 |

### Tekniske data I/O

| Belastning                        | maks. 30 V DC/20 mA           |
|-----------------------------------|-------------------------------|
| Klasse i henhold<br>til EN 1434-2 | Indgang: IB<br>Udgang: OB, OC |
| Kabel                             | D = 3,8 mm, 4-trådet          |
| Impulsforhold                     | 1:1 (fra); 1:5 (til)          |
| Kabellængde                       | 1,5 m                         |
| Indgangsfre-<br>kvens             | maks. 1 Hz                    |

### M-Bus ekstraudstyr

Det valgfrie M-Bus-interface svarer til standard 1434-3 eller EN 13757-33 og fungerer fast med 2400 baud. Begge kabeltråde kan sluttes til M-Bus-nettet i vilkårlig rækkefølge.

Der følger et fast tilsluttet kabel med leverancen; den eksterne kabelføring skal selv foretages.

| Tekniske data M-Bus |         |       |                 |  |
|---------------------|---------|-------|-----------------|--|
| Kabellær            | gde     | 1,5 n | n               |  |
| Kabel               |         | D=3,  | ,8 mm, 2-trådet |  |
|                     |         |       |                 |  |
| Farve               | Tilslut | ning  | Betydning       |  |
|                     |         |       |                 |  |

M-Bus-kabel1

M-Bus-kabel 2

M-Bus1

M-Bus 2

# Programmering af M-Bus-adressen (ekstraudstyr)

- Valg af visningen "Adr 000" i niveau 3 (for ekstra indgange analog "Adr1" til "Adr3")
- Tryk på knappen i ca. 2 sekunder (til dørsymbolet vises igen), og slip derefter. Højre ciffer starter med at blinke. Med et kort tryk på knappes øges cifferets værdi.
- Når der trykkes i lang tid på knappen, anvendes den valgte værdi, og der skiftes til næste ciffer (når det pågældende ciffer blinker, slippes knappen).
- Når den ønskede værdi for venstre ciffer nås, skal knappes holdes inde, til cifferet stopper med at blinke, og der er hoppet tilbage til menuen. Den nye værdi er nu indprogrammeret.
- Programmeringen kan gentages ved behov.

Bemærkning: Hvis editoren ikke afsluttes, gemmes evt. ændrede værdier, når der automatisk hoppes tilbage til hovedvisningen.

# Trådløs (ekstraudstyr)

#### Generelt

zelsius®C5-energimålere, der har et integreret trådløst interface med antenne, er mærket med følgende symboler på overdelen til lettere identifikation:

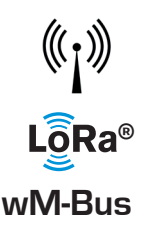

brun

hvid

Det trådløse interface er altid deaktiveret ved udleveringen. Der kræves ingen software til aktiveringen.

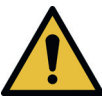

**Bemærk!** For zelsius C5 med LoRa-interface, anbefaler vi, at du først registrer nøgleinformationen, der tilhører enheden (DevEUI, JoinEUI og AppKey) på din respektive IoT-platform, før du aktiverer enheden som beskrevet nedenfor!

Sleep-modus, der altid er aktiveret fra fabrikkens side, skal kun afsluttes: Enheder, der befinder sig i sleep-modus (visning: SLEEP 1), skal aktiveres ved at trykke på knappen i mindst fem sekunder, til energivisningen kommer frem, eller displayet "r. udløb "(s. side 67).

For varianter med LoRa-interface kan en diagnoselog hentes via netværksserveren med et valgbart transmissionsinterval på 15 minutter til 24 timer, der indeholder følgende data:

- Energi (varme og / eller kulde)
- Volumen
- Middelværdier af temperaturerne i transmissionsintervallet (flow, retur, forskel)
- Maksimal returtemperatur i transmissionsintervallet
- Middelværdier for effektflow i transmission interval

| Data              | trådløs M-Bus                                                                                                    | LoRaWAN®                                                                                                    |
|-------------------|----------------------------------------------------------------------------------------------------|----------------------------------------------------------------------------------------------------|
| Frekvensbånd:     | 868 MHz                                                                                                    | 868 MHz                                                                                                    |
| Trådløs protokol: | wireless M-Bus (EN 13757-4) og iht.<br>Open Metering Standard (OMS)<br>mulighed for forskelligt protoko-<br>lindhold.                                                                                   | ifølge LoRa-specifikation                                                                                                    |
| Dataoverførsel:   | Tilgængelige tilstande (kan<br>skiftes):<br>T1, Encryption Mode 5 (Standard)<br>C1, Encryption Mode 5<br>T1, Encryption Mode 7<br>C1, Encryption Mode 7<br>128 Bit AES-Kryptering                       | LoRa Device Class A                                                                                                    |
| Sendeinterval:    | afhængigt af det anvendte<br>lithiumbatteri og afhængigt af, om<br>måleren har yderligere indgange,<br>hvis data også overføres.<br>Standard: 116 sekunder; mulighed<br>for yderligere konfigurationer. | daglige eller månedlige (halv-<br>måneders værdier)<br><b>Resterende antal diagnostiske</b><br><b>protokoller</b><br>Fra 15 minutter til 24 timer<br>(midlertidig eller permanent,<br>se også særskilt beskrivelse) |
| Sendeeffekt:      | op til 25 mW                                                                                                    | op til 25 mW                                                                                                    |

#### Eksempel på trådløs M-Bus radioprotokol

| Eksempel                                 | Varmemåler | Enhed |
|------------------------------------------|------------|-------|
| Medium                                   | Varme      |       |
| Producent                                | ZRI        |       |
| Serienummer                              | 12345678   |       |
| Version                                  | 12         |       |
| Energi                                   | 123456     | kWh   |
| Volumen                                  | 123456     | L     |
| Energi (forbrug) på skæringsdagen        | 119230     | kWh   |
| Dato skæringsdag                         | 01.01.2019 |       |
| Flow                                     | 127        | l/h   |
| Effekt                                   | 2828       | W     |
| Fremløbstemperatur                       | 44,3       | °C    |
| Returløbstemperatur                      | 25,1       | °C    |
| Fejlkode                                 | 0          |       |
| Sidste værdi for foregående måned energi | 121234     | kWh   |
|                                          |            |       |

Andet protokolindhold på anmodning

# Enkelt eksempel på menuvisninger

# Niveau 1

# 14683751 м м м Varmeenergi

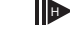

(hovedvisning)

~ 468<u>3</u>75<sub>M W h</sub>

Køleenergi

| i≣oli | *     | 1  | ∆ĭ0)                        |
|-------|-------|----|-----------------------------|
| 88.88 | 8.8.8 | 88 | MJ nl <sup>3</sup><br>MkW h |
|       |       |    |                             |

Segmenttest

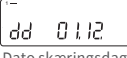

Dato skæringsdag

Energi på skæringsdag

r® ~ Ч 154.365 м м н Køleenergi på skæringsdag

2376429 m<sup>3</sup> Volumen

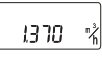

Flow

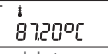

Fremløbstemperatur

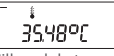

Tilbageløbstemperatur

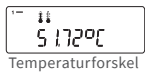

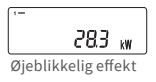

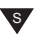

# Niveau 2

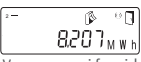

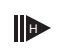

Varmeenergi fra sidste skæringsdag til i dag

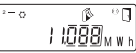

Køleenergi fra sidste skæringsdag til i dag

Aktuelt månedsforbrug varmeenergi

Aktuelt månedsforbrug køleenergi

Aktuel månedsvolumen

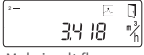

Maksimalt flow

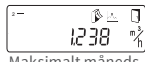

Maksimalt måneds

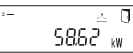

Maksimal effekt, middelværdi pr. time siden ibrugtagning

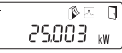

Maksimal månedskøleeffekt

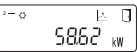

Maksimal kølekapacitet, gennemsnit pr. time siden igangsætning

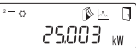

Maksimal månedskøleeffekt

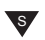

Afhængigt af målermodellen kan visningerne afvige mere eller mindre fra illustrationerne i antal og rækkefølge.

Når du har valgt en anden visningsposition end hovedvisningen og ikke har betjent trykknappen inden for ca. 2 minutter, vender måleren automatisk tilbage til hovedvisningen.

#### Niveau 3

ר. סטבנבב Monteringssted af FS

00000000 Serienummer (eller højre 8 cifre i DevEUI)

0464889 JoinEUI (de resterende 8 cifre)

00000000

(de rigtige 8 cifre)

0000000

(de resterende 8 cifre)

Home\_NetID

.\_ 88.88.88

LoRa status

888888888 Resterende antal diagnostiske protokoller

000000 Typenummer

Afslutning på batteriets levetid

Err 0000 Fejlstatus

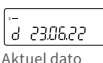

3-

내 1년 Aktuel tid

X 783 h Driftstimer

Rdr 001 M-Bus-adresse

| a                                       |         |
|-----------------------------------------|---------|
| 1000                                    | 5021    |
| (,,,,,,,,,,,,,,,,,,,,,,,,,,,,,,,,,,,,,, | 1,001,1 |
| - :                                     |         |

Firmwareversion (eksempel)

51 CR3

Revision af godkendelsen (eksempel)

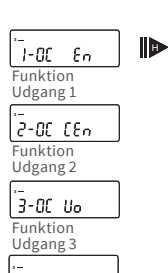

**rE 86.04** Resterende energi opt. Interface

s,

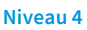

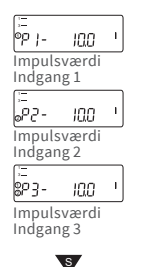

# Symbolforklaring

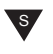

Tryk kortvarigt på knappen (S) for at blade ned. Efter nederste menupunkt springes der automatisk til øverste menupunkt (sløjfe).

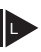

Tryk på knappen ca. 2 sekunder (L), vent til dørsymbolet (øverst til højre på displayet) vises, og slip derefter knappen. Først på det tidspunkt opdateres menuen, eller der springes til undermenuen

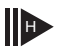

Hold knappen inde (H), til der skiftes niveau eller springes tilbage fra undermenuerne.

#### Åbning af softwareversionsnummer

Softwareversionsnummeret på den anvendte firmware kan åbnes i visningsniveau 3 (displayvisning "Firmwareversion").

Den komplette menuoversigt samt beskrivelsen af M-Bus-telegrammerne fås på anmodning.

#### Statusvisninger / fejlkoder

Symbolerne i nedenstående tabel viser entydigt målerens driftstilstand. De vises kun i hovedvisningen (energi). Hvis advarselstrekanten vises midlertidigt, kan det skyldes særlige driftstilstande på anlægget og betyder ikke altid, at der er forstyrrelser på anlægget. Kun hvis symbolet vises permanent, skal serviceafdelingen kontaktes!

| ekstern strømforsyning (kun med M-Bus)     -       Flow til stede     -       Bemærk!     Kontroller anlæg /<br>enhed for fejl |    |
|----------------------------------------------------------------------------------------------------|----|
| Flow til stede     -       A     Bemærk!     Kontroller anlæg /<br>enhed for fejl                                              |    |
| Bemærk! Kontroller anlæg /<br>enhed for fejl                                                                                   |    |
| Cumh al blialean Data suarfanaal                                                                                               |    |
| Symbol blinker: Dataoveriorset     Symbol vises permanent: optisk interface     aktivt                                         |    |
| \Lambda 🗘 Nøddrift Udskift enheden                                                                                             |    |
| Komplet ikon vises permanent:<br>Tælleren er forbundet til LoRa-serveren (join accept)                                         |    |
| Bølgesymbolet blinker, den lodrette bjælke vises permanent:<br>Forbindelsesforsøg med LoRa-server (join request)               |    |
| Kun lodret bjælke vises permanent:<br>Forbindelsesforsøg med LoRa-server mislykkedes (join failed)                             |    |
| Bemærk: Hvis på grænsefladen bølge symbol optisk indikerer tilstan-<br>den (se ovenfor)                                        |    |
|                                                                                                    |    |
| Kode Fejitype og mulig arsag Foranstaltning                                                                                    |    |
| 1 Temperatur under visningsområde Kontroller temperatursensore                                                                 | n  |
| 2 Temperatur over visningsområde Kontroller temperatursensore                                                                  | n  |
| 3 Kortslutning tilbageløbssensor Kontroller temperatursensore                                                                  | n: |
| 4 Afbrydelse tilbageløbssensor Kontroller temperatursensore                                                                    | n  |
| 5 Kortslutning fremløbssensor Kontroller temperatursensore                                                                     | n  |
| 6 Afbrydelse fremløbssensor Kontroller temperatursensore                                                                       | n  |
| 7 Batterispænding Udskift enheden                                                                                              |    |
| 8 Hardwarefejl Udskift enheden                                                                                                 |    |
| 9 Hardwarefejl Udskift enheden                                                                                                 |    |
| 10 Fejl i målesystemet Udskift enheden                                                                                         |    |
| 20 Intet vand i malerøret Kontroller trykket i anlægget                                                                        |    |
| 30 Lilbageløb registreret Kontroller monteringsretning                                                                         | en |
| 40 Luπdodier i mediet Udluft anlægget                                                                                          |    |
| 50 Maleværdi uden for maleomradet Kontroller dimensioneringen                                                                  |    |
| 100     Hardwarereji     Udskift enheden       200     Trådiget interface     Udskift enheden                                  |    |

2000

Status lavt batteriniveau

0 Status justeringsperiode udløbet Udskift enheden Kalibreringsgyldighedsperioden afhænger af landet, vær opmærksom på de respektive nationale bestemmelser.

Udskift enhed eller batteri (\*)

Fejlkoderne viser fejl registreret af zelsius® C5-IUF. Hvis der er mere end én fejl, vises summen af fejlkoderne: F.eks.: Fejl 1005 = fejl 1000 og fejl 5.

1000
## Bortskaffelse

Bemærk! Denne enhed indeholder, afhængigt af versionen, et eller to litiumbatteri(er) med stikforbindelse. Batterierne indeholder stoffer, der kan skade miljøet og menneskets sundhed, hvis de ikke bortskaffes korrekt. For at reducere affaldsmængderne og ikke-undgåelige skadelige stoffer fra elektroniske og elektriske enheder i affaldet skal gamle enheder først og fremmest genbruges, eller affaldet skal leveres tilbage til en materialegenvinding eller en anden form for genvinding.

Dette er kun muligt, hvis gamle enheder. batterier eller andet tilbehør til produktet leveres tilbage til producenten. I vores forretningsprocesser planlægger vi normalt, at vi eller de fagvirksomheder, som vi bruger, tager de gamle enheder inklusive batterier og øvrigt tilbehør med og bortskaffer det fagligt korrekt efter udskiftning, eller når det ikke længere kan bruges. Hvis der ikke er truffet foranstaltninger med hensyn til dette, kan de gamle enheder og tilbehøret alternativt afleveres gratis på vores fabrik i 09619 Mulda, Talstraße 2. ZENNER garanterer i alle tilfælde fagligt korrekt bortskaffelse

#### Bemærk!

Enhederne må ikke bortskaffes i de kommunale affaldsbeholdere (husholdningsaffaldet).

På den måde hjælper du til at beskytte de naturlige ressourcer og fremme bæredygtig genvinding af materielle ressourcer.

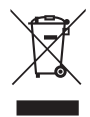

Hvis du har spørgsmål, bedes du henvende dig til **kundeservice@brunata.dk** 

Du finder de nyeste informationer om dette produkt og den nyeste version af denne vejledning på internettet på www.brunata.dk

#### Brunata A/S

Vesterlundvej 24 | 2730 Herlev | Danmark

Telefon +45 7070 7070

E-Mail Internet

# Innehåll

| Användningssyfte8                              |
|------------------------------------------------|
| Leveransomfattning8                            |
| Tekniska data (se även typskylt)8              |
| Försäkran om överensstämmelse88                |
| Säkerhetsanvisningar88                         |
| Elektromagnetiska störningar88                 |
| Skötselanvisningar88                           |
| Monteringsanvisning                            |
| Säkerhetsanvisningar i samband med montering88 |
| Montering av flödessensorn (FS)89              |
| Montering av kulventilen89                     |
| Montering värme-/kylmätare89                   |
| Montering temperaturgivare89                   |
| Montering i befintliga doppningshylsor90       |
| Idrifttagning90                                |
| Impulsin- och -utgångar (tillval)9             |
| M-Bus (tillval)92                              |
| Programmering av M-Bus-adressen (tillval)92    |
| Trådlöst (tillval)92                           |
| Enkelt exempel på menystyrningen94             |
| Teckenförklaring95                             |
| Statusindikeringar/felkoder96                  |
| Avfallshantering                               |

Läs ovillkorligen monterings- och bruksanvisningen innan installation/idrifttagning. På så sätt skyddar du dig och undviker skador. Kontrollera att förpackningens innehåll är fullständigt innan montering. Denna monterings- och bruksanvisning ska överlämnas till slutanvändaren.

#### Användningssyfte

Förbrukningsregistrering av termisk energi i värme- och/eller kylsystem (beroende på version) med slutet värmeväxlarkretssystem och vatten som värmebärare. Dessutom kan momentana värden (värmeeffekt, värmebärarflöde, temperaturer) visas.

#### Leveransomfattning

- Termisk energimätare med flödessensor zelsius<sup>®</sup> C5-IUF
- Två tätningar
- Plomberingsmaterial
- Vägghållare med monteringsmaterial
- Inbyggnads- och driftsanvisning, försäkran om överensstämmelse

| Nominellt flöde q <sub>p</sub>                                                   | m³/h                                             | 0,6                                                                                      | 1,5                           | 2,5                      | 3,5                | 6                 | 10              |
|----------------------------------------------------------------------------------|--------------------------------------------------|------------------------------------------------------------------------------------------|-------------------------------|--------------------------|--------------------|-------------------|-----------------|
| Maximalt flöde q <sub>s</sub>                                                    | m³/h                                             | 1,2                                                                                      | 3                             | 5                        | 7                  | 12                | 20              |
| Minimalt flöde q <sub>i</sub>                                                    | l/h                                              | 6<br>12                                                                                  | 15<br>30                      | 25<br>50                 | 35<br>70           | 60<br>120         | 100<br>200      |
| Mediatemperaturområde                                                            | °C                                               | $0 \le \Theta \ q \le 105 \ / \ 0 \le \Theta \ q \le 130$                                |                               |                          |                    |                   |                 |
| Maximal temperatur                                                               | °C                                               | 150 i 2000 timmar<br>(för utföranden med permanent medi-<br>atemperatur upp till 130 °C) |                               |                          |                    | medi-             |                 |
| Minsta tryck<br>(för att undvika kavitation)                                     | bar                                              | 1 bar vid q <sub>p</sub> och 80 °C mediumtempe-<br>ratur                                 |                               |                          |                    | npe-              |                 |
| Nominellt tryck/topptryck<br>•Hus med gänganslutning<br>•Hus med flänsanslutning | PS/PN<br>PS/PN                                   | 16/16<br>25/25                                                                           |                               |                          |                    |                   |                 |
| IP-skyddsklass                                                                   |                                                  | 68 (flö<br>54 (rä                                                                        | ödesse<br>knevei              | nsor)<br><sup>.</sup> k) |                    |                   |                 |
| Installationsläge                                                                |                                                  | valfrit                                                                                  | t                             |                          |                    |                   |                 |
| Värmebärare                                                                      |                                                  | vatter                                                                                   | n                             |                          |                    |                   |                 |
| Temperaturområde räkneverk                                                       | °C                                               | 010                                                                                      | 5/01                          | .50                      |                    |                   |                 |
| Temperaturdifferensområde                                                        | К                                                | 380/3130                                                                                 |                               |                          |                    |                   |                 |
| Miljöklass enligt EN 1434                                                        |                                                  | А                                                                                        |                               |                          |                    |                   |                 |
| Förvaringstemperatur                                                             | °C                                               | -20+                                                                                     | -65                           |                          |                    |                   |                 |
|                                                                                  | Standard                                         | optiskt gränssnitt (ZVEI, IrDA)                                                          |                               |                          |                    |                   |                 |
| Gränssnitt                                                                       | tillval                                          | 3 impulsin-/-utgångar, M-Bus, trådlös<br>M-Bus, LoRa®                                    |                               |                          |                    |                   |                 |
| Miljöförhållanden/påverkande<br>faktorer                                         | - Klimatiskt                                     | Omgiv<br>555<br>Relati<br>seran                                                          | vnings<br>°C<br>vluftfu<br>de | tempe<br>Iktighe         | ratur u<br>et: <93 | nder d<br>% ej kc | rift:<br>onden- |
| (giltiga för den fullständiga<br>kompaktmätaren)                                 | - Mekanisk<br>klass                              | M1                                                                                       |                               |                          |                    |                   |                 |
| non-partinata en/                                                                | <ul> <li>Elektromag-<br/>netisk klass</li> </ul> | E1                                                                                       |                               |                          |                    |                   |                 |

#### Tekniska data (se även typskylt)

#### Försäkran om överensstämmelse

I vissa länder (t.ex. Tyskland och Österrike) kräver ett separat typkontrollintyg för fakturering av kylenergi (depåöverföring). Det tillhörande certifikatnumret är inskrivet på framsidan av mätaren. Vid kombinerade värmeoch kylmätare med dubbelkalibrering är båda certifikatnumren inskrivna.

MID-typkontrollintyg för värmemätning: DE-12-MI004-PTB010

Separat certifikatnummer för kylning: DE-20-M-PTB-0046

C5-IUF är tillverkad och testad för detta i enlighet med gällande europeiska mätinstrumentdirektiv 2014/32/EU (MID) och PTB-direktiv K 7.2. Enligt detta direktiv ersätter angivelsen av året för instrumentets konformitetsförklaring kalibreringsmärkningen (t.ex. M22 eller DE-M 22 = 2022). MID reglerar användningen av värmemätare endast fram till de börjar användas eller till första idrifttagning. Därefter gäller inom EU fortsatt de nationella regleringarna för kalibreringspliktiga instrument. Kalibreringsperioden i Tyskland är för närvarande 6 år för värmemätare, kylmätare och deras underenheter. Efter att denna frist har passerat får mätinstrumentet inte längre användas för avräkning i affärstransaktioner. Regleringarna resp. giltighetstiden kan vara annorlunda i andra EU-länder.

Vid frågor kan du kontakta kundeservice@brunata.se

Konformitetsförklaringen medföljer alla mätinstrument. Du kan hämta den senaste informationen om denna produkt under www.brunata.se

#### Säkerhetsanvisningar

Elektromagnetiska störningar zelsius® C5-IUF uppfyller de nationella och internationella kraven på störsäkerhet. För att undvika felfunktioner på grund av ytterligare störningar får lysrör, kopplingsskåp eller elektriska förbrukare som motorer och pumpar inte monteras i mätarens omedelbara närhet. Utgående ledningar från mätaren får inte dras parallellt med spänningsförande ledningar (230 V) (avstånd minst 0,2 m).

#### Skötselanvisningar

Rengör plastytor endast med en fuktig trasa. Använd inga skurmedel eller aggressiva rengöringsmedel! Instrumentet är underhållsfritt under sin livslängd. Reparationer kan endast utföras av tillverkaren.

#### Monteringsanvisning

# Säkerhetsanvisningar i samband med montering

Läs igenom dessa anvisningar noggrant och komplett innan installationen påbörjas! Monteringen får endast utföras av fackkunniga personer. Alla giltiga lagar och föreskrifter samt teknikens allmänt erkända regler ska beaktas vid monteringen och installationen, särskilt de tekniska direktiven K8 och K9 i PBT, EN1434 del 1 + 6 och i Tyskland AGFW-direktiven FW 202, FW 218, FW 510 och VDI 2035. För instrument med M-Bus-gränssnitt ska motsvarande föreskrifter för elinstallationer beaktas. Var försiktig om det läcker varmvatten vid monteringen - skållningsrisk! Bär inte mätaren i kablarna. Den maximala varmvattentemperaturen i flödessensorn får beroende på utförande inte överskrida 105 °C resp. 130 °C I värmeanläggningar utan temperaturblandning resp. temperaturskiktning måste det finnas en tilloppssträcka på minst 10 x DN på monteringsplatsen. Flödessensorn är slitagefri eftersom den inte har rörliga delar. Det krävs ingen ineller utloppssträcka. Det är viktigt att säkerställa tillräckligt systemtryck för att undvika kavitation. Med värmevattentemperaturer på 90 °C och mer samt kombinerad värme- och kylmätning eller endast kylmätning måste räknaren monteras på väggen för att skydda höga temperaturer resp. extern kondens.

#### Montering av flödessensorn (FS)

- Innan och efter FS ska man montera kulventiler som spärr.
- Beakta monteringsplatsen. Detta är vanligtvis systemreturen (kallare linje i värmesystem, varmare linje i kylsystem). Beakta uppgifterna på typskylten (se även sidan xx).
- Beakta flödesriktningen. Detta anges med hjälp av en pil på sidan av FS.
- Flödessensorn kan monteras i valfri position (även ovanför).
- Montera inte i rörnätverkets högsta position, för att undvika luftkuddar.
- Beakta värmemätarens inbyggnadsmått.

#### Montering av kulventilen

- Innan och efter mätaren ska man montera kulventiler som spärr.
- För temperaturgivarmonteringen ska man montera en kulventil med TF-borrhål M10x1.
- För symmetrisk temperaturgivarmontering ska man använda en andra identisk kulventil.

#### Montering värme-/kylmätare

- Skölj anläggningen grundligt innan monteringen.
- Stäng avstängningsorgan och tryckavlasta installationsplatsen.
- Demontera befintlig flödessensor/ passtycke.
- Använd endast nytt tätningsmaterial, ingen hampa eller liknande! Rengör tätningsytor och kontrollera om det finns skador.
- Montera ny flödessensor flödesriktnings- och lagerriktigt.
- Vrid värmemätarens räkneverk till önskad avläsningsposition.

#### Montering temperaturgivare

- Monteringen av temperaturgivaren sker företrädesvis symmetriskt direktindoppat.
- Om det redan finns en fabriksmonterad temperaturgivare i flödessensorn får den inte avlägsnas. Detta gäller även för alla säkringsplomber som har placerats på instrumentet från fabrik.
- Sensorer resp. deras typetiketter är delvis färgkodade (enligt modell)
   Röd = Anläggningens inloppsrör (varmare rör för uppvärmning, kallare rör för kylning)
   Blå = Anläggningens utloppsrör (kallare rör för uppvärmning, varmare rör för kylning)
- Kablarna får inte vikas, förlängas eller förkortas!
- Givarmonteringsställets plombering på mätinstrumentet får inte skadas.
- Ta bort ev. befintlig låsskruv och tätning på kulventilen fullständigt.
- Sätt på O-ringen på monteringshjälpen (den 2:a O-ringen är endast tänkt som ersättning) och sätt in i monteringsstället enligt DIN EN 1434 genom att skruva försiktigt.
- Positionera O-ringen korrekt med det andra monteringsverktyget.
  - Montering med plastadapter:
     Sätt i båda halvorna av plastkontakten i sensorns tre skåror (spår) och tryck ihop dem.
- Använd monteringsverktyget som positioneringshjälp.

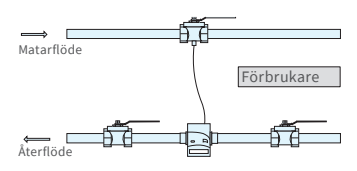

Assymmetrisk givarmontering på zelsius<sup>®</sup> C5-IUF med temperaturgivare integrerad i FS

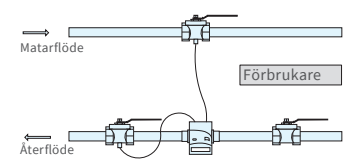

Symmetrisk givarmontering på zelsius® C5-IUF

- Montering med mässingsadapter:
  - Stoppa in mässingsförskruvningen med löst isatt skårstift i rätt position på temperaturgivaren
  - Skjut in temperaturgivaren i monteringsverktyget tills det tar stopp (28 mm)
  - Kontrollera en gång till att mässingsadaptern sitter i korrekt skåra (bredvid kabeln)
  - Tryck in skårstiftet jämnt
  - Dra ut monteringsverktyget
- Sätt in temperaturgivaren i monteringsstället och dra åt den 12-kantiga tätningskragen för hand tills det tar stopp (åtdragningsmoment 3-5 Nm).
- Temperaturgivarmonteringsstället som eventuellt finns i flödessensorn måste förses med en användarsäkring.
- Säkra temperaturgivaren efter monteringen med en lämplig användarsäkring mot obehörig utdragning (ingår i plomberingssatsen).
- Vid utföranden med temperaturgivartyp TS-45-5 (se typskylt på givarkabeln) måste båda givarna alltid monteras direkt i värmebäraren. Montering i en doppningshylsa är inte tillåten.

## Montering i befintliga doppningshylsor

C5-IUF kan användas tillsammans med befintliga doppningshylsor enligt artikeln "Användning av MID-konform temperaturgivare för värmemätare i befintliga doppningshylsor", publicerad i PTB-meddelanden 119 (2019), häfte 4. Regleringen har enligt aktuell version giltighetstid till 2026-10-30. För identifiering och märkning av de befintliga doppningshylsorna som kan användas tillsammans med C5-IUF kan man beställa ett identifierings- och märkningsset (artikelnummer 137382).

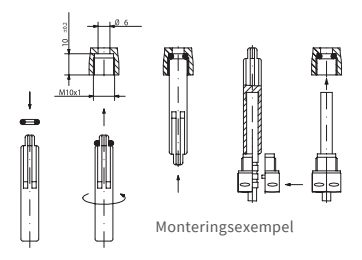

## Idrifttagning

- Öppna avstängningsorganet (kulventil) långsamt. Avlufta anläggningen, undvik tryckslag. Kontrollera att installationsstället är tätt.
- Observera!
   För C5-IUF med
   LoRa-gränssnitt
   rekommenderar vi att
   du först registrerar

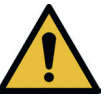

nyckelinformationen som tillhör enheten (DevEUI, JoinEUI och AppKey) på din respektive IoT-plattform innan du aktiverar enheten enligt beskrivningen nedan!

- Om mätarens sleep-läge (displayindikering SLEEP 1) är aktiverat ska det avaktiveras med en lång knapptryckning (> 5 s).
- Kontrollera när anläggningen är igång om volymindikeringen stegar fram och om de visade temperaturerna överensstämmer med de faktiska aktuella temperaturerna (se indikeringsöversikt).
- Vänta tills temperaturindikeringarna har uppdaterats. I händelse av kylanläggningar i normal drift måste temperaturskillnaden och strömeffekten ha ett negativt inledande tecken.
- Efter slutförd idrifttagning ska mätaren säkras med det medföljande plomberingsmaterialet mot obehörig demontering.
- Fyll i idrifttagningsprotokollet enligt PTB-direktivet TR K9.

## Anvisning:

Endast för utförande med programmeringsbar monteringsplats för flödessensorn (beteckning "point of installation: see display" på typskylten på sidan).

I leveranstillstånd är mätaren i sleep-läge (indikering SLEEP 1). Om mätaren väcks från sleep-läget (tryck på knappen > 5 sekunder) visas följande indikering:

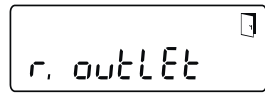

Om man inte trycker på någon knapp på ca 4 minuter, programmerar sig mätaren automatiskt för montering i värmeåterflöde och ovanstående indikering försvinner.

För montering i värmematarflödet trycker du kort på knappen och följande indikering visas:

Med en kort knapptryckning kan man välja mellan de båda följande indikeringarna.

Monteringsplats återflöde:

Monteringsplats matarflöde:

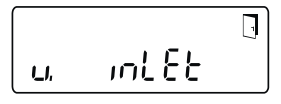

## !! VIKTIGT !!

Man kan bara välja installationsplats en gång. Det är inte möjligt att ändra detta senare. Vid val av installationsplats i systemflödet ("v. inlet") växlar displayen tillbaka till systemretur ("r. outlet") efter ca 4 minuter, om inte valet aktiverats enligt beskrivningen nedan. Efter ytterligare ca. 4 minuter programmerar mätaren sig automatiskt till systemretur ("r. Outlet"), om tryckknappen inte har använts under tiden.

Valet aktiveras med dörr-symbolen (uppe till höger på displayen):

- Tryck på knappen och håll den nedtryckt.
- Dörrsymbolen släcks och visas igen efter ca 2 sekunder.
- Släpp därefter knappen omedelbart.

Den förvalda inställningen övertas och instrumentet är konfigurerat för vald installationsplats. Den valda installationsplatsen kan kontrolleras i den första indikeringspositionen i nivå 3 ("r. outlet" eller "v. inlet").

Mätaren är nu driftklar.

## Impulsin- och -utgångar (tillval)

För instrument med impulsingångar kan impulsvärdet anropas i displayen (se indikeringsöversikt, nivå 4). Utgångarnas impulsvärde är fast inställt och motsvarar den sista positionen för tillhörande indikeringsvärde.

Typisk kabeldragning (\*)

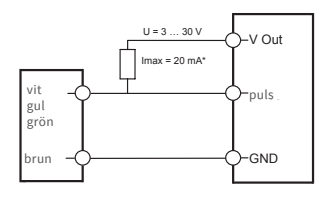

(\*) Anslutningen av ett externt motstånd kan vara nödvändigt för att garantera strömbegränsningen.

Exempel: Utgång 1 = energiutgång Energiindikering = XXXXX.XXX Sista ställe = 0,001 MWh = 1 kWh Utgångsimpuls = 1 kWh

| Färg | Anslutning | Betydelse                    |
|------|------------|------------------------------|
| vit  | I/O 1      | In-/utgång 1                 |
| gul  | I/O 2      | In-/utgång 2                 |
| grön | I/O 3      | In-/utgång 3                 |
| brun | GND        | Gemensam jord<br>för I/O 1-3 |

## Tekniska data I/O

| Belastning                | max. 30 V DC/20 mA           |
|---------------------------|------------------------------|
| Klass enligt EN<br>1434-2 | Ingång: IB<br>Utgång: OB, OC |
| Kabel                     | D = 3,8 mm, 4 trådar         |
| Pulskvot                  | 1:1 (av); 1:5 (på)           |
| Kabellängd                | ca. 1,5 m                    |
| Ingångsfrek-<br>vens      | max.1Hz                      |

## M-Bus (tillval)

Tillvalet M-Bus-gränssnitt motsvarar standarden EN 1434-3 eller EN 13757-3 och arbetar konstant med 2400 Baud. De båda kabelledarna kan anslutas till M-Bus-nätet i valfri ordningsföljd.

I leveransomfattningen finns en fast ansluten kabel; den externa ledningsdragningen måste göras själv.

| Tekniska data M-Bus |                      |  |  |  |  |  |
|---------------------|----------------------|--|--|--|--|--|
| Kabellän            | <b>gd</b> 1,5 m      |  |  |  |  |  |
| Kabel               | D=3,8 mm, 2 trådar   |  |  |  |  |  |
|                     |                      |  |  |  |  |  |
| Färg                | Anslutning Betydelse |  |  |  |  |  |

| Faig | Anstatining | Belyueise     |
|------|-------------|---------------|
| brun | M-Bus1      | M-Bus kabel 1 |
| vit  | M-Bus 2     | M-Bus kabel 2 |

## Programmering av M-Bus-adressen (tillval)

- Val av indikering "Adr 000" i nivå 3 (för extraingångar analog "Adr1" till "Adr3")
- Tryck på knappen i ca 2 sekunder (tills dörrsymbolen visas igen) och släpp sedan. Den högra siffran börjar blinka. Med varje kort knapptryckning ökar siffrans värde.
- Med en lång knapptryckning övertar man det valda värdet och växlar till nästa siffra (släpp knappen så snart den berörda siffran blinkar).
- När önskat värde för den vänstra siffran har uppnåtts ska du hålla knappen nedtryckt tills siffran slutar att blinka och man hoppar tillbaka till menyn. Det nya värdet är nu inprogrammerat.
- Programmeringsprocessen kan vid behov upprepas.

Anmärkning: Om editorn inte avslutas sparas eventuellt ändrade värden vid automatiskt hopp tillbaka till huvudindikeringen.

## Trådlöst (tillval)

#### Allmänt

zelsius®C5 energimätare som har ett integrerat radiogränssnitt med antenn, är markerade, för tydlighets skull, på det övre skalet med följande symboler:

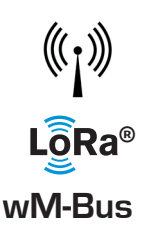

Det trådlösa gränssnittet är alltid avaktiverat vid leveransen. För aktivering av mätaren krävs ingen programvara.

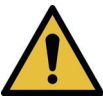

**Observera**<sup>1</sup> För zelsius C5 med LoRa-gränssnitt rekommenderar vi att du först registrerar nyckelinformationen som tillhör enheten (DevEUI, JoinEUI och AppKey) på din respektive IoT-plattform innan du aktiverar enheten enligt beskrivningen nedan!

Man behöver bara avsluta sleepmode som alltid är aktiverat från fabriken: Mätare som är i sleepmode (indikering: SLEEP 1) aktiveras genom en minst fem sekunder lång knapptryckning tills energiindikeringen visas, eller displayen "r. uttag "(se även sida 79).

För varianter med LoRa-gränssnitt kan en diagnostiklogg hämtas via nätverksservern med ett valbart överföringsintervall på 15 minuter till 24 timmar, som innehåller följande data:

- Energi (värme och / eller kyla)
- Volymer
- Medelvärden för temperaturerna i transmissionsintervallet (flöde, retur, skillnad)
- Maximal returflödestemperatur i sändningsintervall
- Medelvärden för effektflödet i transmissionsintervallet

| Data                | trådlös M-Bus                                                                                                    | LoRaWAN®                                                                                                    |
|---------------------|----------------------------------------------------------------------------------------------------|----------------------------------------------------------------------------------------------------|
| Frekvensband:       | 868 MHz                                                                                                    | 868 MHz                                                                                                    |
| Trådlöst protokoll: | trådlös M-Bus (EN 13757-4) och<br>olika protokollinnehåll enligt Open<br>Metering Standard (OMS) möjliga                                                                       | enligt LoRa-specifikation                                                                                                    |
| Dataöverföring:     | Tillgängliga lägen (växlingsbar)<br>T1, Encryption Mode 5 (Standard)<br>C1, Encryption Mode 5<br>T1, Encryption Mode 7<br>C1, Encryption Mode 7<br>128 Bit AES-kryptering      | LoRa Device Class A                                                                                                    |
| Sändningsintervall: | Beroende på batterikonfigu-<br>rationen och om mätaren har<br>ytterligare ingångar vars data<br>också överförs.<br>Standard: 116 sekunder; ytterligare<br>konfiguration möjlig | en gång om dagen eller en<br>gång i månaden (med halvmå-<br>nadsvärden)<br><b>För diagnosprotokoll</b><br>Mellan 15 minuter och 24<br>timmar<br>(tillfälligt eller permanent, se<br>även separat beskrivning) |
| Sändningseffekt:    | upp till 25 mW                                                                                                    | upp till 25 mW                                                                                                    |

#### Exempel på trådlös M-Bus protokoll för trådlös överföring

| Exempel                                      | Värmemätare | Enhet |
|----------------------------------------------|-------------|-------|
| Medium                                       | Värme       |       |
| Tillverkare                                  | ZRI         |       |
| Serienummer                                  | 12345678    |       |
| Version                                      | 12          |       |
| Huvudenergimätare                            | 123456      | kWh   |
| Huvudvolymmätare                             | 123456      | L     |
| Energimätare (förbrukning) på fastställd dag | 119230      | kWh   |
| Datum fastställd dag                         | 01.01.2019  |       |
| Volymström                                   | 127         | l/h   |
| Effekt                                       | 2828        | W     |
| Matarflödestemperatur                        | 44,3        | °C    |
| Återflödestemperatur                         | 25,1        | °C    |
| Felkod                                       | 0           |       |
| senaste föregående månadsvärde energi        | 121234      | kWh   |

Andra protokollinnehåll på förfrågan

## Enkelt exempel på menystyrningen

## Nivå 1

#### '-**/Ч68<u>3</u>]5</mark>мw h** Värmeenergi

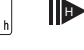

(huvudindikering)

468<u>375</u>mwh

Kylenergi

~

<sup>i≡</sup>∘11≉∆♪⊵↑ 888888<u>88</u>MJ#%

Segmenttest

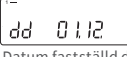

Datum fastställd dag

Energi på fastställd dag

└─ û <mark>└─ 154,365<sub>MWh</sub></mark> Kylenergi på fastställd dag

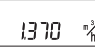

Flöde

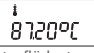

Matarflödestemperatur

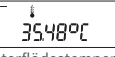

Återflödestemperatur

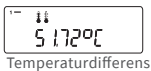

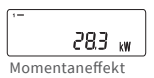

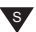

## Nivå 2

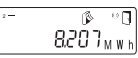

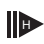

Värme från senaste fastställd dag till i dag

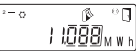

Kylenergi från senaste fastställd dag till i dag

Aktuell månadsförbrukning värmeenergi

°−∘ (\$≥°0) 6.048<sub>MWh</sub>

Aktuell månadsförbrukning kylenergi

0,

Aktuella månadsvolymer

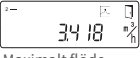

Maximalt flöde

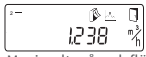

Maximalt månadsflöde

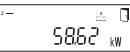

Maximal effekt, medelvärde per timme sedan idrifttagning

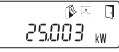

Maximal månadsvärmeeffekt

Maximal kyleffekt, medelvärde per timme sedan idrifttagning

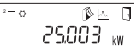

Maximal månadskyleffekt

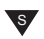

Beroende på din mätares utförande kan indikeringar avvika mer eller mindre från bilderna gällande antal och ordningsföljd.

Efter att ha valt en displayposition som skiljer sig från huvuddisplayen och ingen manövrering av tryckknappen inom ca. 2 minuter återgår mätaren automatiskt till huvuddisplayen.

## Nivå 3

ר. סטלג 35 Installationsplats FS

ES I-II6 trådlöst M-Bus-läge

000000000 Serienummer resp. de 8 siffrorna till höger på DevEUI)

0464889 DevEUI (de 8 siffrorna till vänster)

/ 00000000 JoinEUI (de 8 siffrorna till höger)

. . .

JoinEUI (de 8 siffrorna till vänster)

. . 888888

Home\_NetID

# 88.88.88

LoRa-status

.\_ **.** 88888888

Resterande antal diagnosprotokoll

000000 Typnummer

3-

806 2028 Slut på batteri

Err 0000 Felstatus

d 2306.22 Aktuellt datum

'-الإلى Aktuell tid

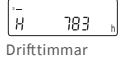

Adr 001 M-Bus-adress

| 1-  |        |  |
|-----|--------|--|
| 653 | 5.03.1 |  |
|     |        |  |

Firmwareversion (exempel)

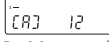

Revision av godkännande (exempel)

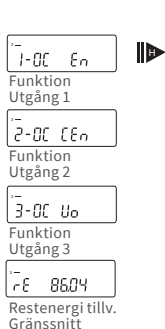

## Nivå 4

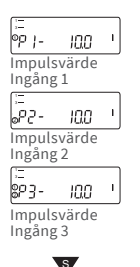

## Teckenförklaring

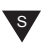

s

Tryck kort på knappen (S), för att bläddra uppifrån och ner. Efter den nedersta menypunkten sker ett automatiskt hopp till den översta menypunkten (loop).

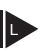

Tryck på knappen i ca 2 s (L), vänta tills dörrsymbolen (uppe till höger i indikeringen) visas och släpp sedan knappen. Först då uppdateras menyn eller sker hoppet till undermenyn.

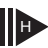

Håll knappen (H) tills det sker ett nivåbyte eller hopp tillbaka från undermenyn.

#### Anrop av programvaruversionsnummer

Programvaruversionsnumret för använd firmware kan anropas i indikeringsnivå 3 (displayindikering "Firmwareversion").

Den kompletta menyöversikten samt beskrivningen av M-Bus-telegrammet finns tillgängligt på förfrågan.

#### Statusindikeringar/felkoder

Symbolerna i nedanstående tabell visar tydligt mätarens drifttillstånd. De visas endast i huvudindikeringen (energi). En tillfällig indikering av varningstriangeln kan orsakas av ett särskilt drifttillstånd för anläggningen och betyder inte alltid en instrumentstörning. Informera servicedriften först när symbolen visas permanent!

| Symbol                                                                                       | Status                                                                                                    | Åtgärd                                                                                                    |
|----------------------------------------------------------------------------------------------|----------------------------------------------------------------------------------------------------|----------------------------------------------------------------------------------------------------|
|                                                                                              | extern spänningsförsörjning (endast<br>med M-Bus)                                                                                                    | -                                                                                                    |
| -3-                                                                                          | Flöde tillgängligt                                                                                                    | -                                                                                                    |
| Ţ                                                                                            | Observera!                                                                                                    | Kontrollera om det finns fel på<br>anläggningen/instrumentet                                                                                                    |
| ()                                                                                           | <ul> <li>Blinkande symbol: Dataöverföring</li> <li>Symbol visas permanent: optiskt<br/>gränssnitt aktivt</li> </ul>                                                                                                    | -                                                                                                    |
| $\wedge$                                                                                     | D Nöddrift                                                                                                    | Byt ut instrumentet                                                                                                    |
|                                                                                              | Hela symbolen visas permanent:<br>Mätaren är ansluten till LoRa-servern (                                                                                                    | join accept)                                                                                                    |
| (p)                                                                                          | Vågsymbolen blinkar, lodrätt streck vi:<br>Försök att ansluta till LoRa-servern (jo                                                                                                    | sas permanent:<br>in request)                                                                                                    |
|                                                                                              | Endast lodrätt streck visas permanent<br>Försök att ansluta till LoRa-servern mi                                                                                                    | :<br>sslyckades (join failed)                                                                                                    |
|                                                                                              | Observera: När det optiska gränssnitte<br>dess tillstånd (se ovan)                                                                                                    | et är aktiverat visar vågsymbolen                                                                                                    |
|                                                                                              |                                                                                                    |                                                                                                    |
| Kod                                                                                          | Feltyp resp. möjlig orsak                                                                                                    | Åtgärd                                                                                                    |
| Kod<br>1                                                                                     | Feltyp resp. möjlig orsak<br>Temperatur under indikeringsområdet                                                                                                    | Åtgärd<br>Kontrollera temperaturgivare                                                                                                    |
| Kod<br>1<br>2                                                                                | Feltyp resp. möjlig orsak<br>Temperatur under indikeringsområdet<br>Temperatur utanför indikeringsområdet                                                                                                    | Åtgärd<br>Kontrollera temperaturgivare<br>Kontrollera temperaturgivare                                                                                                    |
| Kod<br>1<br>2<br>3                                                                           | Feltyp resp. möjlig orsak<br>Temperatur under indikeringsområdet<br>Temperatur utanför indikeringsområdet<br>Kortslutning återflödesgivare                                                                                                    | Åtgärd<br>Kontrollera temperaturgivare<br>Kontrollera temperaturgivare<br>Kontrollera temperaturgivare                                                                                                    |
| Kod<br>1<br>2<br>3<br>4                                                                      | Feltyp resp. möjlig orsak<br>Temperatur under indikeringsområdet<br>Temperatur utanför indikeringsområdet<br>Kortslutning återflödesgivare<br>Avbrott återflödesgivare                                                                                                    | Åtgärd<br>Kontrollera temperaturgivare<br>Kontrollera temperaturgivare<br>Kontrollera temperaturgivare<br>Kontrollera temperaturgivare                                                                                                    |
| Kod<br>1<br>2<br>3<br>4<br>5                                                                 | Feltyp resp. möjlig orsak<br>Temperatur under indikeringsområdet<br>Temperatur utanför indikeringsområdet<br>Kortslutning återflödesgivare<br>Avbrott återflödesgivare<br>Kortslutning matarflödesgivare                                                                                                    | Åtgärd<br>Kontrollera temperaturgivare<br>Kontrollera temperaturgivare<br>Kontrollera temperaturgivare<br>Kontrollera temperaturgivare<br>Kontrollera temperaturgivare                                                                                                    |
| Kod<br>1<br>2<br>3<br>4<br>5<br>6                                                            | Feltyp resp. möjlig orsak<br>Temperatur under indikeringsområdet<br>Temperatur utanför indikeringsområdet<br>Kortslutning återflödesgivare<br>Avbrott återflödesgivare<br>Kortslutning matarflödesgivare<br>Avbrott matarflödesgivare                                                                                                    | ÅtgärdKontrollera temperaturgivareKontrollera temperaturgivareKontrollera temperaturgivareKontrollera temperaturgivareKontrollera temperaturgivareKontrollera temperaturgivareKontrollera temperaturgivareKontrollera temperaturgivare                                                                                                    |
| Kod<br>1<br>2<br>3<br>4<br>5<br>6<br>7                                                       | Feltyp resp. möjlig orsak<br>Temperatur under indikeringsområdet<br>Temperatur utanför indikeringsområdet<br>Kortslutning återflödesgivare<br>Avbrott återflödesgivare<br>Kortslutning matarflödesgivare<br>Avbrott matarflödesgivare<br>Batterispänning                                                                                              | ÅtgärdKontrollera temperaturgivareKontrollera temperaturgivareKontrollera temperaturgivareKontrollera temperaturgivareKontrollera temperaturgivareKontrollera temperaturgivareKontrollera temperaturgivareByt ut instrumentet                                                                                                    |
| Kod<br>1<br>2<br>3<br>4<br>5<br>6<br>7<br>8                                                  | Feltyp resp. möjlig orsakTemperatur under indikeringsområdetTemperatur utanför indikeringsområdetKortslutning återflödesgivareAvbrott återflödesgivareKortslutning matarflödesgivareAvbrott matarflödesgivareBatterispänningMaskinvarufel                                                                                                    | ÅtgärdKontrollera temperaturgivareKontrollera temperaturgivareKontrollera temperaturgivareKontrollera temperaturgivareKontrollera temperaturgivareKontrollera temperaturgivareByt ut instrumentetByt ut instrumentet                                                                                                    |
| Kod<br>1<br>2<br>3<br>4<br>5<br>6<br>7<br>8<br>9                                             | Feltyp resp. möjlig orsakTemperatur under indikeringsområdetTemperatur utanför indikeringsområdetKortslutning återflödesgivareAvbrott återflödesgivareKortslutning matarflödesgivareAvbrott matarflödesgivareBatterispänningMaskinvarufelMaskinvarufel                                                                                                | ÅtgärdKontrollera temperaturgivareKontrollera temperaturgivareKontrollera temperaturgivareKontrollera temperaturgivareKontrollera temperaturgivareKontrollera temperaturgivareByt ut instrumentetByt ut instrumentetByt ut instrumentetByt ut instrumentetByt ut instrumentet                                                                                                    |
| Kod<br>1<br>2<br>3<br>4<br>5<br>6<br>7<br>8<br>9<br>10                                       | Feltyp resp. möjlig orsakTemperatur under indikeringsområdetTemperatur utanför indikeringsområdetKortslutning återflödesgivareAvbrott återflödesgivareAvbrott sterflödesgivareBatterispänningMaskinvarufelMaskinvarufelFel i mätsystemet                                                                                                    | ÅtgärdKontrollera temperaturgivareKontrollera temperaturgivareKontrollera temperaturgivareKontrollera temperaturgivareKontrollera temperaturgivareKontrollera temperaturgivareByt ut instrumentetByt ut instrumentetByt ut instrumentetByt ut instrumentetByt ut instrumentetByt ut instrumentetByt ut instrumentetByt ut instrumentetByt ut instrumentetByt ut instrumentet                                                                                      |
| Kod<br>1<br>2<br>3<br>4<br>5<br>6<br>7<br>8<br>9<br>10<br>20                                 | Feltyp resp. möjlig orsakTemperatur under indikeringsområdetTemperatur utanför indikeringsområdetKortslutning återflödesgivareAvbrott återflödesgivareAvbrott sterflödesgivareBatterispänningMaskinvarufelFel i mätsystemetInget vatten i mätröret                                                                                                    | ÅtgärdKontrollera temperaturgivareKontrollera temperaturgivareKontrollera temperaturgivareKontrollera temperaturgivareKontrollera temperaturgivareByt ut instrumentetByt ut instrumentetByt ut instrumentetByt ut instrumentetByt ut instrumentetByt ut instrumentetByt ut instrumentetKontrollera anläggningstrycket                                                                                                    |
| Kod<br>1<br>2<br>3<br>4<br>5<br>6<br>7<br>8<br>9<br>10<br>20<br>30                           | Feltyp resp. möjlig orsakTemperatur under indikeringsområdetTemperatur utanför indikeringsområdetKortslutning återflödesgivareAvbrott återflödesgivareAvbrott sterflödesgivareBatterispänningMaskinvarufelFel i mätsystemetInget vatten i mätröretÅterflöde identifierat                                                                              | ÅtgärdKontrollera temperaturgivareKontrollera temperaturgivareKontrollera temperaturgivareKontrollera temperaturgivareKontrollera temperaturgivareByt ut instrumentetByt ut instrumentetByt ut instrumentetByt ut instrumentetByt ut instrumentetKontrollera anläggningstrycketKontrollera monteringsriktning                                                                                                    |
| Kod<br>1<br>2<br>3<br>4<br>5<br>6<br>7<br>8<br>9<br>10<br>20<br>30<br>40                     | Feltyp resp. möjlig orsakTemperatur under indikeringsområdetTemperatur utanför indikeringsområdetKortslutning återflödesgivareAvbrott återflödesgivareAvbrott sterflödesgivareBatterispänningMaskinvarufelFel i mätsystemetInget vatten i mätröretÅterflöde identifieratLuftblåsor i medium                                                           | Åtgärd         Kontrollera temperaturgivare         Kontrollera temperaturgivare         Kontrollera temperaturgivare         Kontrollera temperaturgivare         Kontrollera temperaturgivare         Kontrollera temperaturgivare         Kontrollera temperaturgivare         Byt ut instrumentet         Byt ut instrumentet         Byt ut instrumentet         Byt ut instrumentet         Kontrollera anläggningstrycket         Kontrollera anläggningen |
| Kod<br>1<br>2<br>3<br>4<br>5<br>6<br>7<br>8<br>9<br>10<br>20<br>30<br>30<br>40<br>50         | Feltyp resp. möjlig orsakTemperatur under indikeringsområdetTemperatur utanför indikeringsområdetKortslutning återflödesgivareAvbrott återflödesgivareAvbrott aterflödesgivareBatterispänningMaskinvarufelFel i mätsystemetInget vatten i mätröretÅterflöde identifieratLuftblåsor i mediumMätvärde utanför överbelastningsområde                     | ÅtgärdKontrollera temperaturgivareKontrollera temperaturgivareKontrollera temperaturgivareKontrollera temperaturgivareKontrollera temperaturgivareBytut instrumentetByt ut instrumentetByt ut instrumentetByt ut instrumentetByt ut instrumentetKontrollera anläggningstrycketKontrollera dimensionering                                                                                                    |
| Kod<br>1<br>2<br>3<br>4<br>5<br>6<br>7<br>8<br>9<br>10<br>20<br>30<br>40<br>50<br>100        | Feltyp resp. möjlig orsakTemperatur under indikeringsområdetTemperatur utanför indikeringsområdetKortslutning återflödesgivareAvbrott återflödesgivareAvbrott återflödesgivareBatterispänningMaskinvarufelFel i mätsystemetInget vatten i mätröretÅterflöde identifieratLuftblåsor i mediumMäskinvarufel                                              | ÅtgärdKontrollera temperaturgivareKontrollera temperaturgivareKontrollera temperaturgivareKontrollera temperaturgivareKontrollera temperaturgivareBytut instrumentetByt ut instrumentetByt ut instrumentetByt ut instrumentetByt ut instrumentetKontrollera anläggningstrycketKontrollera dimensioneringByt ut instrumentet                                                                                                    |
| Kod<br>1<br>2<br>3<br>4<br>5<br>6<br>7<br>8<br>9<br>10<br>20<br>30<br>40<br>50<br>100<br>800 | Feltyp resp. möjlig orsakTemperatur under indikeringsområdetTemperatur utanför indikeringsområdetKortslutning återflödesgivareAvbrott återflödesgivareAvbrott återflödesgivareBatterispänningMaskinvarufelFel i mätsystemetInget vatten i mätröretÅterflöde identifieratLuftblåsor i mediumMätvärde utanför överbelastningsområdetTrådlöst gränssnitt | ÅtgärdKontrollera temperaturgivareKontrollera temperaturgivareKontrollera temperaturgivareKontrollera temperaturgivareKontrollera temperaturgivareBytut instrumentetByt ut instrumentetByt ut instrumentetByt ut instrumentetKontrollera anläggningstrycketKontrollera dimensioneringByt ut instrumentet                                                                                                    |

(\*) Kalibreringstiden beror på landet, beakta respektive nationella föreskrifter.

Status kalibreringsperiod har löpt ut

Med felkoderna visas fel identifierade av zelsius® C5-IUF. Vid fler än ett fel visas summan av felkoderna: T.ex.: Fel 1005 = fel 1000 och fel 5.

Byt ut instrumentet

2000

#### Avfallshantering

Observera: Beroende på version innehåller denna enhet ett eller två litiumbatterier med stickkontakt. Batterierna innehåller ämnen som skadar miljön och äventyrar mänsklig hälsa om de inte avfallshanteras fackmässigt. För att minska avfallsmängderna samt minska oundvikliga skadliga ämnen från el- och elektronikutrustning i avfall, ska gammal utrustning helst återanvändas eller avfallet föras till återvinning i materiell eller annan form.

Detta är endast möjligt om gammal utrustning, batterier, andra tillbehörsdelar och förpackningar från produkten skickas tillbaka till tillverkaren, eller lämnas in på återvinningscentraler. Våra affärsprocesser förutser i regel att vi eller fackföretag som vi använder tar med gammal utrustning inklusive batterier, andra tillbehör och förpackningar när den byts ut eller när den inte längre kan användas och avfallshanterar den fackmässigt. I den mån inga andra avtal har gjorts i detta avseende, kan din lokala eller kommunala myndighet eller det lokala avfallshanteringsföretaget ge dig information om insamlingsställena för din använda utrustning. Zenner säkerställer i alla fall fackmässig avfallshantering.

#### **Observera:**

Instrumenten får inte avfallshanteras i kommunala avfallstunnor (hushållssopor).

Därigenom hjälper du till att skydda de naturliga resurserna och främjar hållbar återvinning av materiella resurser.

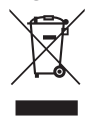

Vid frågor kan du kontakta kundeservice@brunata.se

Den senaste informationen om denna produkt och den senaste versionen av dessa anvisningar hittar du i internet under www.brunata.se

#### Brunata AB

Företagsvägen 44 | 227 61 Lund | Sverige

Telefon +46 40 41 19 99

E-Mail Internet kundservice@brunata.se www.brunata.se

## Polski

# Spis treści

| Przeznaczenie                                   |
|-------------------------------------------------|
| Zakres dostawy87                                |
| Dane techniczne (patrz również etykieta typu)87 |
| Dowód zgodności88                               |
| Wskazówki bezpieczeństwa88                      |
| Zakłócenia elektromagnetyczne88                 |
| Wskazówki dotyczące pielęgnacji88               |
| Instrukcja montażu88                            |
| Wskazówki bezpieczeństwa dotyczące montażu88    |
| Montaż czujnika przepływu89                     |
| Montaż zaworu kulowego89                        |
| Montaż licznika ciepła/chłodu89                 |
| Montaż czujnika temperatury89                   |
| Montaż w istniejących tulejach zanurzeniowych90 |
| Uruchomienie90                                  |
| Wejścia i wyjścia impulsowe (opcjonalnie)91     |
| M-Bus (opcjonalny)92                            |
| Programowanie adresu M-Bus (opcjonalnie)92      |
| Generał92                                       |
| Prosty przykład nawigacji po menu94             |
| Legenda95                                       |
| Wyświetlane statusy / kody błędów96             |
| Utylizacja97                                    |

Przed instalacją/uruchomieniem należy koniecznie przeczytać całą instrukcję montażu i obsługi. Chroń się przed możliwymi obrażeniami i unikaj ewentualnych szkód materialnych. Przed montażem sprawdź zawartość opakowania pod kątem kompletności. Niniejszą instrukcję montażu i obsługi należy przekazać użytkownikowi końcowemu.

#### Przeznaczenie

Rejestracja zużycia energii cieplnej w instalacjach grzewczych i/lub chłodniczych (w zależności od wersji) z zamkniętym obiegiem wymiennika ciepła i wodą jako nośnikiem ciepła. Ponadto można odczytać tak zwane wartości systemowe (moc cieplna, natężenie przepływu czynnika grzewczego, temperatury).

## Zakres dostawy

- Licznik energii cieplnej zelsius<sup>®</sup> C5-IUF
- Dwa uszczelnienia
- Materiał uszczelnienia
- Uchwyt ścienny z materiałem montażowym
- Instrukcja montażu i obsługi, deklaracja zgodności

## Dane techniczne (patrz również etykieta typu)

| Przepływ nominalny q <sub>p</sub>                                                                                            | m³/h                                 | 0,6                                                                          | 1,5                                 | 2,5                         | 3,5                    | 6         | 10         |
|----------------------------------------------------------------------------------------------------|--------------------------------------|------------------------------------------------------------------------------|-------------------------------------|-----------------------------|------------------------|-----------|------------|
| Maksymalny przepływ q <sub>s</sub>                                                                                           | m³/h                                 | 1,2                                                                          | 3                                   | 5                           | 7                      | 12        | 20         |
| Minimalny przepływ q <sub>i</sub>                                                                                            | l/h                                  | 6<br>12                                                                      | 15<br>30                            | 25<br>50                    | 35<br>70               | 60<br>120 | 100<br>200 |
| Zakres temperatury mediów                                                                                                    | °C                                   | $0 \le \Theta$ of                                                            | q≤105                               | $/ 0 \le \Theta$            | q≤130                  | )         |            |
| Temperatura maksymalna                                                                                                    | °C                                   | 150 za 2000 godzin<br>(dla wersji ze stałą temperaturą me-<br>dium do 130°C) |                                     |                             |                        |           |            |
| Ciśnienie minimalne<br>(celem uniknięcia kawitacji)                                                                          | bar                                  | 1 bar o ${\rm q_p}$ i średniej temperaturze 80°C                             |                                     |                             |                        |           |            |
| Ciśnienie nominalne /<br>ciśnienie szczytowe<br>•Korpus z przyłączem<br>gwintowanym<br>•Obudowa z przyłączem<br>kołnierzowym | PS/PN<br>PS/PN                       | 16/16<br>25/25                                                               |                                     |                             |                        |           |            |
| Klasa ochrony IP                                                                                                    |                                      | 68 (cz<br>54 (je                                                             | ujnik p<br>dnostk                   | rzepły<br>a oblic           | wu)<br>zeniov          | va)       |            |
| Pozycja montażowa                                                                                                    |                                      | dowo                                                                         | lny                                 |                             |                        |           |            |
| Nośnik ciepła                                                                                                    |                                      | Woda                                                                         |                                     |                             |                        |           |            |
| Zakres temperatur jednostki<br>obliczeniowej                                                                                 | °C                                   | 0105/0150                                                                    |                                     |                             |                        |           |            |
| Zakres różnicy temperatur                                                                                                    | K                                    | 380/3130                                                                     |                                     |                             |                        |           |            |
| Klasa środowiskowa zgodnie z<br>EN 1434                                                                                      |                                      | A                                                                            |                                     |                             |                        |           |            |
| Temperatura przechowywania                                                                                                   | °C                                   | -20+                                                                         | 65                                  |                             |                        |           |            |
|                                                                                                    | Standard                             | interfejs optyczny (ZVEI, IrDA)                                              |                                     |                             |                        |           |            |
| Interfejsy                                                                                                    | opcjonalny                           | 3 wejścia/wyjścia impulsowe, M-Bus,<br>bezprzewodowy M-Bus, LoRa®            |                                     |                             |                        |           |            |
| Warunki otoczenia/czynniki<br>wpływające                                                                                     | - klimatyczne                        | Temp<br>555<br>Wilgo<br><93 %                                                | eratura<br>°C<br>tność v<br>, bez k | a otocz<br>vzględ<br>onden: | enia p<br>na:<br>sacji | odczas    | pracy:     |
| (dotyczy kompletnego licznika                                                                                                | - klasa me-<br>chaniczna             | M1                                                                           |                                     |                             |                        |           |            |
| kompaktowego)                                                                                                    | - klasa elek-<br>tromagne-<br>tyczna | E1                                                                           |                                     |                             |                        |           |            |

## Dowód zgodności

W niektórych krajach (np. Niemcy i Austria) do pomiaru zimna w tzw. transakcjach handlowych (wystawienie rachunku za zużycie) wymagany jest odrębny certyfikat metrologicznego badania typu, który jest wskazany na górze odpowiednich wersji. W przypadku wersji do kombinowanego, podwójnie kalibrowanego pomiaru ciepła i chłodu podane są oba świadectwa badania typu.

Świadectwo badania typu MID do pomiaru ciepła: DE-12-MI004-PTB010

## Odrębne świadectwo badania typu dla pomiaru na zimno: DE-20-M-PTB-0046

W tym celu C5-IUF jest produkowany i testowany zgodnie z aktualna europejską dyrektywą dotyczącą przyrządów pomiarowych 2014/32/ UE (MID) oraz dyrektywą PTB K 7.2. Zgodnie z tymi wytycznymi oznaczenie roku oceny zgodności zastępuje znak kalibracji (np. M22 lub DE-M 22 = 2022). Regulują jedynie użytkowanie urządzeń pomiarowych do momentu wprowadzenia ich do obrotu lub pierwszego uruchomienia. Po tym czasie odpowiednie przepisy krajowe dotyczące urządzeń pomiarowych podlegających obowiązkowej kalibracji nadal obowiązują w UE. Okres ważności wzorcowania w Niemczech wynosi obecnie 6 lat dla ciepłomierzy, liczników chłodu i ich urządzeń podrzędnych. Po upływie tego okresu miernik nie może być już używany do rozliczeń w transakcjach handlowych. Przepisy i okresy kalibracji mogą różnić się w innych krajach.

W przypadku pytań prosimy o kontakt: info@brunata-zenner.pl

Deklaracja zgodności dołączana jest do każdego przyrządu pomiarowego. Najnowsze informacje na temat tego produktu można znaleźć na stronie www.brunata-zenner.pl

#### Wskazówki bezpieczeństwa

Zakłócenia elektromagnetyczne zelsius® C5-IUF spełnia krajowe i międzynarodowe wymagania dotyczące odporności na zakłócenia. Celem uniknięcia wadliwego działania niedozwolone jest montowanie lamp fluorescencyjnych, skrzynek rozdzielczych lub urządzeń pobierających prąd takich, jak silniki oraz pompy w bezpośrednim otoczeniu licznika. Przewodów wychodzących z licznika nie należy prowadzić równolegle do przewodów sieciowych (230V) (odległość min. 0,2 m).

#### Wskazówki dotyczące pielęgnacji

Powierzchnie z tworzywa sztucznego czyścić wyłącznie wilgotną tkaniną. Nie stosować żadnych szorujących lub agresywnych środków czyszczących! Urządzenie jest bezobsługowe przez cały okres użytkowania. Naprawy może przeprowadzać wyłącznie producent.

#### Instrukcja montażu

# Wskazówki bezpieczeństwa dotyczące montażu

Przed rozpoczęciem instalacji należy uważnie przeczytać całą instrukcję! Montaż moga przeprowadzać wyłącznie wykwalifikowani pracownicy. Podczas montażu i instalacji należy przestrzegać obowiązujących przepisów ustawowych i wykonawczych oraz ogólnie uznanych zasad techniki, w szczególności wytycznych technicznych K8 i K9 PTB, EN 1434 część 1 + 6 oraz w Niemczech wytycznych AGFW FW 202, FW 218, FW 510 i VDI 2035. W odniesieniu do urządzeń z M-Bus-interfejsem komunikacyjnym należy przestrzegać ogólnych zasad technicznych i właściwych przepisów dotyczących instalacji elektrycznych. Uwaga, jeśli woda grzewcza wydostaje się podczas instalacji - niebezpieczeństwo poparzenia! Nie przenosić wodomierza trzymając za kable. W zależności od wersji maksymalna temperatura wody grzewczej na czujniku zasilania nie może przekraczać 105°C lub 130°C. W przypadku instalacji grzewczych bez mieszania temperatur lub stratyfikacji temperatur w miejscu instalacji należy przewidzieć przekrój dopływu co najmniej 10 x DN. Czujnik przepływu nie podlega zużyciu, ponieważ nie ma ruchomych części. Nie są potrzebne sekcje wlotu ani wylotu. Aby uniknąć kawitacji, należy zapewnić wystarczające ciśnienie w instalacji. W przypadku temperatur wody grzewczej powyżej 90°C oraz łącznego pomiaru ciepła i chłodu lub pomiaru czystego chłodu przelicznik może być montowany tylko

oddzielnie na adapterze ściennym w celu ochrony przed nadmiernymi temperaturami lub zewnętrzną kondensacją.

#### Montaż czujnika przepływu

- Przed i za czujnikiem przepływu należy zamontować zawory kulowe do odcinania.
- Zwróć uwagę na miejsce instalacji.
   Zwykle jest to zwrot systemu (zimniejsza linia w systemach ogrzewania, cieplejsza linia w systemach chłodzenia). Proszę zwrócić uwagę na informacje na tabliczce znamionowej (patrz również strona 91).
- Zwróć uwagę na kierunek przepływu. Wskazuje na to strzałka z boku czujnika przepływu.
- System czujnika przepływu można montować w dowolnej pozycji (również "nad głową").
- Nie instalować w najwyższym punkcie sieci rurociągów, aby uniknąć pęcherzyków powietrza.
- Przestrzegać wymiarów montażowych licznika.

#### Montaż zaworu kulowego

- Zawory kulowe należy zainstalować przed i za licznikiem w celu odcięcia.
- Do zamontowania czujnika temperatury należy zamontować zawór kulowy z otworem TF M10x1.
- W przypadku symetrycznej instalacji czujnika temperatury należy zastosować drugi zawór kulowy o tej samej konstrukcji.

#### Montaż licznika ciepła/chłodu

- Przed zainstalowaniem licznika dokładnie przepłucz system.
- Zamknąć urządzenia odcinające i uwolnić ciśnienie w miejscu instalacji.
- Usuń istniejący czujnik przepływu/ element mocujący.

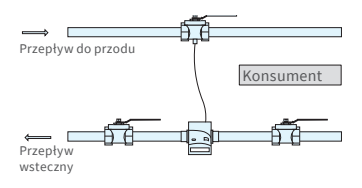

Asymetryczna instalacja czujnika z zelsius® C5-IUF z czujnikiem temperatury zintegrowanym w czujniku przepływu

- Stosować wyłącznie nowy materiał uszczelniający, bez konopi itp.! Oczyść powierzchnie uszczelniające i sprawdź, czy nie są uszkodzone.
- Zamontować nowy system czujnika przepływu we właściwym kierunku i pozycji przepływu.
- Obróć kalkulator miernika do żądanej pozycji odczytu.

#### Montaż czujnika temperatury

- Czujniki temperatury są korzystnie zamontowane symetrycznie i bezpośrednio zanurzone.
- Jeśli czujnik temperatury jest fabrycznie zainstalowany w czujniku przepływu, nie wolno go usuwać. Dotyczy to również wszystkich plomb zabezpieczających, które są fabrycznie przymocowane do urządzenia.
- W zależności od wersji kable czujników i ich tabliczki znamionowe są częściowo oznaczone kolorami:
   Czerwony = Przepływ (przewód cieplejszy w instalacjach grzewczych, przewód zimniejszy w systemach chłodzących), w razie potrzeby dodatkowo

**Niebieski** = powrót (zimniejsza linia w systemach ogrzewania, cieplejsza linia w systemach chłodzenia)

- Kable nie mogą być zaginane, przedłużane ani skracane!
- Uszczelnienie miejsca montażu czujnika na przyrządzie pomiarowym nie może być uszkodzone.
- W razie potrzeby całkowicie usunąć istniejący korek gwintowany i uszczelkę na zaworze kulowym.
- Jeśli wchodzi w zakres dostawy, umieść O-ring na pomocy montażowej (drugi O-ring jest przeznaczony tylko jako zamiennik) i włóż go w miejsce instalacji zgodnie z DIN EN 1434 lekkim ruchem obrotowym.
- Umieścić prawidłowo O-ring z drugim końcem pomocy montażowej.

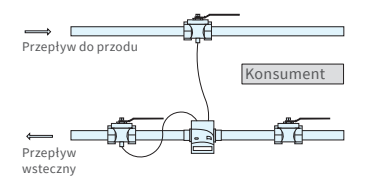

Symetryczna instalacja czujnika z zelsius® C5-IUF

- Montaż z plastikowym adapterem:
- Włóż dwie połówki plastikowego złącza śrubowego w trzy rowki (nacięcia) czujnika i dociśnij je do siebie.
- Użyj pomocy montażowej jako pomocy w pozycjonowaniu.
- Montaż z adapterem mosiężnym:
  - Umieścić mosiężne połączenie śrubowe z luźno włożonym rowkowanym kołkiem we właściwej pozycji na czujniku temperatury
  - Wsunąć czujnik temperatury w pomoc montażową do oporu (28 mm).
  - Dokładnie sprawdź, czy mosiężny adapter jest osadzony na odpowiednim wycięciu (najbliżej kabla)
  - Wciśnij równo rowkowany kołek
  - Zdjąć pomoc montażową
- Umieścić czujnik temperatury w miejscu instalacji i dokręcić ręcznie do oporu kołnierza uszczelniającego na 12-punktowym (moment dokrecania 3-5 Nm).
- Opcjonalne miejsce instalacji czujnika temperatury zintegrowane z czujnikiem przepływu musi być wyposażone w blokadę użytkownika.
- Po zamontowaniu należy zabezpieczyć czujnik temperatury przed demontażem przez osoby niepowołane za pomocą odpowiednich zamków użytkownika (w zestawie uszczelek).
- W przypadku wersji z czujnikiem temperatury typu TS-45-5 (patrz tabliczka znamionowa na kablu czujnika) oba czujniki należy zawsze montować bezpośrednio w nośniku ciepła. Montaż w tulei zanurzeniowej jest niedopuszczalny.

# Montaż w istniejących tulejach zanurzeniowych

C5-IUF można stosować w połączeniu z istniejącymi tulejami zanurzeniowymi zgodnie z artykułem "Zastosowanie czujników temperatury zgodnych z MID dla ciepłomierzy w istniejących tulejach zanurzeniowych", opublikowanym w PTB Communications 119 (2009), wydanie 4. Według aktualnego stanu rozporządzenie obowiązuje do 30.10.2026. Można otrzymać zestaw do identyfikacji i etykietowania (Numer artykułu 137382) do identyfikacji i oznaczania istniejących tulei zanurzeniowych, których można używać w połączeniu z C5-IUF.

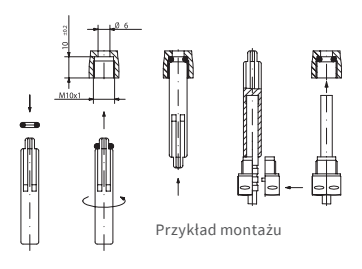

## Uruchomienie

- Powoli otwierać urządzenia odcinające (zawory kulowe). Odpowietrzyć układ, unikać skoków ciśnienia. Sprawdź miejsce instalacji pod katem wycieków.
- Uwaga! W przypadku C5-IUF z interfejsem LoRa zalecamy najpierw

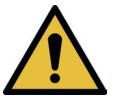

zapisać kluczowe informacje należące do urządzenia (DevEUI, JoinEUI i AppKey) na odpowiedniej platformie IoT przed aktywacją urządzenia, jak opisano poniżej!

- Jeżeli Sleep-Mode licznika (wyświetlacz SLEEP 1) jest włączony, należy go dezaktywować, naciskając dłużej przycisk (> 5 sekund).
- Przy uruchomionym systemie sprawdź, czy wyświetlacz objętości przełącza się i czy wyświetlane temperatury odpowiadają rzeczywistym temperaturom (patrz przegląd wyświetlaczy).
- Poczekaj na aktualizację odczytów temperatury. Podczas liczenia na zimno, wyświetlana różnica temperatur i wyjście chwilowe mają znak ujemny, gdy system pracuje normalnie.
- Po uruchomieniu należy zabezpieczyć miernik przed nieupoważnionym usunięciem za pomocą dostarczonego materiału uszczelniającego.
- Inbetriebnahmeprotokoll gemäß PTB-Richtlinie TR K9 ausfüllen.

## Wskazówka:

Tylko dla wersji z programowalnym miejscem montażu czujnika przepływu (oznaczenie "miejsce montażu: patrz wyświetlacz" na tabliczce znamionowej z boku).

Dostarczony miernik jest w trybie Sleep-Mode (wyświetlacz SLEEP 1). Jeśli miernik zostanie wybudzony z trybu Sleep-Mode (naciśnięcie przycisku > 5 sekund), najpierw pojawi się następujący ekran:

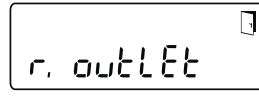

Jeśli w ciągu ok. 4 minut nie zostanie naciśnięty żaden przycisk, miernik automatycznie zaprogramuje się do montażu w systemie powrotnym i powyższy ekran zniknie.

Aby zainstalować w przepływie instalacji, naciśnij krótko przycisk, a pojawi się następujący ekran:

Krótkie naciśnięcie przycisku umożliwia wybór między dwoma następującymi ekranami.

Miejsce montażu w systemie powrotnym:

Miejsce montażu w systemie zasilania:

#### !! WAŻNE !!

Miejsce instalacji można wybrać tylko raz. Późniejsze zmiany nie są możliwe.

Podczas wybierania miejsca instalacji na zasilaniu systemu ("v. wlot"), po około 4 minutach wyświetlacz powraca do powrotu systemu ("r. wylot"), chyba że wybór został aktywowany w sposób opisany poniżej. Po kolejnych ok. 4 minutach bez wciśnięcia w międzyczasie żadnego przycisku, licznik automatycznie programuje się na systemu powrotu ("r.wylot").

Wybór jest aktywowany symbolem--drzwi (prawy górny róg wyświetlacza):

- Naciśnij i przytrzymaj przycisk.
- Symbol drzwi gaśnie i pojawia się ponownie po ok. 2 sekundach.
- Następnie natychmiast zwolnij przycisk.

Wstępnie wybrane ustawienie zostaje przyjęte, a urządzenie skonfigurowane dla wybranego miejsca instalacji. Wybrane miejsce instalacji można sprawdzić na pierwszej pozycji wyświetlacza na poziomie 3 ("r. wylot" lub "v. wlot").

Licznik jest teraz gotowy do pracy.

#### Wejścia i wyjścia impulsowe (opcjonalnie)

W przelicznikach z wyjściami impulsowymi wartość impulsowa może być wywołana na wyświetlaczu (patrz przegląd wyświetlacza, Poziom 4). Wartość impulsu na wyjściu jest ustawiona na stałe i odpowiada ostatniej pozycji wartości na wyświetlaczu.

Typowe okablowanie (\*)

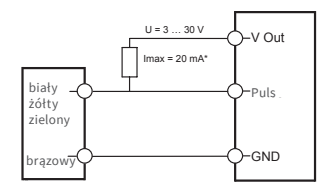

(\*) Może być konieczne podłączenie zewnętrznego rezystora w celu zapewnienia ograniczenia prądu.

#### Przykład:

Wyjście 1 = wyjście energii Wyświetlacz energii = XXXXX.XXX Ostatnia pozycja = 0,001 MWh = 1 kWh Impuls wyjściowy = 1 kWh

| Kolor:       | Podłączenie | Przeznaczenie           |
|--------------|-------------|-------------------------|
| biały        | I/O 1       | We-/Wyjście 1           |
| żółty        | I/O 2       | We-/Wyjście 2           |
| zielony      | I/O 3       | We-/Wyjście 3           |
| brązo-<br>wy | GND         | Wspólna masa<br>I/O 1-3 |

## Dane techniczne I/O

| Obciążenie                  | max. 30V DC/20 mA              |
|-----------------------------|--------------------------------|
| Klasa wg EN<br>1434-2       | Wejście: IB<br>Wyjście: OB, OC |
| Kabel                       | D = 3,8 mm, 4-żyłowy           |
| Współczynnik<br>wypełnienia | 1:1 (out); 1:5 (in)            |
| Długość kabla               | ok. 1,5 m                      |
| Częstotliwość<br>wejścia    | max.1Hz                        |

## M-Bus (opcjonalny)

Opcjonalny interfejs M-Bus jest zgodny z normą EN 1434-3 i działa przy stałej wartości 2400 baud. Do sieci M-Bus można podłączyć dwa przewody w dowolnym porządku.

Załączony fabrycznie przewód jest zamocowany na stałe: okablowanie zewnętrzne trzeba wykonać samodzielnie.

| Dane techniczne M-Bus |                     |  |
|-----------------------|---------------------|--|
| Długość kabla         | 1,5 m               |  |
| Kabel                 | D= 3,8 mm, 2-żyłowy |  |
|                       |                     |  |

| Kolor:       | Podłączenie | Przeznaczenie |
|--------------|-------------|---------------|
| brązo-<br>wy | M-Bus1      | M-Bus-Line 1  |
| biały        | M-Bus 2     | M-Bus-Line 2  |

## Programowanie adresu M-Bus (opcjonalnie)

- Wybór wyświetlania "Adr 000" na poziomie 3 (dla dodatkowych wejść analogicznych do "Adr1" do "Adr3")
- Naciskać przycisk przez ok. 2 sekundy (do ponownego pojawienia się symbolu drzwi), a następnie zwolnić. Prawa cyfra zacznie migać. Każde krótkie naciśnięcie przycisku powoduje zwiększenie wartości cyfry.
- Każde dłuższe naciśnięcie przycisku powoduje akceptację wybranej wartości i przejście do kolejnej cyfry (gdy tylko odpowiednia cyfra zacznie migać, zwolnij przycisk).
- Gdy osiągnięta zostanie żądana wartość lewej cyfry, przytrzymaj przycisk, aż cyfra przestanie migać i nastąpi powrót do menu. Nowa wartość jest teraz zaprogramowana.
- W razie potrzeby proces programowania można powtórzyć.

Adnotacja: Jeśli edytor nie jest zamknięty, wszelkie zmienione wartości zostaną zapisane po automatycznym powrocie do głównego ekranu.

#### Radiowy (opcjonalnie) Generał

Wersje zelsius®C5, które mają zintegrowany interfejs radiowy z anteną, są oznaczone następującymi symbolami na górnej obudowie dla lepszej identyfikacji, w zależności od wersji:

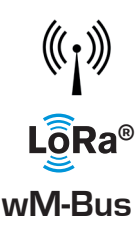

Przy dostawie interfejs radiowy jest zawsze dezaktywowany. Do aktywacji urządzenia nie jest wymagane żadne oprogramowanie.

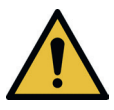

**Uwaga!** W przypadku Zelsius C5 z interfejsem LoRa zalecamy najpierw zapisać kluczowe informacje należące do urządzenia (DevEUI, JoinEUI i AppKey) na odpowiedniej platformie IoT przed aktywacją urządzenia, jak opisano poniżej!

Wszystko, co musisz zrobić, to zakończyć tryb Sleep-Modus, który jest zawsze aktywowany fabrycznie: Urzadzenia znajdujące się w

trybie Sleep-Modus (wyświetlacz: SLEEP 1) należy aktywować, naciskając przycisk przez co najmniej pięć sekund, aż pojawi się wskaźnik zużycia energii lub wyświetlacz "r. outlet" (patrz także strona 7).

W przypadku wariantów z interfejsem LoRa można wywołać protokół diagnostyczny obliczony przez serwer sieciowy z wybieralnym interwałem transmisji od 15 minut do 24 godzin, który zawiera następujące dane:

- Energia (ciepło i/lub zimno)
- Pojemność
- Średnie wartości temperatur w przedziale transmisji (przepływ do przodu, powrót, różnica)
- Maksymalna temperatura powrotu w przedziale transmisji
- Średnie wartości mocy i przepływu w przedziale transmisji

| Dane                  | bezprzewodowy M-Bus                                                                                                    | LoRaWAN®                                                                                                    |
|-----------------------|----------------------------------------------------------------------------------------------------|----------------------------------------------------------------------------------------------------|
| Pasmo częstotliwości: | 868 MHz                                                                                                    | 868 MHz                                                                                                    |
| Protokół radiowy:     | bezprzewodowy M-Bus (EN<br>13757-4) i zgodnie z Open Metering<br>Standard (OMS), możliwe są różne<br>zawartości protokołów                                                                    | zgodnie z LoRa-specyfikacją                                                                                                    |
| Transmisja danych:    | Dostępne Modi (przełączane):<br>T1, tryb szyfrowania 5 (domyślnie)<br>C1, tryb szyfrowania 5<br>T1, tryb szyfrowania 7<br>C1, tryb szyfrowania 7<br>128-bitowe szyfrowanie AES                | Urządzenie LoRa klasy A                                                                                                    |
| Interwał transmisji:  | w zależności od konfiguracji baterii<br>oraz tego, czy miernik posiada<br>dodatkowe wejścia, z których<br>również przesyłane są dane.<br>Standard: 116 sekund; możliwe<br>dalsze konfiguracje | dzienny lub miesięczny (z<br>wartościami półmiesięcz-<br>nymi)<br><b>Dla protokółu diagnostycz-<br/>nego:</b><br>Od 15 minut do 24 godzin<br>(tymczasowy lub stały, patrz<br>także osobny opis) |
| Moc transmisji:       | do 25mW                                                                                                    | do 25mW                                                                                                    |

Przykład bezprzewodowego protokołu radiowego M-Bus

| Przykład                                         | Licznik ciepła | Jednostka |
|--------------------------------------------------|----------------|-----------|
| Średni                                           | Ciepło         |           |
| Producent                                        | ZRI            |           |
| Numer seryjny                                    | 12345678       |           |
| Wersja                                           | 12             |           |
| Główny licznik energii                           | 123456         | kWh       |
| Główny licznik objętości                         | 123456         | L         |
| Licznik energii (zużycie) w terminie ostatecznym | 119230         | kWh       |
| Data Termin ostateczny                           | 01.01.2019     |           |
| Natężenie przepływu                              | 127            | l/h       |
| Moc:                                             | 2828           | W         |
| Temperatura zasilania                            | 44,3           | °C        |
| Temperatura powrotu                              | 25,1           | °C        |
| Kod błędu                                        | 0              |           |
| energia z poprzedniego miesiąca                  | 121234         | kWh       |

Inne treści dziennika na żądanie

## Prosty przykład nawigacji po menu

## Poziom 1

IY68<u>375</u>MWH Energia cieplna

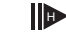

(ekran główny)

2

468<u>375</u>mwh

Zimna energia

| ΞΞ | 0  | 11 | *   | $\mathbb{A}$ | ß   | <u> </u> A, | ۲IJ            |
|----|----|----|-----|--------------|-----|-------------|----------------|
| 88 | 18 | 8  | 8,8 | 18           | 8.8 | 31          | /J∎l³<br>1k₩^h |
| -  |    |    |     |              |     |             |                |

Testy segmentowe

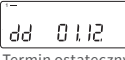

Termin ostateczny

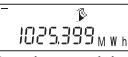

Energia w terminie

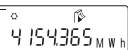

Energia chłodnicza na dzień sprawozdawczy

-2376.429 \*\*

Pojemność

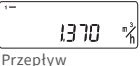

- 1

. 9720°C

Temperatura zasilania

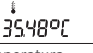

Temperatura powrotu

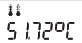

Zakres różnicy temperatur

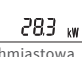

Natychmiastowa wydajność

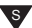

## Poziom 2

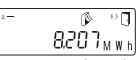

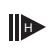

Energia cieplna od ostatniej daty referencyjnej do dnia dzisiejszego

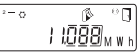

Energia chłodnicza od ostatniej daty referencyjnej do dnia dzisiejszego

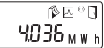

Bieżące miesięczne zużycie energii cieplnej

°-∘ (≱⊵°⊡ 6.048<sub>мwh</sub>

Bieżące miesięczne zużycie energii chłodniczej

> \$⊻∾0 °" 0.000

Bieżący wolumen miesięczny

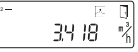

Przepływ maksymalny

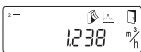

Maksymalny przepływ miesięczny

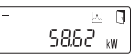

Maksymalna moc, średnia godzinowa od uruchomienia

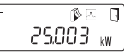

Maksymalna miesięczna moc cieplna

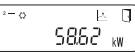

Maksymalna wydajność chłodnicza, średnia godzinowa od uruchomienia

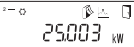

Maksymalna miesięczna wydajność chłodzenia

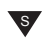

W zależności od wersji twojego licznika liczba i kolejność wyświetlaczy mogą różnić się mniej więcej od przedstawionych na ilustracjach.

Jeśli żaden przycisk nie zostanie naciśnięty w ciągu około 2 minut po wybraniu innego wyświetlacza niż główny, wyświetlacz automatycznie przeskoczy z powrotem do głównego wyświetlacza.

## Poziom 3

# outlEt r Miejsce montażu czujnika przepływu 15 1-116 bezprzewodowy M-Bus-Modus 00000000 Numer seryjny (lub prawe 8 cyfr DevEUI 04664889 (lewe 8 cvfr) 00000000 (prawe 8 cyfr) 00000000 JoinEUI (lewe 8 cyfr) ...888888 Home\_NetID

88.88.88 Stan LoRa

4 88888888

Ŧ Pozostała liczba protokółów diagnostycznych

000000 Numer typu

805 2028

Koniec żywotności baterii

Err 0000 Stan błędu

55.80.65 8 Bieżąca data

14:10 Obecny czas

| '-<br>H | 783   | h |
|---------|-------|---|
| Godziny | pracy |   |

Rdr 00.1

Adres M-Bus

# 050 5.03.1

Wersja oprogramowania (przykład)

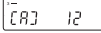

Rewizja zatwierdzenia (przykład)

## 1-00 ۴n Wyjście 1 2-00 CEn Funkcja Wyjście 2 3-0C Uo Funkcja Wyjście 3 r٤ 86.04

Energia resztkowa opt. Interfeis

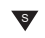

## Poziom 4

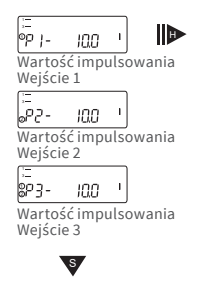

## Legenda

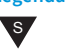

Wciśnij na chwilę przycisk (S), aby przechodzić z góry na dół. Po najniżej umiejscowionym punkcie z menu nastąpi automatyczny przeskok do najwyższego punktu menu (wstażka).

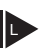

Przytrzymaj przycisk przez ok. 2 sek. (L), poczekaj aż ukaże się symbol drzwi (u góry po prawej stronie wyświetlacza), a następnie puść przycisk. Dopiero wtedy menu zostanie zaktualizowane lub nastapi przejście do podmenu.

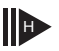

Przytrzymaj przycisk (H), aż zmienisz poziomy lub powrócisz z podmenu.

## Pobierz numer wersji oprogramowania

Numer wersji oprogramowania używanego Firmware sprzętowego można wyświetlić na poziomie wyświetlacza 3 (wskazanie "Firmwareversion").

Kompletny przeglad menu i opis telegramów M-Bus są dostępne na żądanie.

## Wyświetlane statusy / kody błędów

Symbole w poniższej tabeli w czytelny sposób wskazują stan pracy miernika. Pojawiają się tylko na głównym wyświetlaczu (energia). Chwilowe wyświetlenie trójkąta ostrzegawczego może być spowodowane specjalnymi stanami pracy systemu i nie zawsze oznacza awarię urządzenia. Dopiero, gdy symbol ukazuje się przez dłuższy czas, należy poinformować serwisanta!

| Symbol | Status                                                                                                    | Pomiar                                        |
|--------|----------------------------------------------------------------------------------------------------|-----------------------------------------------|
| Ι      | zasilanie zewnętrzne (tylko z M-Bus)                                                                                        | -                                             |
| =38=   | Przepływ istnieje                                                                                                    | -                                             |
| Ń      | Uwaga!                                                                                                    | Sprawdź system/urządzenie<br>pod kątem błędów |
| ()     | <ul> <li>Migający symbol: Transmisja danych</li> <li>Symbol wyświetlany na stałe: aktywny<br/>interfejs optyczny</li> </ul> | -                                             |
| ₫ 🖄    | Tryb awaryjny                                                                                                    | Wymień urządzenie                             |
|        | Cały symbol wyświetlany na stałe:<br>Licznik jest podłączony do serwera LoRa (j                                             | join accept)                                  |
| (p)    | Miga symbol fali, linia pionowa jest wyświetlana w sposób ciągły:<br>Próba połączenia z serwerem LoRa (join request)        |                                               |
|        | Wyświetlana tylko linia pionowa:<br>Próba połączenia z serwerem LoRa nie pow                                                | wiodła się (join failed)                      |
|        | Wskazówka: Gdy interfejs optyczny jest aktywny, symbol fali pokazuje<br>jego stan (patrz wyżej)                             |                                               |

| Kod  | Rodzaj błędu lub możliwa przyczyna              | Pomiar                            |
|------|-------------------------------------------------|-----------------------------------|
| 1    | Temperatura poniżej zakresu wskazań             | Sprawdź czujnik temperatury       |
| 2    | Temperatura powyżej zakresu wskazań             | Sprawdź czujnik temperatury       |
| 3    | Zwarcie w czujniku powrotu                      | Sprawdź czujnik temperatury       |
| 4    | Przerwanie czujnika powrotu                     | Sprawdź czujnik temperatury       |
| 5    | Zwarcie czujnika przepływu                      | Sprawdź czujnik temperatury       |
| 6    | Przerwanie czujnika przepływu                   | Sprawdź czujnik temperatury       |
| 7    | Napięcie baterii                                | Wymień urządzenie                 |
| 8    | Błąd Hardware                                   | Wymień urządzenie                 |
| 9    | Błąd Hardware                                   | Wymień urządzenie                 |
| 10   | Błąd w systemie pomiarowym                      | Wymień urządzenie                 |
| 20   | Bez wody w rurce pomiarowej                     | Sprawdź ciśnienie w systemie      |
| 30   | Wykryto przepływ powrotny                       | Sprawdź kierunek instalacji       |
| 40   | Pęcherzyki powietrza w środku                   | Odpowietrz system                 |
| 50   | Zmierzona wartość poza zakresem<br>przeciążenia | Sprawdź rozmiar                   |
| 100  | Błąd Hardware                                   | Wymień urządzenie                 |
| 800  | Interfejs radiowy                               | Wymień urządzenie                 |
| 1000 | Stan wyczerpania baterii                        | Wymień urządzenie lub baterię (*) |
| 2000 | Upłynął okres kalibracji stanu                  | Wymień urządzenie                 |
|      |                                                 |                                   |

(\*) Okres ważności kalibracji zależy od kraju, należy przestrzegać odpowiednich przepisów krajowych.

Błędy wykryte przez zelsius® C5-IUF są wyświetlane wraz z kodami błędów. Przy więcej, niż jednym błędzie pokazana zostanie suma kodów błędów: Np.: Błąd 1005 = błąd 1000 i błąd 5..

#### Utylizacja

Uwaga: W zależności od wersji urządzenie zawiera jedną lub dwie Baterie-litowe(n) ze stykami wtykowymi. Baterie zawierają materiały, które przy nieprawidłowej utylizacji szkodzą środowisku i stanowią zagrożenie dla zdrowia ludzkiego. Celem zredukowania ilości odpadów oraz zminimalizowania nieuniknionych substancji szkodliwych z urządzeń elektrycznych i elektronicznych w odpadach, zużyte urządzenia powinny zostać poddane recyclingowi lub przetworzone.

Jest to możliwe tylko wówczas, gdy zużyty sprzęt, baterie lub akcesoria zostaną zwrócone producentowi lub w centrum recyklingu. Nasze procesy biznesowe z reguły przewidują, że nasza firm lub firmy przez nas wyznaczone odbierają zużyte urządzenia wraz z bateriami i osprzętem po ich wymianie bądź upływie okresu użytkowania, a następnie w sposób profesjonalny utylizują.

Jeśli nie zawarto żadnych innych ustaleń umownych, władze miasta lub gminy lub lokalna firma zajmująca się utylizacją odpadów mogą udzielić informacji o punktach zbiórki starych urządzeń. W każdym przypadku firma ZENNER zapewnia profesjonalną utylizację

#### Uwaga:

Urządzeń nie można wyrzucać do komunalnych pojemników na śmieci (odpady z gospodarstw domowych). W ten sposób pomagacie Państwo w ochronie zasobów naturalnych i zrównoważonym recyclingu materiałów.

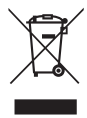

W przypadku pytań prosimy o kontakt: info@brunata-zenner.pl

Najnowsze informacje dotyczące tego produktu wraz z aktualną wersją instrukcji znajdują się w Internecie na stronie www.brunata.com/pl

## Brunata ZENNER Sp. z.o.o.

ul. Limanowskiego 179 / PL-91-340 Łódź / Polska

.com/pl

#### Notice

# ZENNER International GmbH & Co. KG

| Heinrich-Barth-Straße 29 |                                          |  |
|--------------------------|------------------------------------------|--|
| 66115 Saarbrücken        |                                          |  |
| Germany                  |                                          |  |
| Telefon<br>Telefax       | +49 681 99 676-30<br>+49 681 99 676-3100 |  |
| E-Mail<br>Internet       | info@zenner.com<br>www.zenner.com        |  |